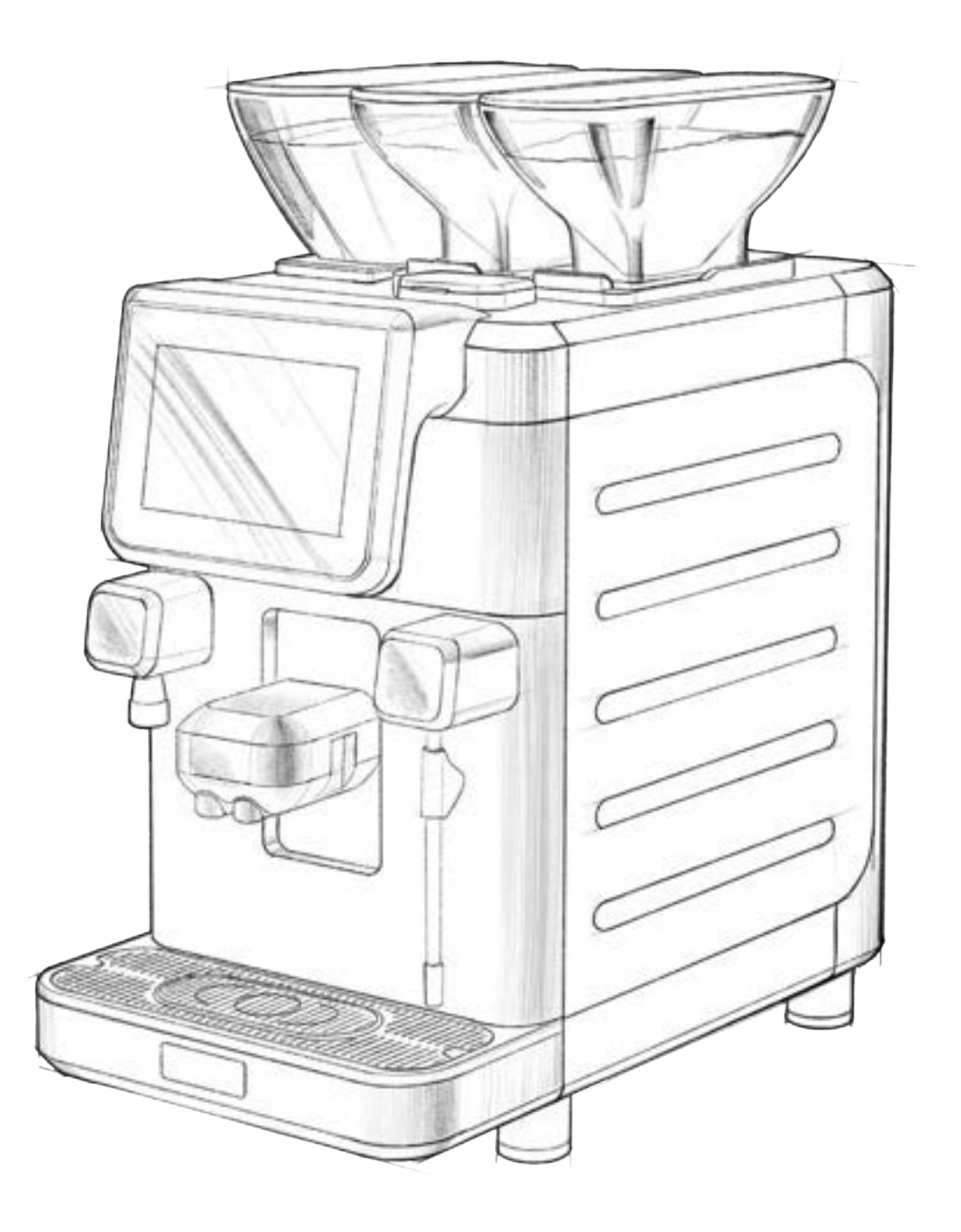

COMPLETE GUIDE

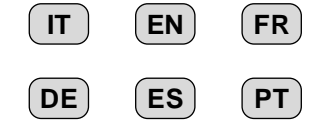

MU\_CE\_15\_FULL 2046\_080.00.A0

| Italiano  | ) Istruzioni originali                     |
|-----------|--------------------------------------------|
| English   | Translation of the original instructions   |
| English   |                                            |
| Français  | Traduction du manuel d'origine             |
| Deutsch   | Übersetzung der Originalanleitung          |
| Español   | Traducción de las instrucciones originales |
| Português | Tradução das instruções originais          |

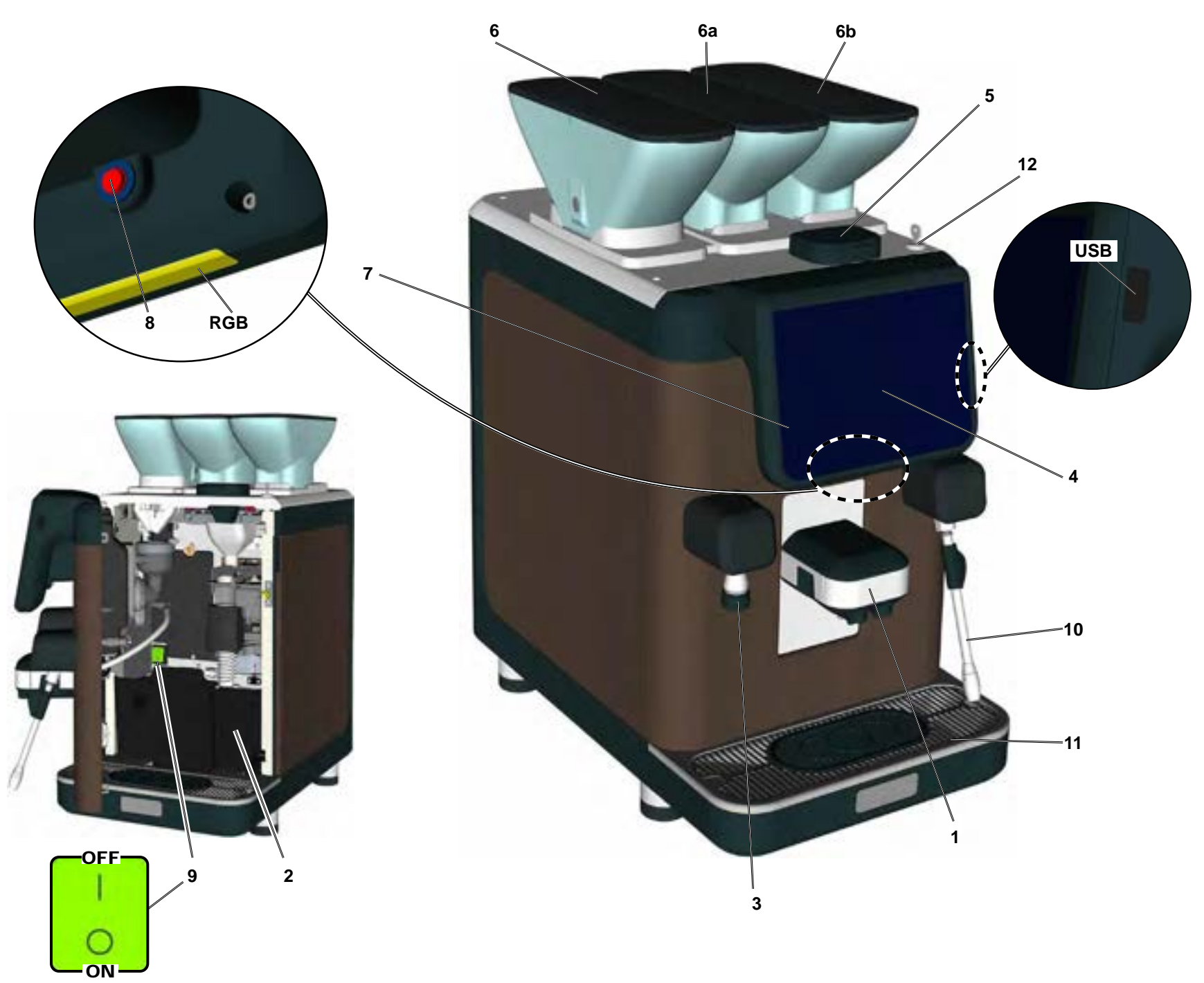

## LEGENDA

- 1 Erogatore caffè/cappuccino/solubile
- 2 Cassetto fondi

IT

- 3 Erogatore acqua calda
- 4 Touch screen
- **5** Sportello decaffeinato
- 6 Tramoggia solubile
- 6a Tramoggia caffè 1
- 6b Tramoggia caffè 2
- 7 Led "Sleep mode"
- 8 Pulsante "Sleep mode"
- 9 Interruttore generale
- 10 Tubo (lancia) vapore
- 11 Bacinella appoggiatazze
- 12 Serratura cruscotto comandi
- **RGB** Illuminazione macchina
- USB Ingresso USB

## DE LEGENDE

- 1 Getränkeauslauf Kaffee/Cappuccino/Instant
- 2 Schublade für Kaffeesatz
- 3 Heißwasserausgabe
- 4 Touch screen
- 5 Klappe für koffeinfreien Kaffee
- 6 Trichter Instant
- 6a Kaffeebohnentrichter 1
- 6b Kaffeebohnentrichter 2
- 7 Led "Sleep mode"
- 8 Taste "Sleep mode"
- 9 Hauptschalter
- 10 Dampfausgaberohr
- 11 Auffangschale
- **12** Schloß für Paneel Steuervorrichtungen
- **RGB** Maschinenbeleuchtung

## USB USB-Port

## EN LEGEND

- 1 Dispensing nozzle coffee/ cappuccino/solubles
- 2 Grounds drawer
- 3 Hot water outlet
- 4 Touch screen
- **5** Decaffeinated coffee panel
- 6 Soluble hopper
- 6a Coffee hopper 1
- **6b** Coffee hopper 2
- 7 "Sleep mode" led
- 8 "Sleep mode" button
- 9 Main switch
- **10** Steam pipe
- 11 Tray
- 12 Control panel lock
- RGB Machine lighting
- USB USB Port

## ES LEYENDA

- 1 Distribuidor café/cappuccino/soluble
- 2 Cajón posos
- 3 Erogador agua caliente
- 4 Pantalla táctil
- 5 Portillo descafeinado
- 6 Tolvas soluble
- 6a Tolvas café 1
- 6b Tolvas café 2
- 7 Led "Sleep mode"
- 8 Botón "Sleep mode"
- 9 Interruptor general
- 10 Tubo vapor
- 11 Bandeja
- 12 Cerradura panel de mandos

Ш

- RGB lluminación de la máquina
- USB Puerto USB

## FR LEGENDE

- 1 Bec débit café/cappuccino/soluble
- 2 Tiroir à marcs
- 3 Bec débit eau chaude
- 4 Écran tactile
- 5 Volet pour décaféiné
- 6 Trémies soluble
- 6a Trémies café 1
- 6b Trémies café 2
- 7 Led "Sleep mode"
- 8 Touche "Sleep mode"
- 9 Interrupteur général
- 10 Tuyau de la vapeur
- 11 Bac repose-tasse
- 12 Verrouillage du tableau de commande
- RGB Éclairage machine
- USB Porte USB

## PT LEGENDA

- 1 Distribuidor de café/cappuccino/solúvel
- 2 Gaveta dos borras
- 3 Distribuidor de água quente
- 4 Touch screen
- 5 Portinhola do café descafeinado
- 6 Tremonhas para solúvel
- 6a Tremonhas para café em grão 1
- 6b Tremonhas para café em grão 2
- 7 Led "Sleep mode"
- 8 Tecla "Sleep mode"
- 9 Interruptor geral
- 10 Tubo do vapor
- 11 Tabuleiro

**USB** Porta USB

12 Fechadura quadro de comandos

RGB Iluminação da máguina

|                                                                                                    | P <sub>max</sub><br>[bar] | T <sub>max</sub><br>[ °C ] | Fluido - Fluid - Fluide<br>Flüssig - Fluido - Fluido                              | Capacità - Capacity - Capacitè<br>Fassungsvermögen - Capacidad<br>Capacidade [ L ] |
|----------------------------------------------------------------------------------------------------|---------------------------|----------------------------|-----------------------------------------------------------------------------------|------------------------------------------------------------------------------------|
| Caldaia - Service boiler - Chaudière<br>Heizkessel - Caldera - Caldeira                                                  | 2                         | 133                        | acqua/vapore - water/steam - eau/vapeur<br>Wasser/Dampf - agua/vapor - água/vapor | 2                                                                                  |
| Scambiatore - Heat exchanger<br>Échangeur de chaleur - Wärmeaustauscher<br>Intercambiador de calor - Permutador de calor | 12                        | 133                        | acqua - water - eau<br>Wasser - agua - água                                       | 0.25                                                                               |

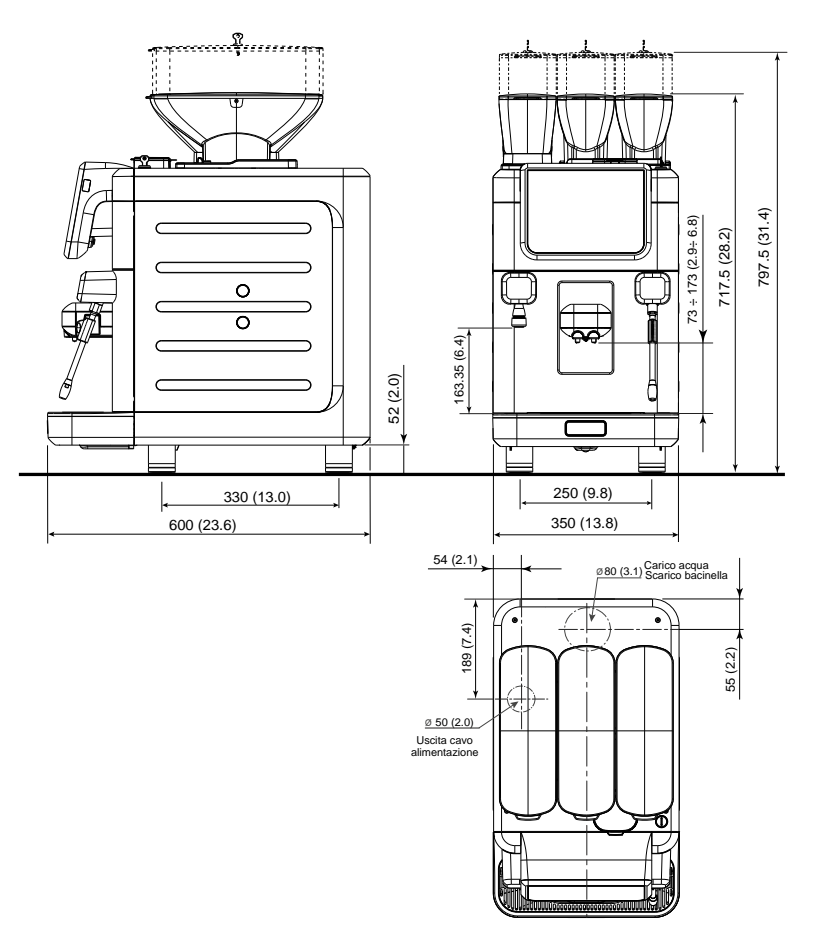

|            | kg     | 49  |
|------------|--------|-----|
| NET WEIGHT | pounds | 108 |

## Index

# English

|     |                               | Page |
|-----|-------------------------------|------|
| 1.  | General Rules                 | .2   |
| 2.1 | Transport and handling        | 3    |
| 2.2 | Installation Rules            | .4   |
| 3.  | Electrical Installation Rules | .5   |
| 4.  | Water Installation Rules      | .6   |
| 5.  | Installation Check-up         | .7 ) |
| 6.  | Operator instructions         | .8   |
| 7.  | Warnings                      | .10  |
| 8.  | Maintenance and repair        | .11  |
| 9.  | Dismantling the machine       | .12  |
|     |                               |      |

|     | USE                                                                           |
|-----|-------------------------------------------------------------------------------|
| 10. | Daily operation13                                                             |
| 11. | Description of display symbols 15                                             |
| 12. | Beverage dispensing - Coffee -<br>Cappuccino / milk -<br>Chocolate/solubles16 |
| 13. | Beverage dispensing - Coffee /<br>Cappuccino with powdered coffee18           |
| 14. | Beverage dispensing - Hot water 19                                            |
| 15. | Beverage dispensing - Steam20                                                 |
| 16. | Cleaning and maintenance21                                                    |
|     | COMPLETE WASH22                                                               |
|     | TOUCH SCREEN23                                                                |
|     | GROUNDS DRAWER24                                                              |
|     | CUP TRAY24                                                                    |
|     | DECAFFEINATED DOOR                                                            |
|     | BODYWORK                                                                      |
|     | CLEANING THE COFFEE HOPPER26                                                  |
|     | CLEANING THE SOLUBLES CIRCUIT<br>CLEANING THE MIXER27                         |
|     | CLEANING SOLUBLES HOPPER 28                                                   |
| 17. | Diagnostics messages29                                                        |
| 18. | Defects - Malfunctions31                                                      |

## Page

Page

## **CUSTOMER PROGRAMMING**

| 19. | Customer programming flow41 |
|-----|-----------------------------|
| 20. | How to access programming42 |
| 21. | Washes43                    |
| 22. | Time                        |
| 23. | Language56                  |
| 24. | Info56                      |
| 25. | Customisation59             |
| 26. | Documentation76             |

| ILLUSTRATIONS | VII |
|---------------|-----|
| SERVICE LINE  | XII |

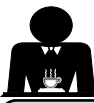

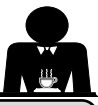

Please read the warnings and rules in this User's Manual carefully before using or handling the machine in any way because they provide important information regarding safety and hygiene when operating the machine.

## Keep this booklet handy for easy reference.

- English The machine was designed solely for preparing espresso coffee and hot beverages using hot water or steam. Any other use is considered irregular.
- The machine must be installed in a place where it is only used by carefully trained staff that knows the risks tied to using the machine.
- The machine is for professional use only.
- This appliance can be used by children aged from 8 years and above and persons with reduced physical, sensory or mental capabilities or lack of experience and knowledge if they have been given supervision or instruction concerning use of the appliance in a safe way and understand the hazards involved. Children shall not play with the appliance.

Cleaning and user maintenance shall not be made by children without supervision.

Use by minors, with or without adult supervision, must not contravene local employment laws.

- Never leave the machine unattended while it is in use.
- The machine must not be used outdoors.
- If the machine is stored in rooms where the temperature can drop below freezing point, empty the boiler and water circuit tubes.
- Do not expose the machine to atmospheric agents (rain, sun, and cold). ٠
- Do not clean the machine with jets of water. ٠
- Noise: assessed acoustic pressure level 79.8 dB(A) (+/- 2.5dB).
- If the power-supply cord is damaged, it can only be replaced by gualified and authorized technicians.
- If the machine is used improperly or for purposes other than those described above, it can be a source of danger. The ٠ manufacturer will not be held responsible for damages caused by improper use of the machine.

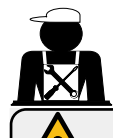

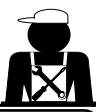

## WARNING

Linstallation, dismantling, and adjustments must only be performed by qualified and authorized technicians.

Carefully read the warnings and rules in this manual because they provide important information regarding safe installation, use and maintenance of the machine.

Keep this booklet handy for easy reference.

## 2.1 Transport and handling

## Packaging

- The machine is delivered in a robust cardboard package, with appropriate internal protection. The package features the standard symbols indicating rules to be followed when handling and storing the machine.
- Transport must be carried out according to the instructions on the package, handling with appropriate caution and avoiding impact of any type.
- Do not expose the machine to atmospheric agents (rain, sun, and cold).

## Checks on receipt

- On receipt of the machine, carefully check all transport documentation is correct (against label on package).
- Check that the original packaging is not damaged.
- After removing the machine from its packing materials, make sure that the machine and any safety devices are intact.
- Packing materials (plastic bags, polystyrene foam, staples, etc.) must be kept out of the reach of children because they
  are potentially hazardous.

## Advice for disposal of packaging

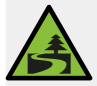

The packaging materials are eco-compatible and recyclable. For the protection of the environment they must not be dumped, but taken to a waste-disposal/recovery centre, according to local regulations.

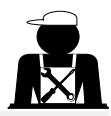

Staff responsible for moving the machine must be aware of the risks in moving heavy loads.

Move the machine carefully, using, when possible, the correct lifting equipment (fork lift, for example).

If moving the machine by hand, make sure:

- enough people are available for the task, depending on the machine weight and how difficult it is to handle;
- to always use the necessary safety gear (shoes/gloves).

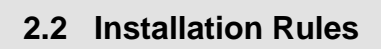

- Before plugging in the machine, make sure that the information on the nameplate matches that of the electrical and water systems.
- Check that the power-supply cord is intact. Replace if damaged.
- Completely unwind the power-supply cable.
- The coffee machine should sit on a flat, stable surface at least 100 mm from walls and from the counter. Keep in mind that the highest surface on the machine (the cup-warmer tray) sits at a height of at least 1.5 meters. Make sure there is a shelf nearby for accessories.
- Room temperature must range between 10° and 32°C (50°F and 90°F).
- An electrical outlet, water connections, and a drain with siphon must be in the immediate vicinity.
- Do not install in rooms (kitchens) that are cleaned with jets of water.
- Do not obstruct openings or ventilation and heat vents.
- Do not install the machine outdoors.
- Do not install or use the machine in potentially explosive environments.
- Do not install the machine in the presence of flammable substances.

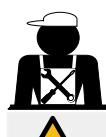

## 3. Electrical Installation Rules

Prior to installation, make sure there is a circuit breaker installed with a distance between the contacts that allows for complete disconnection when there is a category III overload and that provides protection against current leakage equal to 30 mA. The circuit breaker must be installed on the power supply in compliance with installation rules.

If the power supply is not working properly, the machine can cause transitory voltage drops.

The electrical safety of this machine is only ensured when it is correctly connected to an efficient earthing system in compliance with the electrical safety laws in force. This fundamental safety requirement must be verified. If in doubt, request that a qualified electrician inspect the system. The manufacturer cannot be held responsible for any damage caused by the lack of an earthing system on the electrical supply.

Do not use adaptors, multiple plugs, and/or extension cords.

Check that the type of connection and voltage correspond with the information on the nameplate: see illustrations chapter figure 1.

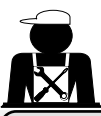

## 4. Water Installation Rules

## WATER REQUIREMENTS

Water used in coffee machines must be potable and suitable for human consumption (see laws and regulations in force).

Check that the water inlet on the machine has pH and chloride values that comply with the laws in effect.

If the values do not fall within the limits, an appropriate water-treatment device must be inserted (respecting the local laws and compatible with the machine).

If the machine uses water with a hardness exceeding 8 °f (4,5 °d), a specific maintenance plan must be implemented according to the hardness detected and machine usage.

## INSTRUCTIONS

Only use the supplied parts for installation. If other parts are installed, they must be new (unused tubes and gaskets for the water connection) and they must be permitted for contact with potable water suitable for human consumption (according to local laws in force).

## WATER CONNECTIONS

Place the machine on a flat surface and stabilize it by adjusting and securing the feet.

Hook up the water connections as shown in the *Illustrations chapter, Figure 2*, respecting the hygiene, water safety, and anti-pollution laws in the country of installation.

Note: If the water pressure can rise above six bar, install a pressure reducer set at 3 bar. See *Illustrations chapter Figure 3*.

Water draining tube: place the end of the water draining tube in a drain with a siphon for inspection and cleaning.

IMPORTANT The curves of the water-draining tube must NOT bend as shown in Illustrations chapter, Figure 4.

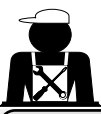

## 5. Installation Check-up

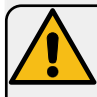

English

WARNING: AFTER INSTALLATION, CHECK IF THE MACHINE IS WORKING PROPERLY (see Installation Module C).

## WATER CONNECTIONS

No leaks from the connections or tubes

#### **OPERATION**

- Boiler and operating pressures are normal.
- The pressure gauge is working properly.
- The self-levelling device is working properly.
- The expansion valves are working properly

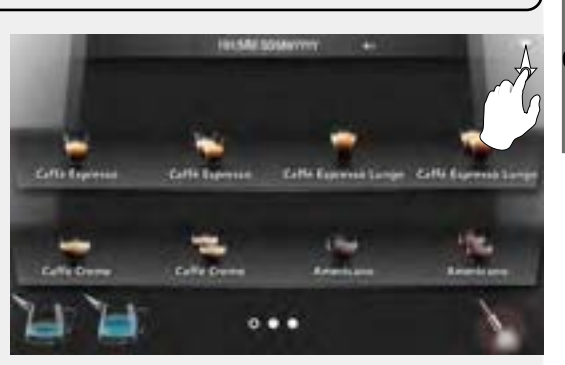

WARNING: ONCE THE MACHINE HAS BEEN INSTALLED AND IS READY FOR USE. BEFORE ALLOWING THE WORKER TO START USING THE MACHINE, WASH THE INTERNAL COMPONENTS ACCORDING TO THE INSTRUCTIONS BELOW:

#### **COFFEE CIRCUIT**

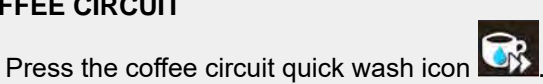

## HOT WATER

Continuously dispense hot water (using the appropriate button) until at least 0.5 litres of water have been used.

#### **STEAM** (where present)

Dispense steam from the nozzles for about a minute, using the appropriate buttons.

#### MILK CIRCUIT (where present)

Press the milk circuit wash icon wash and proceed as indicated on the display.

## SOLUBLES CIRCUIT (where present)

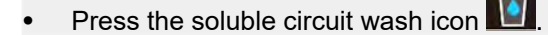

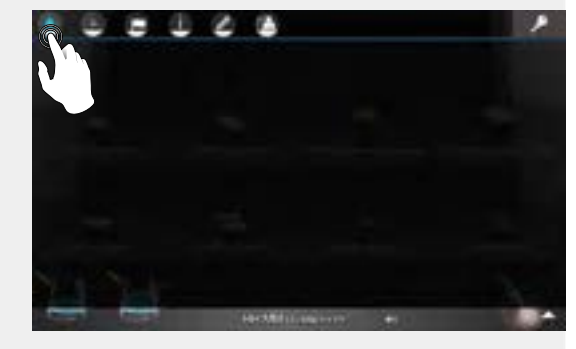

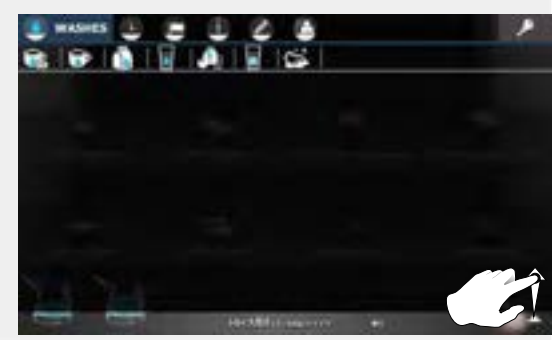

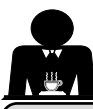

## **BEFORE YOU START**

English

WARNING: BEFORE YOU START OPERATING THE MACHINE, WASH THE INTERNAL COMPONENTS FOLLOWING THE INSTRUCTIONS INDICATED BELOW. THESE STEPS MUST BE REPEATED AT LEAST ONCE A DAY AND WHEN THE MACHINE HAS NOT BEEN OPERATED FOR MORE THAN 8 HOURS.

Coffee circuit: Press the coffee circuit quick wash icon

Hot water: Continuously dispense hot water (using the appropriate button) until at least 0.5 litres of water have been used.

Steam (where present): Dispense steam from the nozzles for about a minute, using the appropriate buttons.

Milk circuit (where present): Press the milk circuit wash icon is and proceed as indicated on the display.

Solubles circuit (where present): press the soluble circuit wash icon

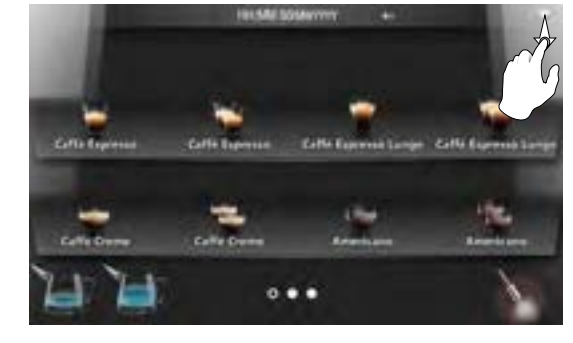

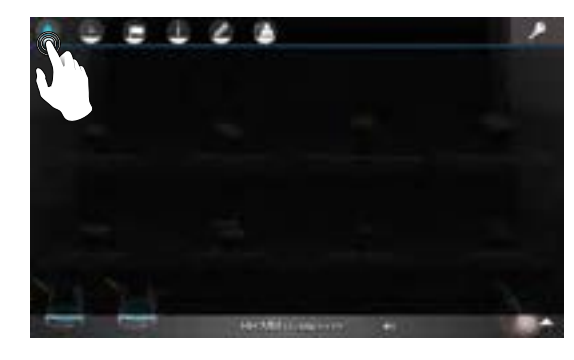

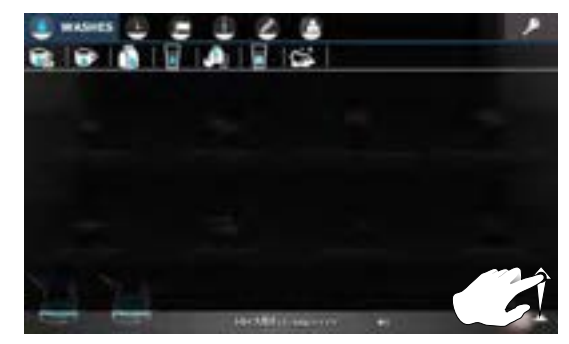

## English

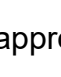

## DURING OPERATION Coffee / cappuccino / milk dispensing

• If the machine has not been used for more than an hour, before dispensing a

beverage, perform a wash by pressing the coffee circuit quick wash icon 🐼.

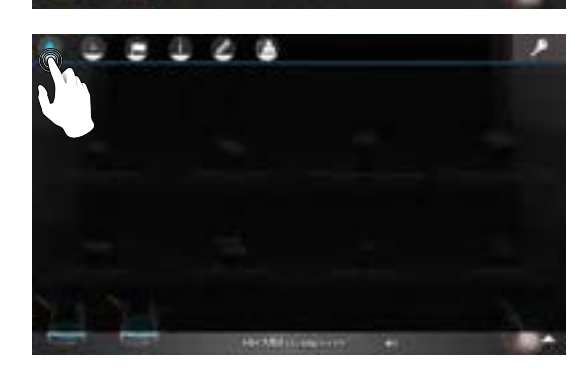

## Hot water dispensing

• If the machine has not been used for more than an hour, before making coffee, dispense water for 2 -3 seconds and discard the liquid.

## Steam dispensing (where present)

• Before heating the beverage (water, milk, etc.), open the steam nozzle for at least 3 seconds and let the steam escape so that the condensation is eliminated.

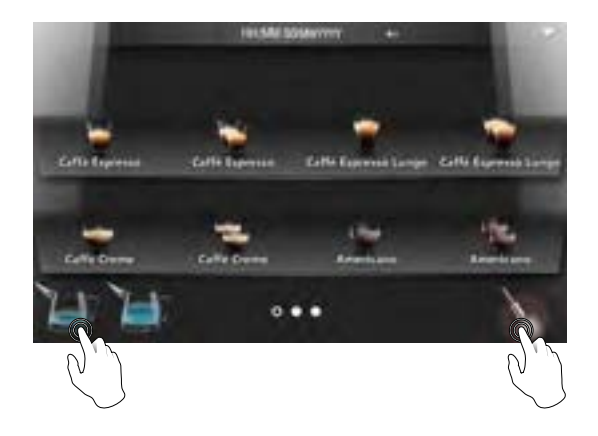

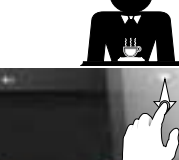

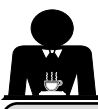

Danger of burns

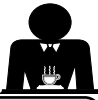

## GENERAL

English

The manufacturer disclaims all liability for damages to items or persons due to improper use or due to the coffee machine being used for purposes other than its intended use.

The areas marked with this sign become

hot Great care should be taken when

in the vicinity of these areas.

Do not operate the coffee machine with wet hands or bare feet.

Ensure that the machine is not handled by children or persons who have not been instructed in its correct use.

## **Danger of burns**

Do not place the hands or other parts of the body close to the coffee distribution points, or near to the steam and hotwater nozzles.

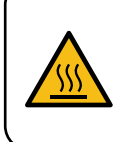

WARNING: Hot surface ACHTUNG: Heisse Oberfläche ATTENTION: Surface chaude ATTENZIONE: Superficie calda

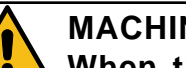

## MACHINE CLOSE-DOWN

- When the machine is left unattended for a prolonged period (for example out of hours), carry out the following steps:
- Clean as indicated in the dedicated chapter;
- Remove the plug or turn off the main switch;
- Close the water tap.

NOTE: for machines which can be programmed to switch on and off automatically, the power must be left on only if this function is active.

Non-compliance with these safety measures exonerates the manufacturer from all liability for malfunctions, damage to property and/or injury to persons and/or animals.

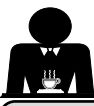

If the machine is not working properly, turn off the machine, turn off the main off-on switch, and call the service centre.

If the power-supply cord is damaged, switch off the machine and request a replacement from the service centre.

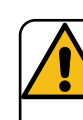

English

To ensure safety during operation, it is absolutely necessary to:

- follow all the manufacturer's instructions;
- have qualified and authorized technicians periodically check that all safety devices are intact and functioning properly (the first inspection within three years of purchase and every year after that).

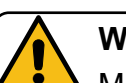

## WARNING

Maintenance by unqualified individuals can jeopardize the safety and conformity of the machine.

Only use qualified, authorized technicians for repairs.

## WARNING

Only use original replacement parts guaranteed by the manufacturer.

If original spare parts are not used, the manufacturer's warranty will no longer be valid.

## WARNING

WARNING After maintenance, perform the installation CHECK-UP as indicated in the specific section of the user's manual.

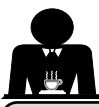

9. Dismantling the machine (Only for products with the CE marking)

Pursuant to European Directive 2012/19/UE on electrical waste (WEEE), users in the Europe-an community are advised of the following.

Electrical equipment cannot be disposed of as ordinary urban waste: it must be disposed of according to the special EU directive for the recycling of electric and electronic equipment.

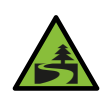

English

Suitable differentiated waste disposal so that the machine can then be recycled, treated and disposed of in an environmentally friendly manner contributes

to avoiding possible negative effects on the environment and health, and encourages the reuse and/or recycling of the materials from which the machine is made. Improper disposal of electric equipment that fails to respect the laws in force will be subject to administrative fines and penal sanctions.

GRUPPO CIMBALI electrical equipment is marked with a pictogram of a garbage can inside a barred circle. This symbol means that the equipment was sold on the market after August 13, 2005, and must be disposed of accordingly.

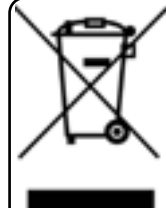

DISMANTLING THE MACHINE To protect the environment, please proceed in compliance with the local laws in force.

## **ENVIRONMENTAL INFORMATION**

This product contains a non-rechargeable lithium (lithium manganese dioxide chemistry) button cell battery fully encapsulated in the final product. Recycle or dispose of batteries in accordance with the battery manufacturer's instructions and local/ national disposal and recycling regulations.

Location of the battery

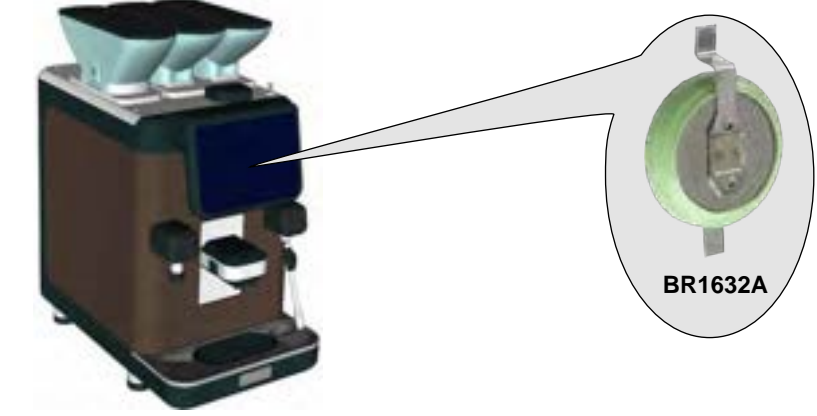

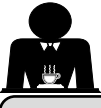

## USE

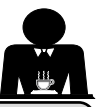

## 10. Daily operation

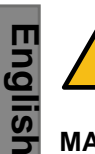

- Before setting the machine to work, make sure that:
- the main electric power switch is on;
- the mains water tap has been turned on.

## MANUAL START UP

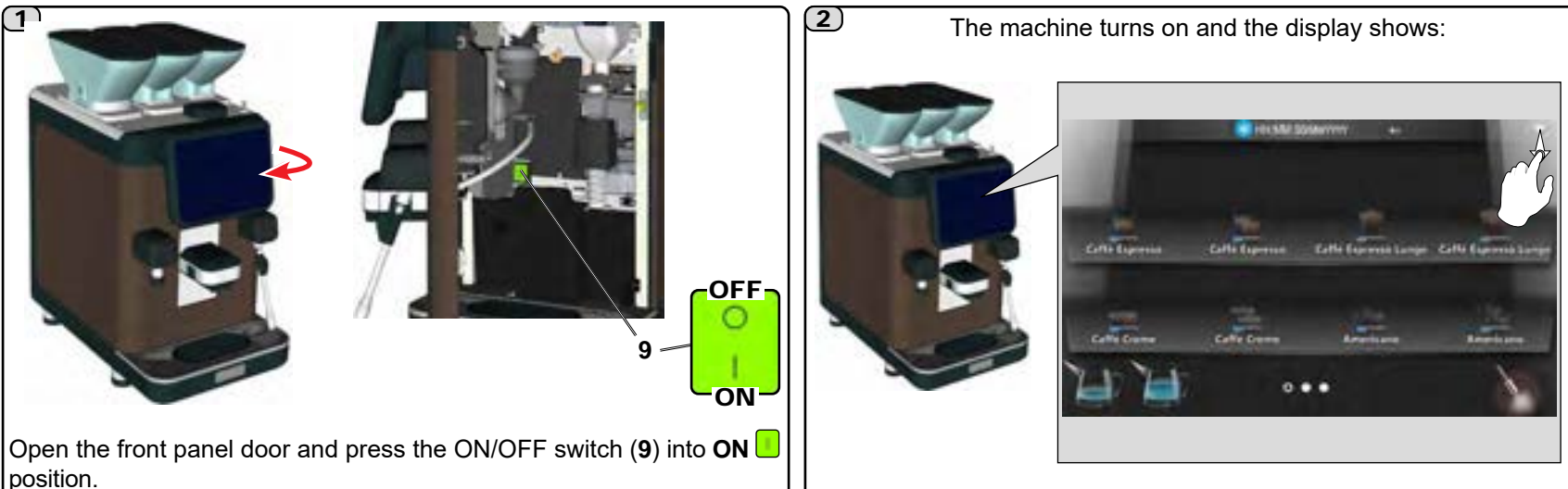

## 3

The machine is not ready to use until the icon

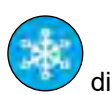

disappears from the display.

When a beverage cannot be dispensed, the relative icon becomes transparent, with a bar at the base that shows heating status. These disappear when proper operating conditions for the beverage are reached.

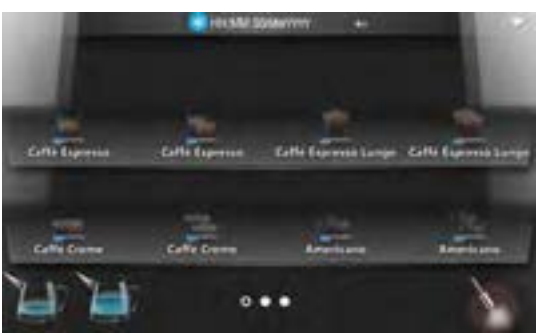

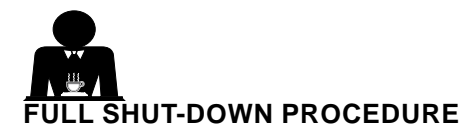

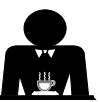

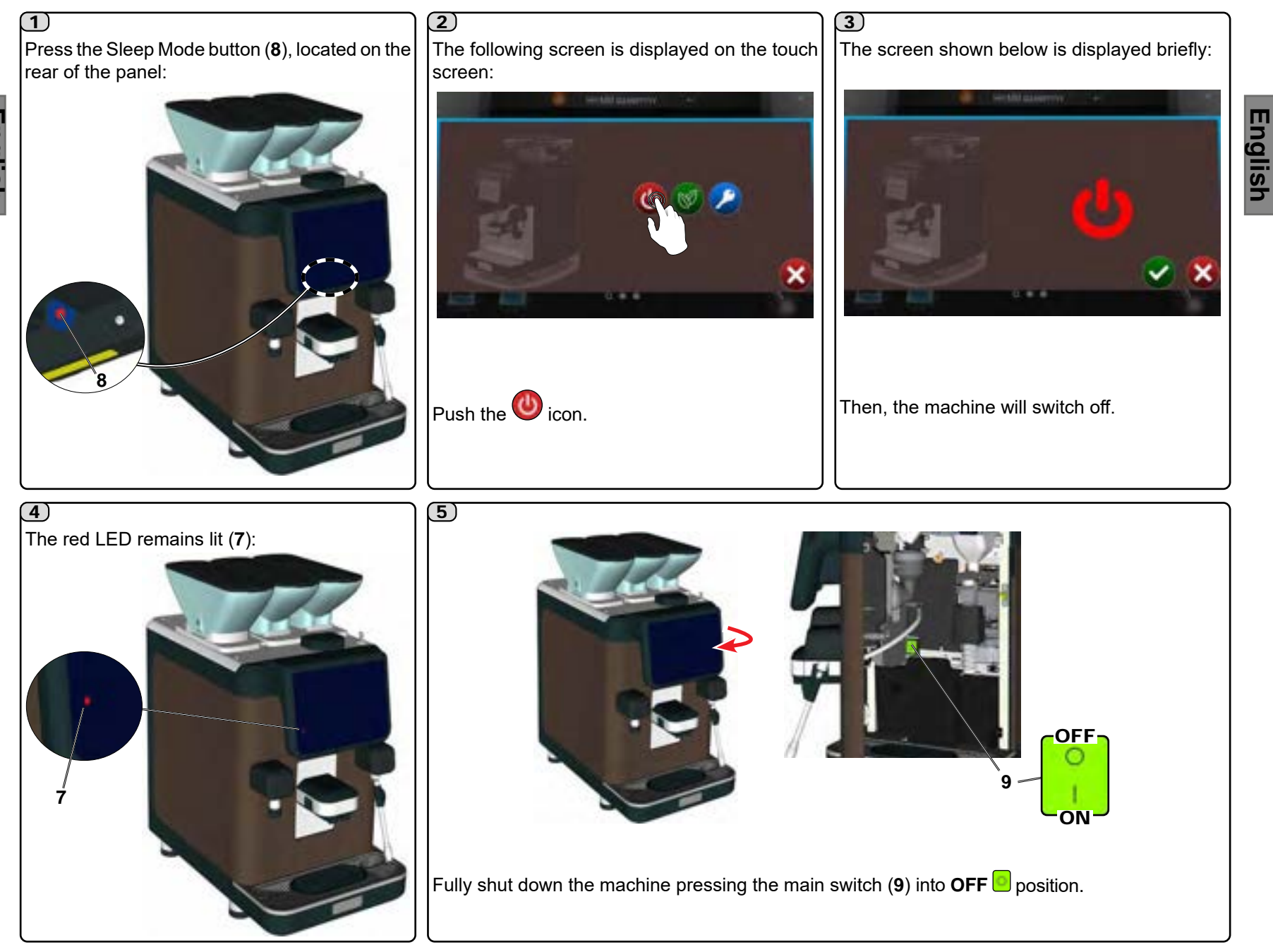

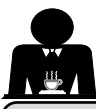

## 11. Description of display symbols

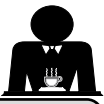

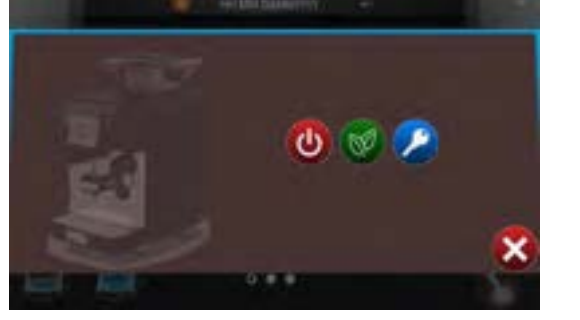

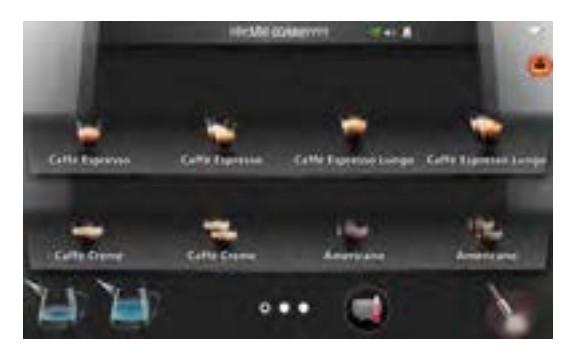

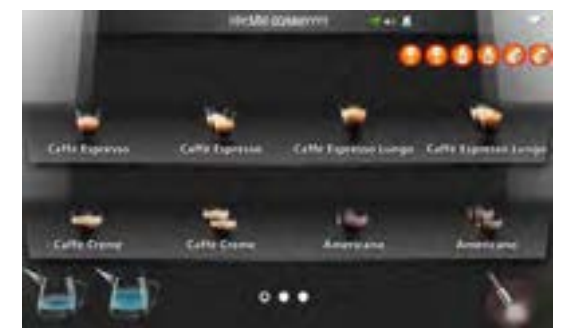

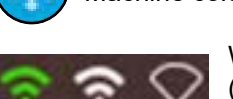

WiFi connection symbols (<u>Green</u> = connection to *Telemetry* portal operating; <u>White</u> = WiFi connection; <u>Empty</u> = no connection)

Warning symbol: yellow 🍊

notification, red 4 malfunction

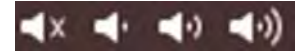

Volume symbols (excluded, minimum, medium, maximum)

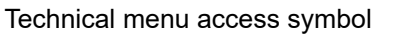

Technicalmenuaccesssymbol(advanced)

USB Pen Drive inserted symbol

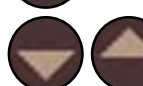

Drop-down menu scrolling symbols

No coffee (hopper 1 left, hopper 2 right)

Grounds drawer full

No milk (container 1, container 2)

Decaffeinated coffee wafer

- Coffee dispensing blocked due to lack of washing
- Milk dispensing blocked due to lack of washing.
- Machine switch-off (sleep mode)
- Energy saving (sleep mode)

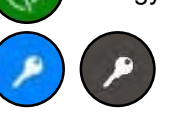

Access via password

Cancel operation

Confirm operation

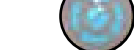

Procedure for group wash with tablet

Preheating cycle for coffee dispensing

- "not fresh coffee warning delay" icon
- ' 🕕 "Mill
  - "Milk temperature too high" icon

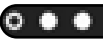

Selection groups

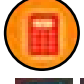

communication anomaly with payment system

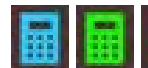

Payment system symbols (<u>Blue</u> = system connected; <u>Green</u> = system connected a n d o p e r a t i o n a l; <u>Red</u> = payment system has denied the transaction).

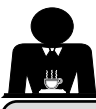

1)

if necessarv.

## 12. Beverage dispensing - Coffee - Cappuccino / milk - Chocolate/solubles

#### **GENERAL INDICATIONS**

Milk is a delicate biological product and can easily deteriorate. Heat modifies its structure. Milk must be kept at a storage temperature **no higher than 5°C (41°F)** from the moment the container is opened and throughout its entire period of use. Our storage appliances are suitable for this purpose.

NOTE: at the end of the work day (or not more than 24 hours from the time the container is opened), any remaining milk must be discarded.

#### CHOCOLATE AND SOLUBLES

Placethecupunderthedispensing

nozzle (1) and adjust the height,

These must be compatible with the machine: before use, read the instructions <sup>d</sup> on the product packaging.

NOTE: the installation technician may be asked to customise what is displayed on the touch screen during beverage dispensing.

The available options are: beverage icon, image, film, physical attributes (temperatures, pressures).

During beverage dispensing, it is also possible to request that coffee dispensing time be displayed. E.g.:

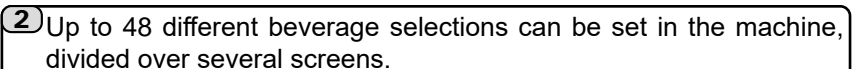

To view the types of beverages that can be dispensed, scroll through the screens as shown:

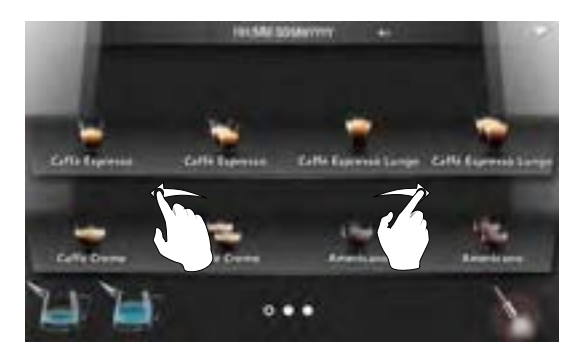

Note: the icons (and indicate the screen currently displayed (dark background ) and the total number of screens (light background ). The pre-set configuration means that after dispensing the beverages shown on pages with a light background , the touch screen will display the recipes shown on the main screen (dark background ). The "Back to Page One" setting can be disabled by the installation technician.

English

3 Press the icon corresponding to the selected beverage to start dispensing.

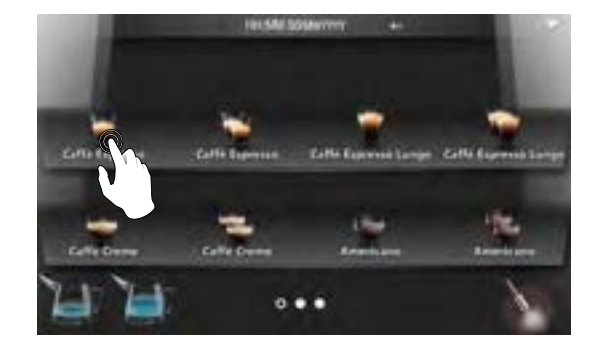

**4**) During dispensing, the screen will display as below:

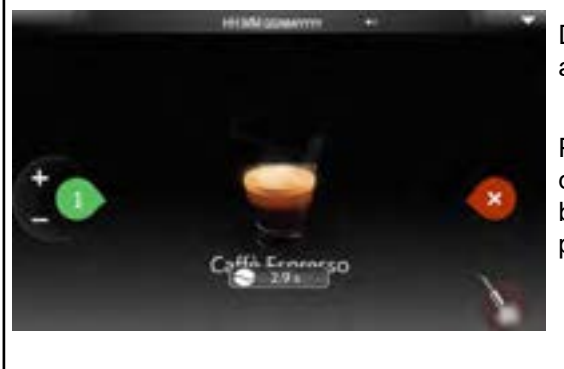

Dispensing will stop automatically.

Press the icon to stop dispensing the beverage before reaching the programmed dose.

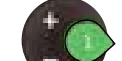

Press the icon **v** to dispense again; the number indicating programmed dispensing will increase.

To reset, press and hold the icon  $\checkmark$  for a few seconds.

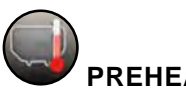

## PREHEATING ICON (ONLY WHEN THE FUNCTION IS ACTIVE)

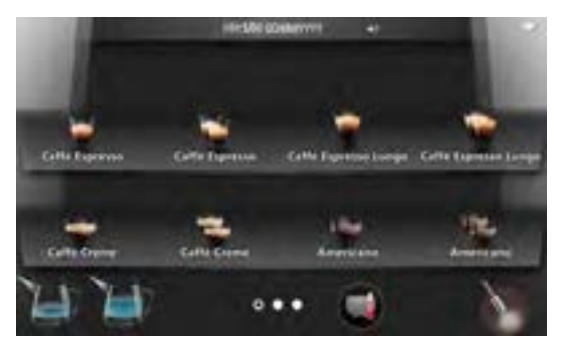

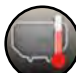

The preheating function can be set by technical staff and enables preheating of the circuit before dispensing coffee. It is useful when the machine is inactive for a few minutes. In practice, the time set corresponds to the time delay from the last time coffee was dispensed before the icon is displayed on the main screen asking the user to preheat.

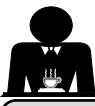

1)

## 13. Beverage dispensing - Coffee / Cappuccino with powdered coffee

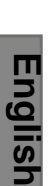

Place the cup under the dispensing nozzle (1) and adjust the height, if necessary.

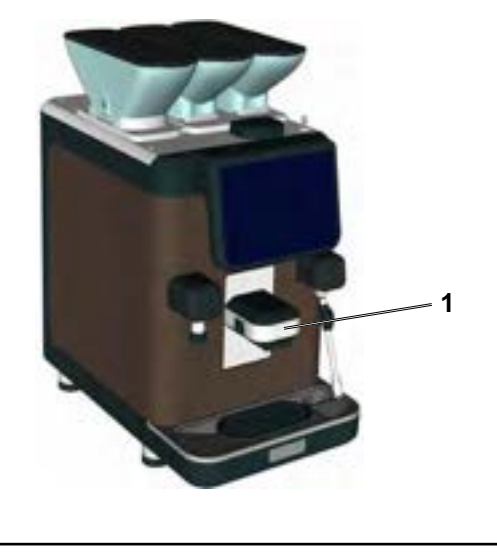

2 Open the decaffeinated coffee panel (5) and measure out a dose of powdered coffee into the tube and close the powdered coffee panel (5).

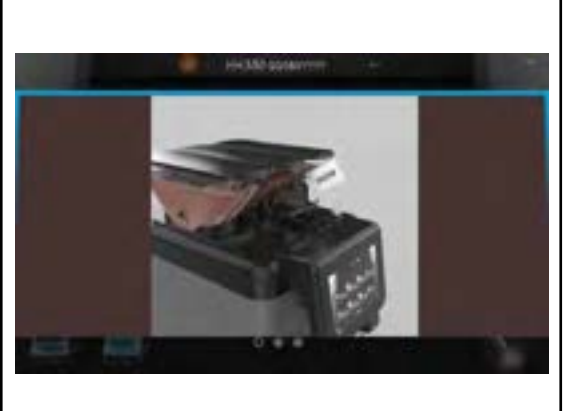

The touch screen will display the procedure for dispensing decaffeinated beverages.

(3)

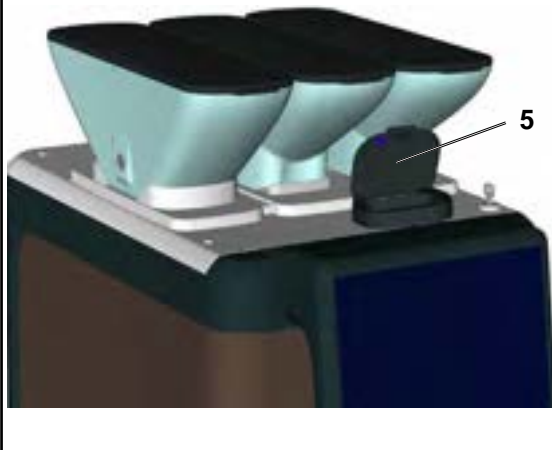

## 4

Only icons for coffee powder-based beverages remain visible on the touch screen. Press the icon corresponding to the selected beverage to start dispensing.

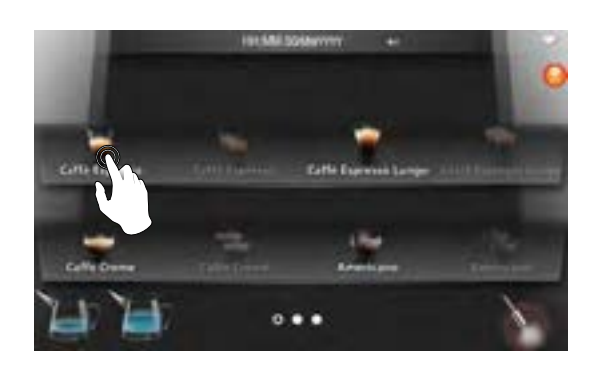

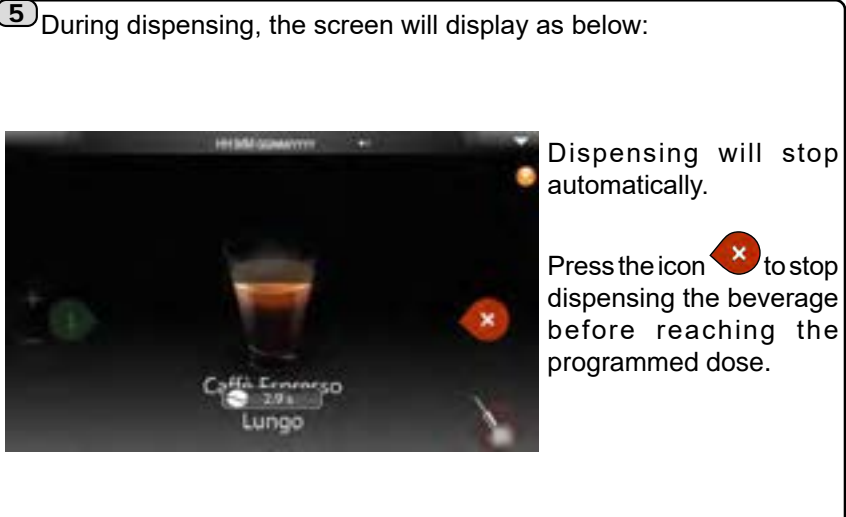

NOTE: coffee powder-based beverages do NOT allow repeat dispensing.

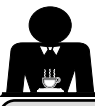

1)

## 14. Beverage dispensing - Hot water

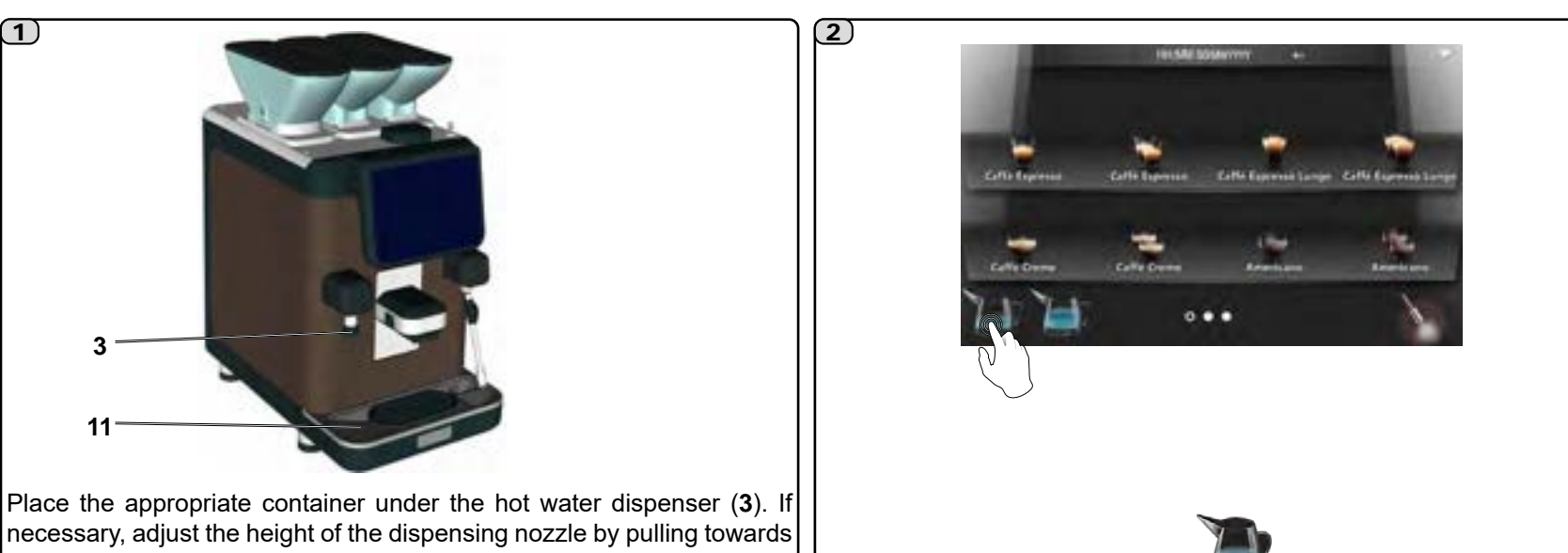

Press a hot water dispensing icon

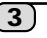

3

11

the basin (11).

The programmed dose of hot water will be dispensed from the nozzle (3); it will stop automatically.

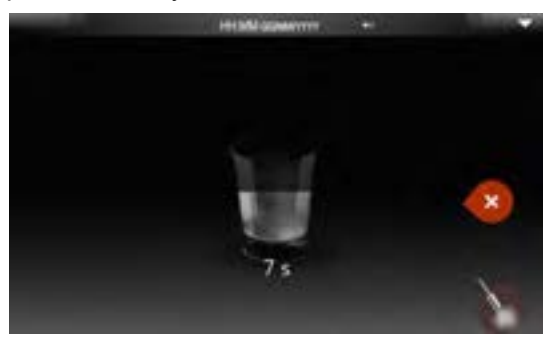

Note: dispensing can be interrupted by pressing the 🥙 key.

Pressing the 🤎 key does not change the programmed parameters.

## NOTE

The hot water icons can be personalised with a label for easier identification. E.g.:

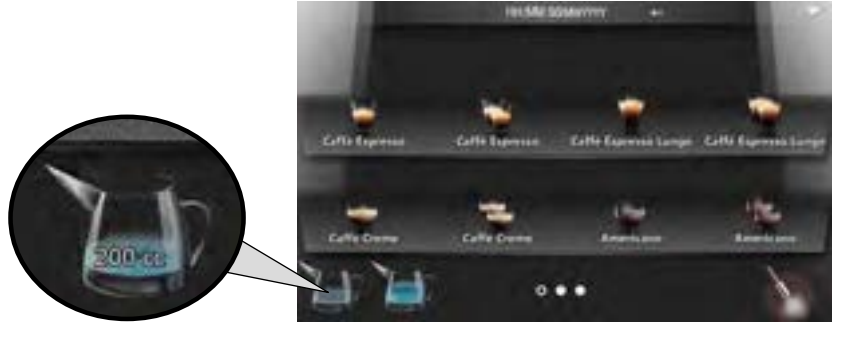

For activation methods, refer to the CUSTOMISATION/WATER/STEAM SETTINGS" section.

NOTE: the customisation ean danguage menus can only be seen if the "Customer Programming" item is enabled in the machine configuration menu, which can only be accessed by the installer technician.

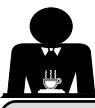

1)

English

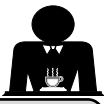

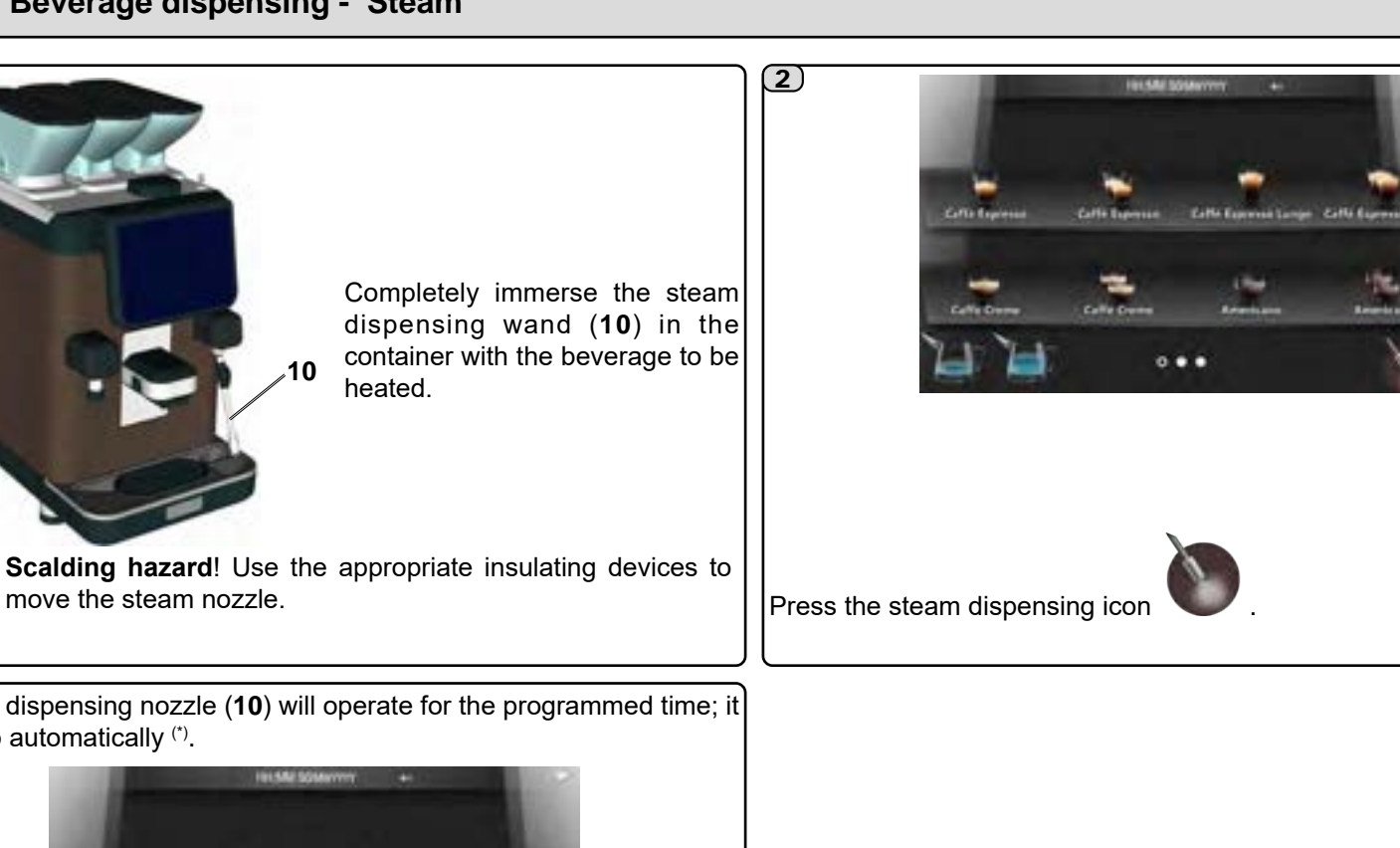

3 The dispensing nozzle (10) will operate for the programmed time; it will stop automatically (\*).

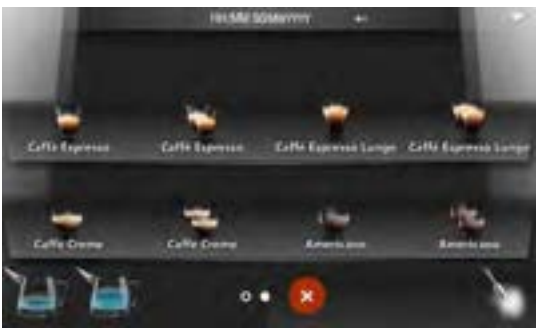

Note: dispensing can be interrupted by pressing the 🤎 key. Pressing the 🤎 key does not change the programmed parameters. <sup>(\*)</sup> In the case of manual steam, the user must stop dispensing.

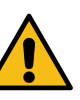

Cleaning the steam wand After each use:

- wash the outside with hot water and a clean sponge, removing any organic residue; rinse thoroughly.
- clean the inside of the wand as follows: turn the nozzle towards the cup tray and carefully activate steam dispensing at least once.

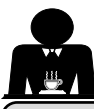

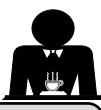

## 16. Cleaning and maintenance

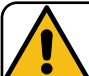

English

For correct application of the food safety system (HACCP), please follow the instructions in this paragraph.

Washing must be done using the original "Service Line" products. See details on the last page. Any other product could compromise the suitability of the materials which come into contact with food products.

| GENERAL OVERVIEW OF CLEANING INTERVALS |              |              |        |                                             |                                                                                                    |
|----------------------------------------|--------------|--------------|--------|---------------------------------------------|----------------------------------------------------------------------------------------------------|
|                                        | EVERY<br>USE | DAILY        | WEEKLY | WHEN<br>NECESSARY OR<br>REQUESTED<br>VIA SW | TOOLS TO USE                                                                                              |
| COFFEE CIRCUIT                         |              | $\checkmark$ |        | $\checkmark$                                | • detergent tablet (3)                                                                                    |
| STEAM PIPE                             | $\checkmark$ |              |        |                                             | • sponge <b>(5)</b>                                                                                       |
| WATER PIPE                             |              | $\checkmark$ |        |                                             | • sponge (5)                                                                                              |
| BODYWORK                               |              |              |        | $\checkmark$                                | • soft cloth (6)                                                                                          |
| MILK CIRCUIT                           |              | V            |        |                                             | • washing tray <b>(1)</b><br>• liquid detergent <b>(2)</b>                                                |
| TOUCH SCREEN                           |              |              |        |                                             | • microfibre cloth (4)                                                                                    |
| CUP TRAY                               |              | $\checkmark$ |        |                                             | • sponge (5)                                                                                              |
| HOPPERS                                |              | √            |        |                                             | <ul> <li>specific (7) or similar product for objects in contact with food.</li> <li>damp cloth</li> </ul> |
| DECAF DOOR                             |              |              |        |                                             | • damp sponge <b>(5)</b>                                                                                  |
| SOLUBLE MIXER                          |              |              | √      |                                             | <ul> <li>liquid detergent (2)</li> <li>sponge (5)</li> </ul>                                              |

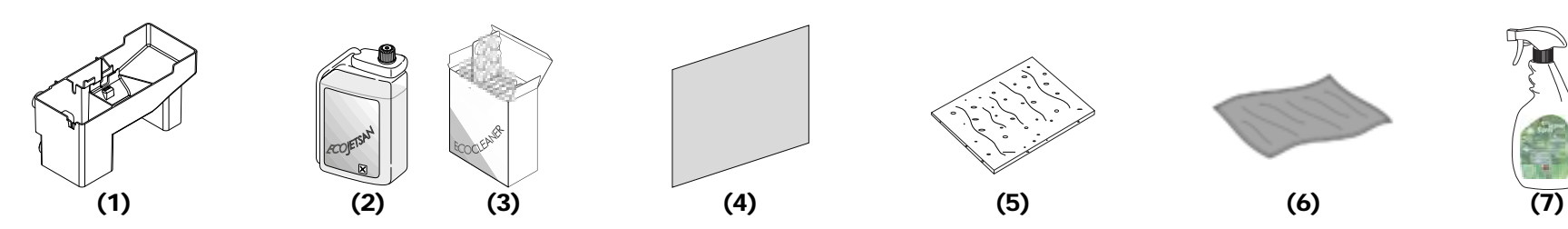

For cleaning operation details, see the dedicated sections on the following pages.

English

Procedure to follow at the end of the working day or when signalled by the machine.

NOTE: the procedures described below must be carried out when the machine is on and pressurized.

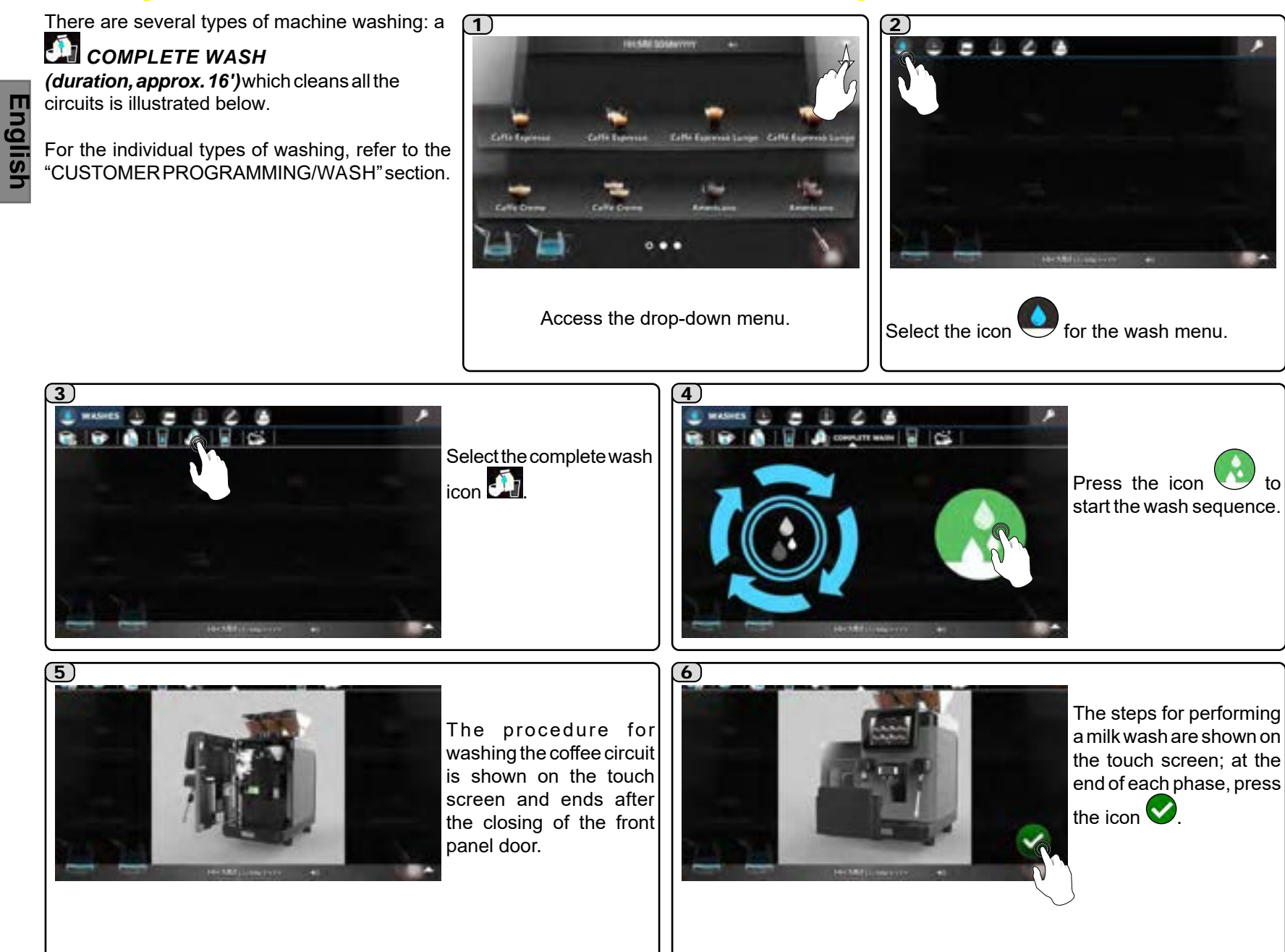

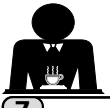

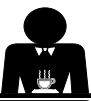

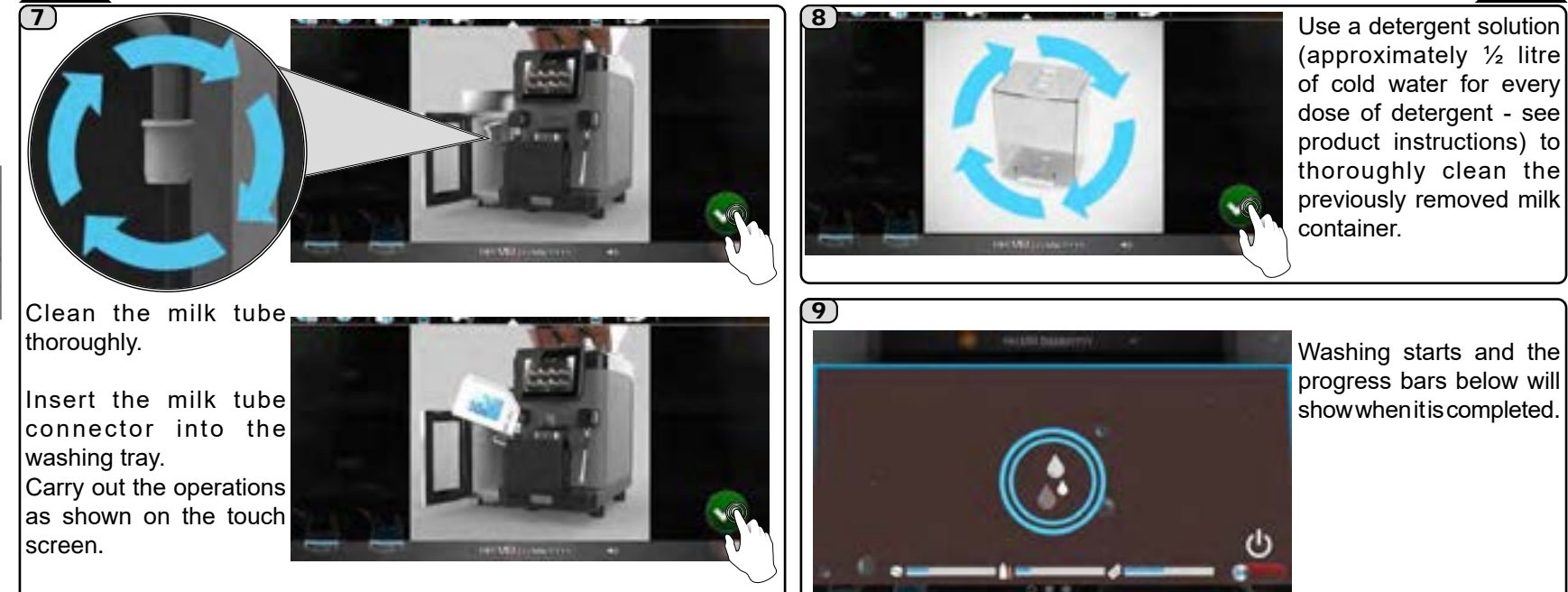

#### **TOUCH SCREEN**

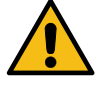

To avoid accidental activation of the touch screen during cleaning:

**Warning**: to clean the touch panel, use only a dry anti-static microfibre cloth. Do not use: • detergents or liquids in general; • paper or rough cloths.

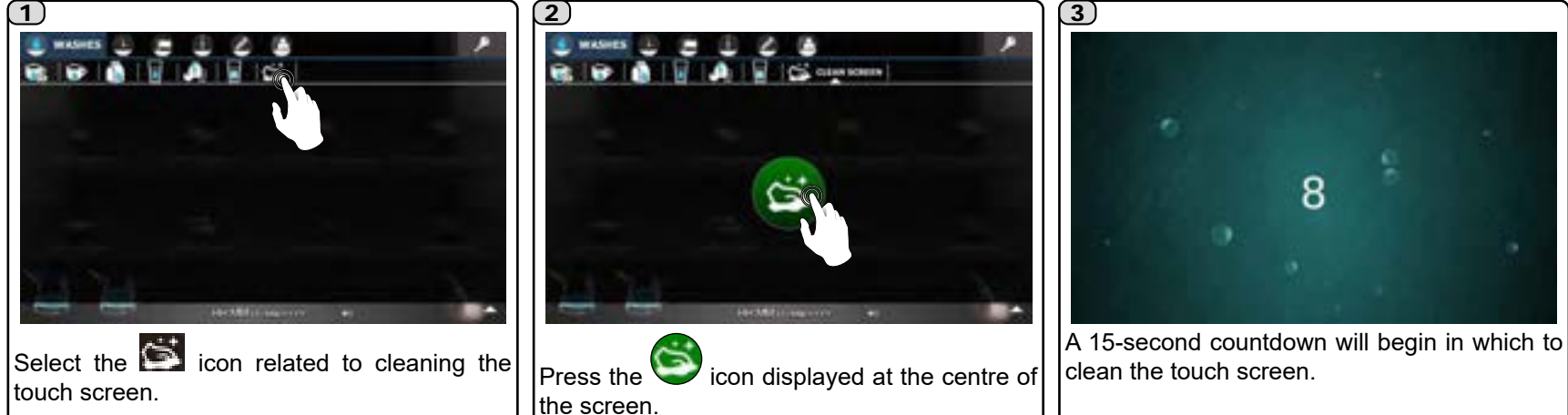

23 EN

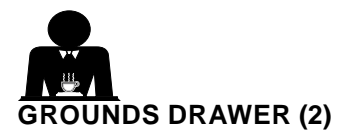

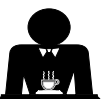

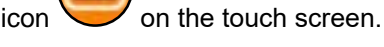

After the icon appears, 10 more coffee-based beverages can be dispensed, after which an animation will be seen on the touch screen to empty the drawer. Any additional dispensing is blocked and the grounds drawer must be emptied.

Note: the need to empty the grounds drawer is also highlighted by the

## 3

1)

NOTE: the operator must confirm drawer emptying before re-inserting the drawer. If confirmed using the icon , the grounds count is reset.

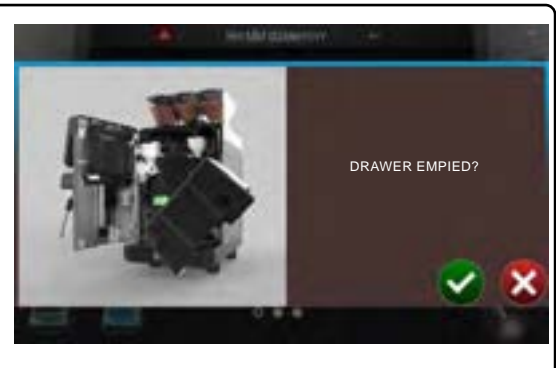

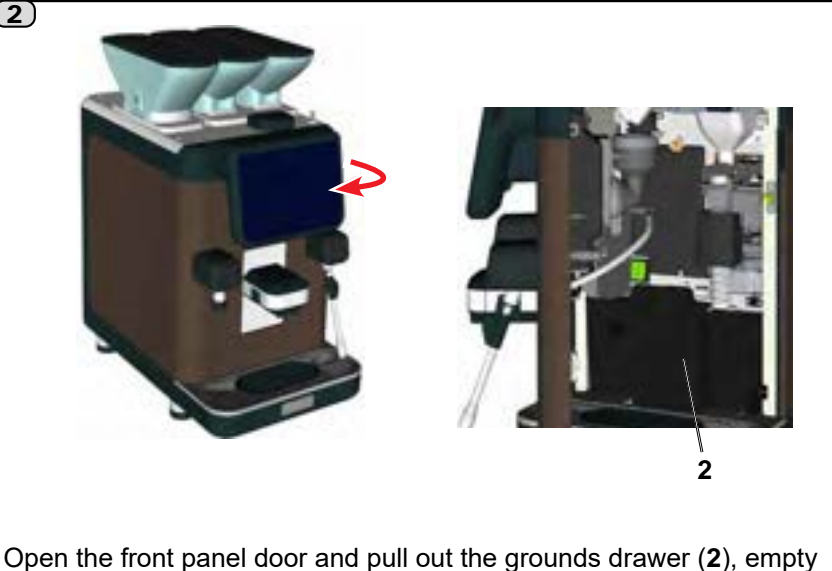

Open the front panel door and pull out the grounds drawer (2), empty it and wash it under running water.

Thoroughly clean the drawer housing area (2) with a damp cloth, removing any organic residue.

## NOTE: the procedures described below must be carried out when the machine is switched off.

#### CUP TRAY (11)

## (1)

At the end of the working day, pour a jug of hot water into the basin (**11**) to remove any encrustation in the drain; remove it and wash it with running water.

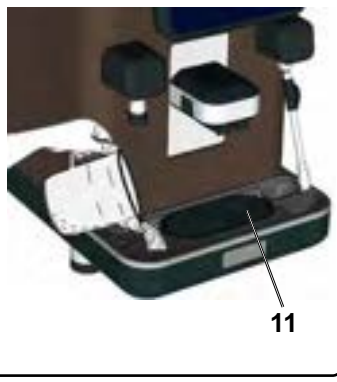

#### 2) To remo

To remove it, grip and pull the basin (**11**) lifting it slightly. Do not use abrasive products; do not put in the dishwasher.

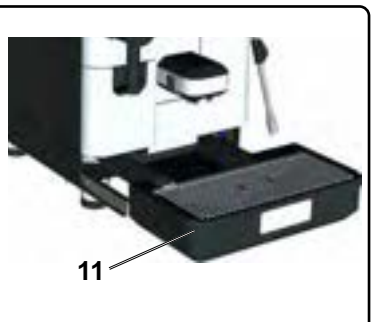

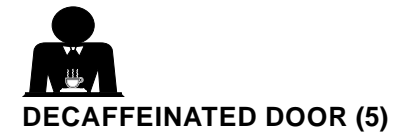

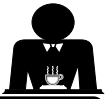

Use a damp sponge to remove any residue on the inside of the door and in the decaf coffee conduit.

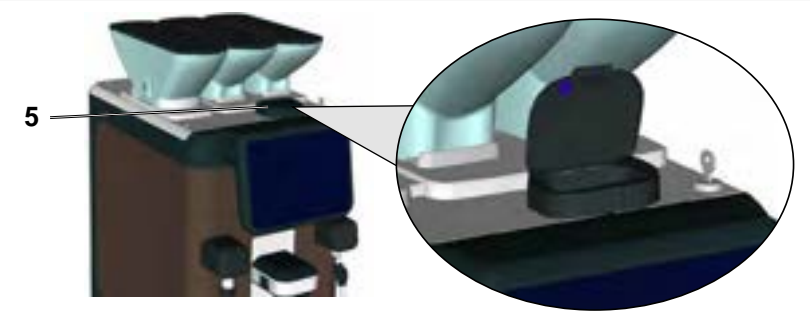

## BODYWORK

Warning: the shiny parts of the bodywork must be cleaned using a soft cloth and cleaning products WITHOUT ammonia or abrasives, removing any organic residue present in the work area. In the case of tough dirt, use a damp sponge and dry with a soft cloth.

Note: DO NOT spray liquid in the slots of the body panels and DO NOT use paper or rough cloth for cleaning.

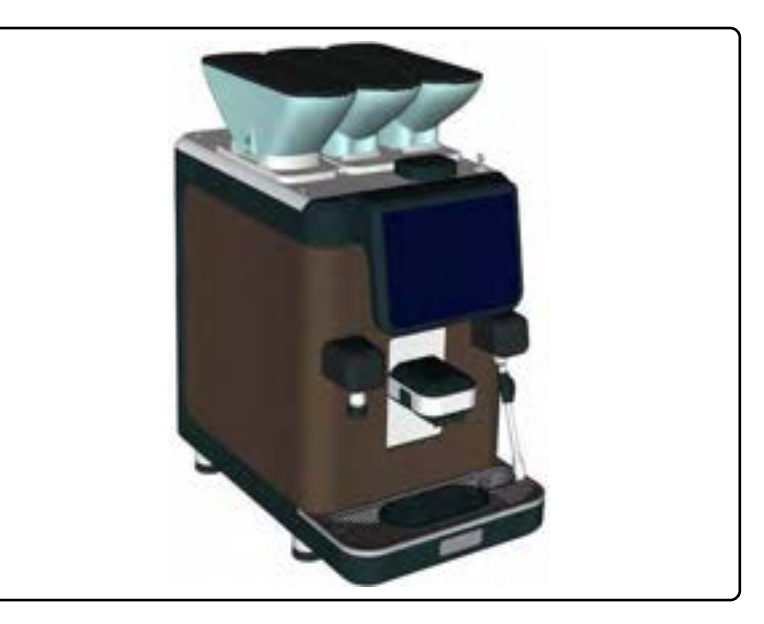

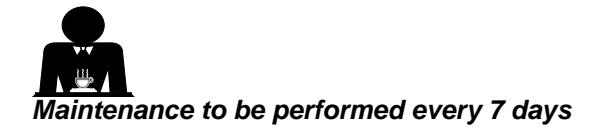

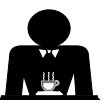

## CLEANING THE COFFEE HOPPER (6A - 6B)

The coffee hoppers (**6a** and **6b**) must be cleaned regularly, roughly once a week. Depending on consumption and the type of coffee, more frequent cleaning may be required.

To clean, proceed as follows:

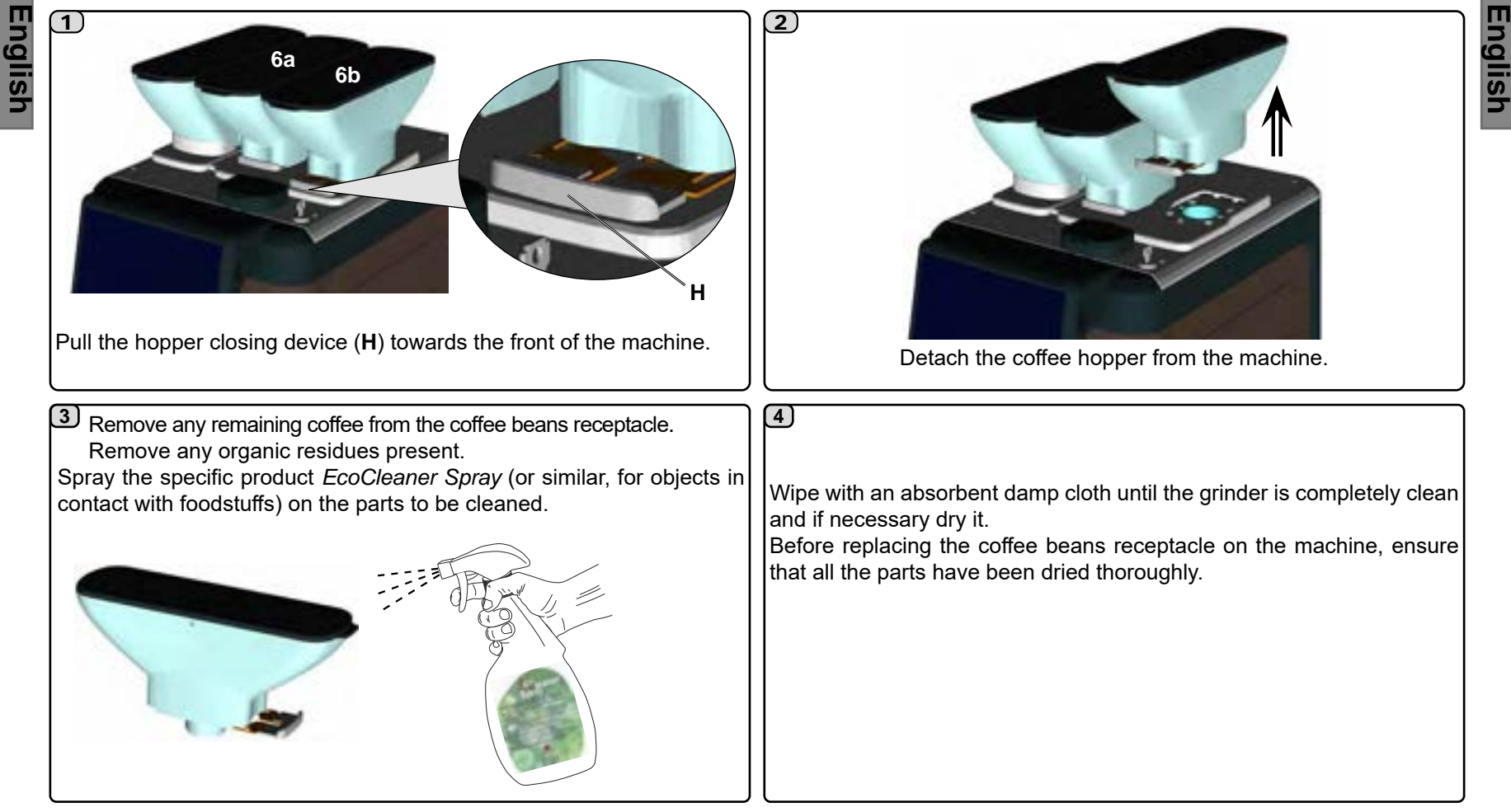

## CLEANING THE SOLUBLES CIRCUIT (WHERE PRESENT) CLEANING THE MIXER - Maintenance to be performed every 7 days

Instructions for cleaning the mixer can be displayed by selecting the selecting the se

English

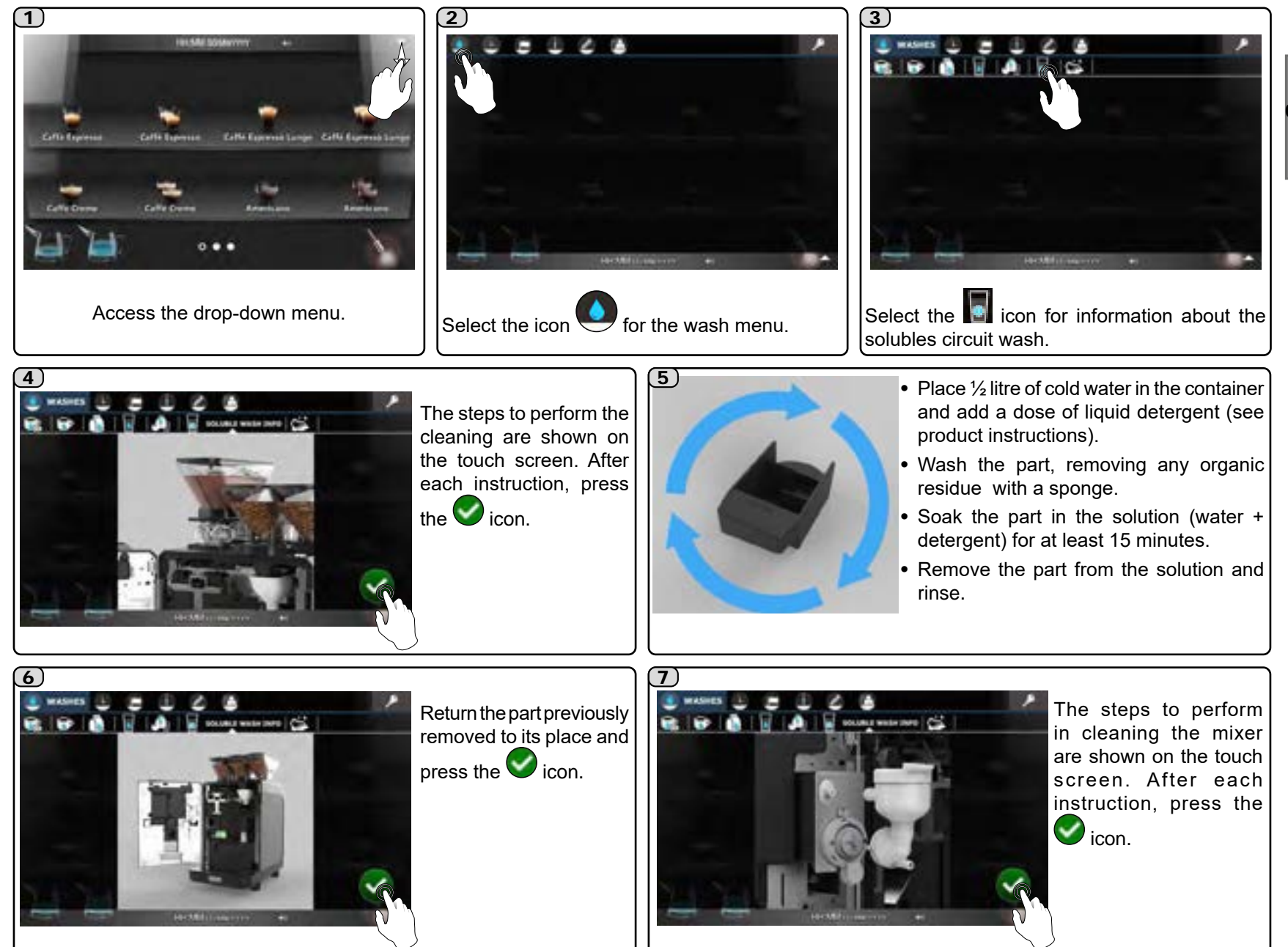

27 EN

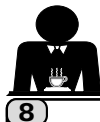

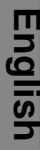

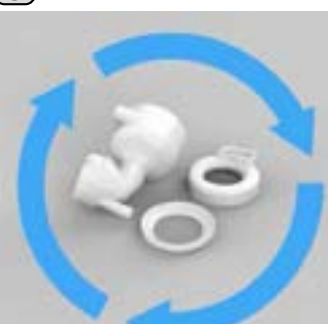

- Place <sup>1</sup>/<sub>2</sub> litre of cold water in the container and add a dose of liquid detergent (see product instructions).
- Wash the individual parts, removing any organic residue with a sponge.
- Soak all the mixer parts in the solution (water + detergent) for at least 15 minutes.
- · Remove all parts from the solution and rinse.

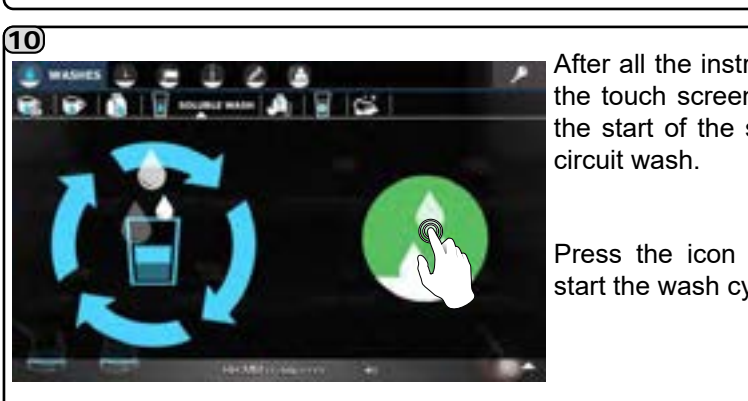

After all the instructions. the touch screen shows the start of the solubles 9)

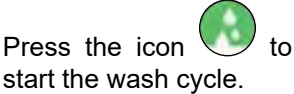

## **CLEANING SOLUBLES HOPPER** (where present)

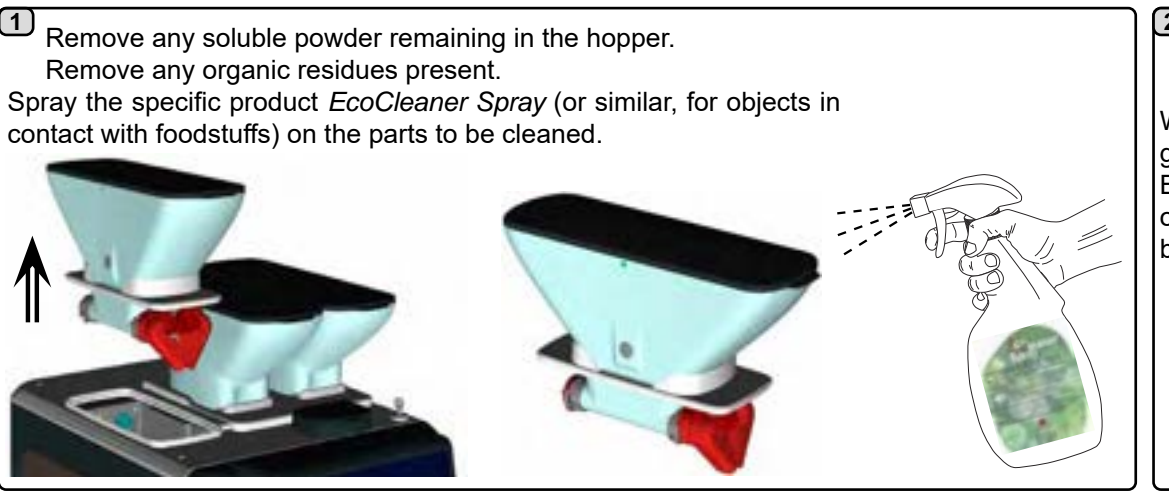

## (2)

Wipe with an absorbent damp cloth until the grinder is completely clean and if necessary dry it. Before replacing the coffee beans receptacle on the machine, ensure that all the parts have been dried thoroughly.

Return all the parts

the 🥑 icon

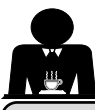

## 17. Diagnostics messages

There are 2 types of messages that are displayed by the machine:

**1. Explicit messages**: they appear on the screen accompanied by an explanatory clip or are shown in the form of an icon in the upper right-hand corner of the display.

**2. Coded messages**: they are placed in the upper left-hand corner and are represented by the unit's numerical error code.

If there are several errors, they are represented one after another on the display.

For a detailed description of messages in code, refer to the technical manual, "Defects - Malfunctions" section.

## Explicit messages

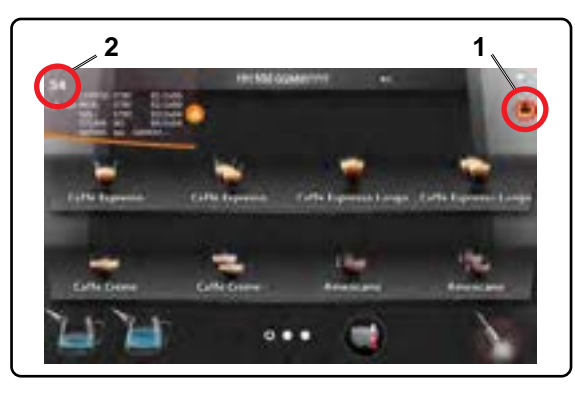

| MESSAGE                      | CAUSE: when displayed                                                                                                    | SOLUTION                                                                                                    |
|------------------------------|----------------------------------------------------------------------------------------------------|----------------------------------------------------------------------------------------------------|
| Machine<br>cold              | <ol> <li>This message is displayed when the dispensing key is pressed the machine is not at an adequate temperature for operation         The icon represents machine cold status. Once the appropriate pressure and temperature are reached, it automatically disappears.     </li> <li>When the service boiler or boiler respectively cannot reach the operating pressure or temperature due to a problem, an error code appears on the display which identifies the defective component causing the problem.</li> </ol> | <b>2.</b> Consult the Technical Manual to find the specific error code to resolve the problem.                                                                                                    |
| Grounds<br>drawer full       | The ficon informs the user that the grounds drawer is full. Ten coffee based beverages can still be dispensed (10 single or 5 double) before the machine stops.                                                                                                    | Empty the drawer to clear the message or continue until<br>the machine displays the message "Empty grounds<br>drawer".<br>Refer to the Technical Manual to program the grounds<br>limit after which the message is displayed. |
| Empty<br>grounds<br>drawer   | The machine counts down from the limit set for grounds. The message (along with a film) is shown on the display when it reaches zero. The machine is blocked and does not allow any dispensing.                                                                                                    | Remove and empty the grounds drawer. Return the<br>drawer to its proper position. While carrying out this<br>operation, the message "grounds drawer removed" will<br>be displayed.                                            |
| Grounds<br>drawer<br>removed | This message (along with a film) is always shown when the rear side of the drawer is not in place.                                                                                                    | If the message appears with the drawer inserted, check that the drawer is properly placed.                                                                                                    |

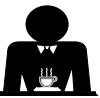

|         | Provide for<br>Maintenance       | This message is displayed when the machine requires maintenance.<br>To temporarily eliminate the message, press the vicon. The<br>message will appear again the next time the machine is turned on. | Contact an authorised technician. IThe message will<br>be displayed every day and every time the machine is<br>switched on until the maintenance is performed.<br>Consult the Technical Manual to program maintenance<br>times and cycles.                                                                                                    |
|---------|----------------------------------|----------------------------------------------------------------------------------------------------|----------------------------------------------------------------------------------------------------|
| English | Regenerate<br>resins             | This message is displayed when the resins in the water softener require regeneration. (See water softener maintenance instructions).                                                                | <ul> <li>The icons and remain active:</li> <li>press to clear the message and the next regeneration request will appear one minute after the limit for litres dispensed is reached;</li> <li>press and the appearance of the request is postponed for one hour.</li> <li>A similar situation occurs with the water filter replacement message: press the confirmation key and the counter adds 25 litres to the limit set by the technician.</li> <li>NOTE. A technical operation to replace the water filter will be required to clear the message definitively.</li> </ul> |
|         | Machine<br>off                   | When the machine is in sleep mode, the red LED on the left side of the display remains on.                                                                                                    | Press the button on the back of the display to reactivate the machine.                                                                                                    |
|         | Messages<br>regarding<br>washing | Graphic messages requesting the various washes appear on the display.                                                                                                    | See the "Cleaning and maintenance" section in this manual.                                                                                                    |
|         | No coffee                        | The icons indicate that one or more of the hoppers are almost empty.                                                                                                    | Add coffee to the hopper(s).                                                                                                    |
|         | No milk                          | The icons are shown only if the machine is equipped with a refrigeration unit and with presence sensors of milk: indicates that one or both of the milk containers are empty.                       | Fill one or both of the milk containers.                                                                                                    |
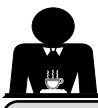

#### 18. Defects - Malfunctions

#### Direct action by the customer

Before calling service personnel, to avoid unnecessary expense, check whether the machine problem corresponds to one of the cases listed below.

| Engl | PROBLEM                                                           | CAUSE                                                              | SOLUTION                                                                               |  |  |  |
|------|-------------------------------------------------------------------|--------------------------------------------------------------------|----------------------------------------------------------------------------------------|--|--|--|
| ish  | The coffee machine does not work and the touch screen (4) is off. | No electricity supply.                                             | Check the electricity supply.<br>Check the position of the ON/OFF switch ( <b>9</b> ). |  |  |  |
|      | Water leaking from the cup tray (11).                             | Drain clogged.                                                     | Clean.                                                                                 |  |  |  |
|      | Coffee dispensing time too short.                                 | Low coffee dose.<br>Coffee too old.<br>* Coffee ground too coarse. | Increase the dose.<br>Use new coffee.<br>* Use a finer grind.                          |  |  |  |
|      | Coffee drips out of machine.                                      | High coffee dose.<br>* Coffee ground too fine.<br>Filter blocked.  | Decrease the dose.<br>* Use a coarser grind.<br>Clean with a wash cycle.<br>Clean.     |  |  |  |
|      | Loss of water under the machine.                                  | Discharge clogged up.<br>Discharge basin hole blocked.             |                                                                                        |  |  |  |
|      | Machine heated up, but it does not dispense coffee.               | Water supply or water softener tap closed.<br>No water in system.  | Open.<br>Wait until water is available or call the service centre.                     |  |  |  |
|      | The automatic level-control devices remain in operation.          | Same causes as above.                                              | Same solution as above.                                                                |  |  |  |

\* These operations are possible **ONLY** if the "User Programming" item is enabled in the machine configuration menu, which can only be accessed by the installer technician.

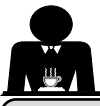

## **USE (Special instructions)**

#### **Sleep Mode**

The "Sleep mode" button (**8**), located on the rear part of the panel, makes it possible to activate *Manual switch-off* or the machine's *Energy saving* function.

During normal machine operation, push the (8) key to enter Sleep mode. The following will be displayed on the touch screen:

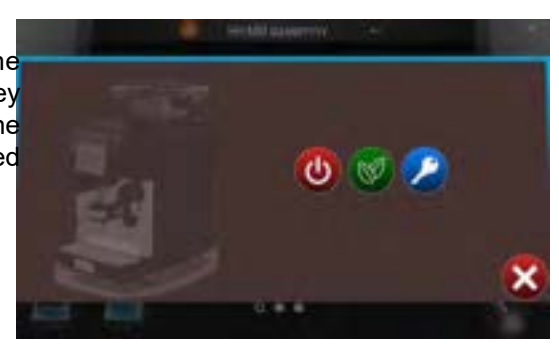

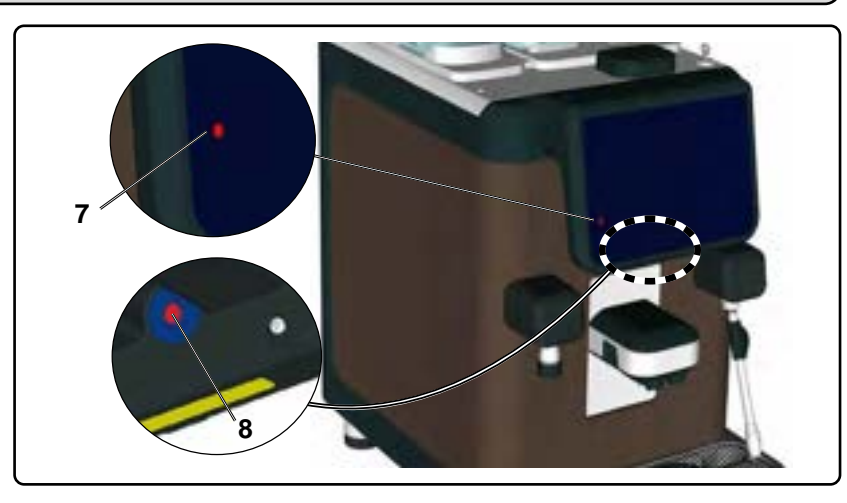

## MANUAL SWITCH-OFF

Push the icon W. The screen shown below is displayed briefly, then the machine will switch off:

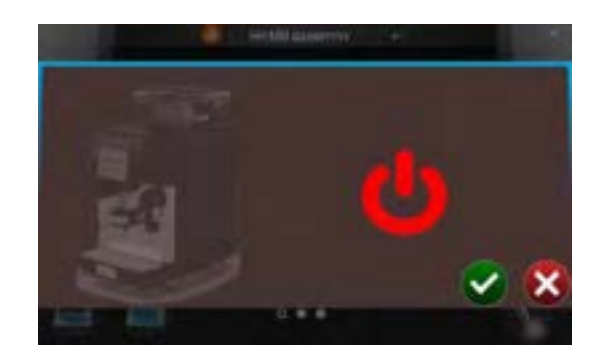

During the manual switch-off stage, the red LED (7) remains lit. Press the Sleep Mode button (8) again to restore normal machine operation.

#### ENERGY SAVING

Press the victor to activate the *Energy saving* function. The following will appear on the touch screen:

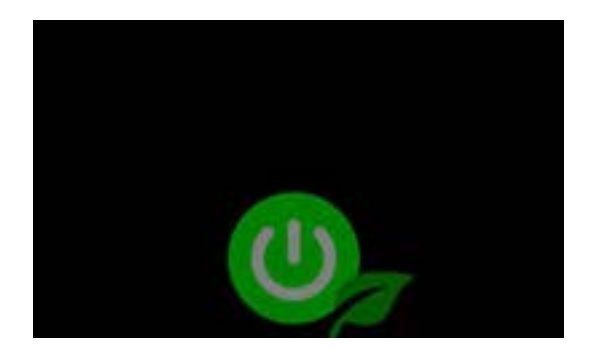

Normal machine operation can be restored by touching the touch screen.

Both the functions (Manual switch-off and Energy saving) can be set for operation at scheduled times (accessible only by the installation technician).

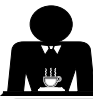

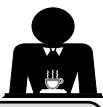

#### **SELF Configuration**

Machines configured in *Self* mode lack direct access to the drop-down menu. Therefore, programming is accessed as follows:

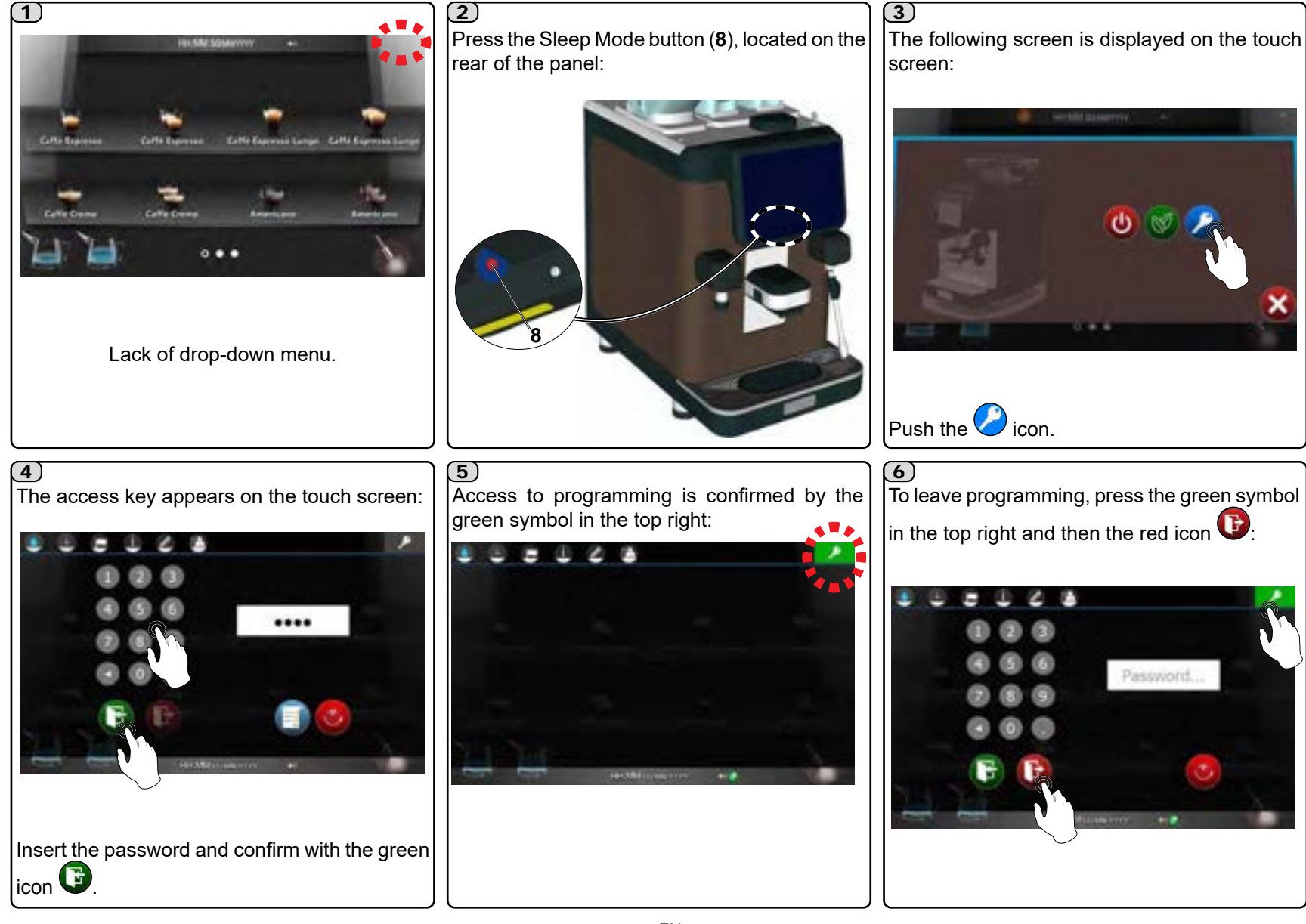

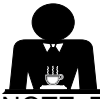

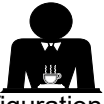

NOTE. The functions described below can only be seen and setted if the "Customer Programming" item is enabled in the machine configuration menu, which can only be accessed by the installer technician.

#### **Pre-selection**

## English START-UP

1)

4)

Control 1

The Pre-selection function makes it possible to set up a list with the beverages to be dispensed in sequence. The function is enabled as follows:

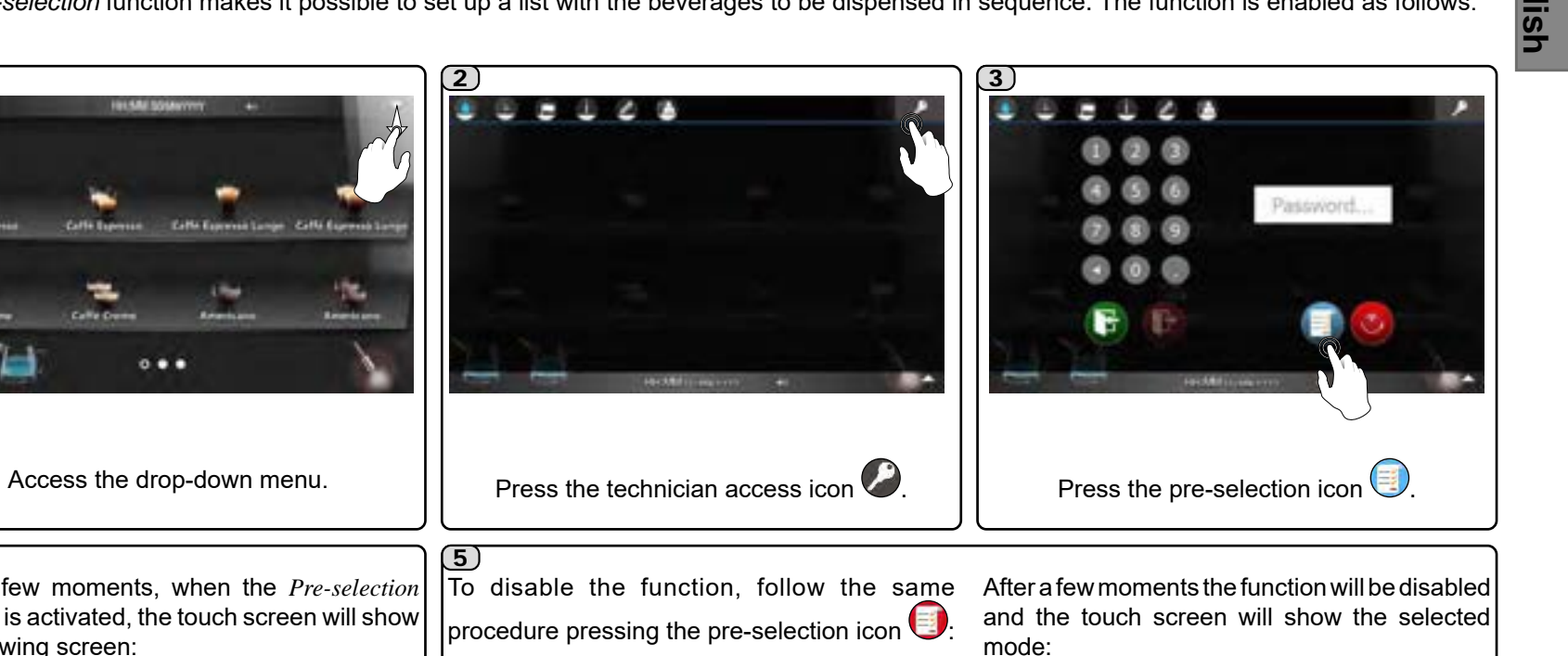

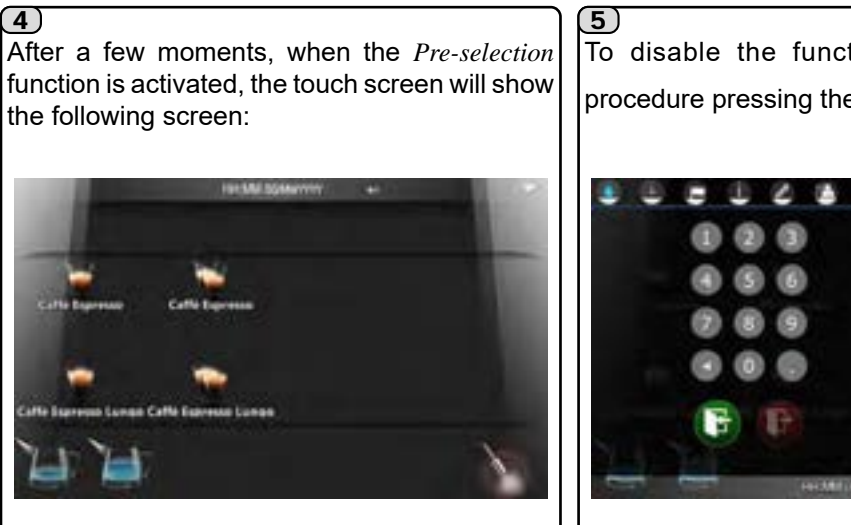

Rolls Conversition

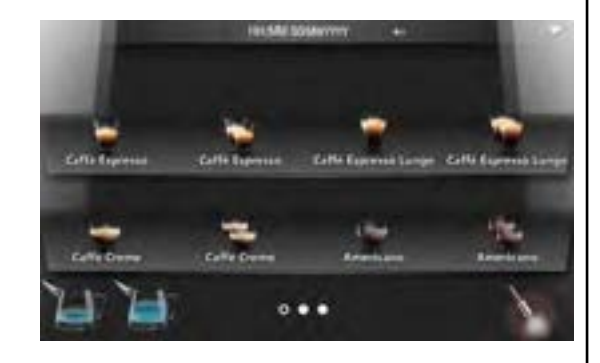

Password.

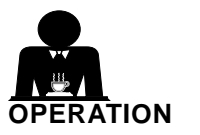

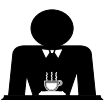

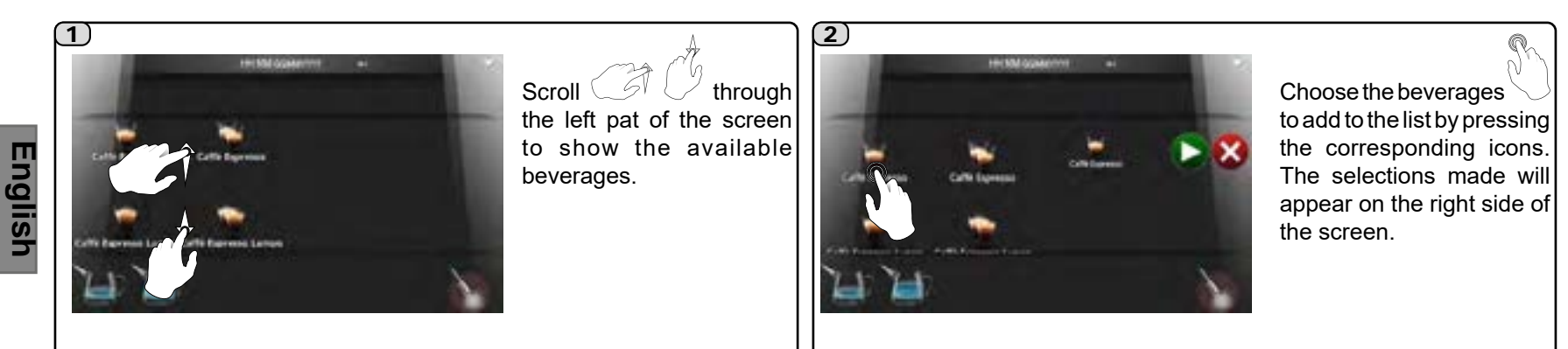

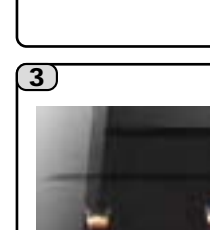

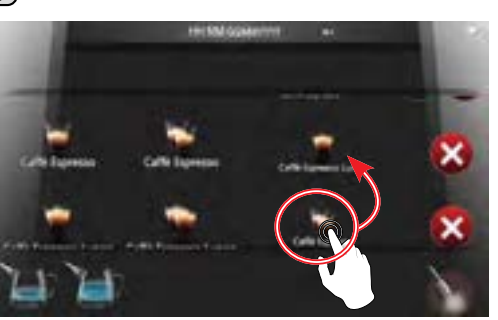

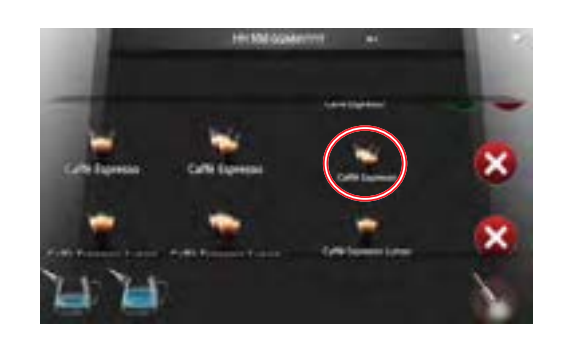

5)

The beverage dispensing sequence can be changed by pressing and holding the chosen icon for several seconds and dragging it to the desired position in the list.

The **V** icon will start dispensing the beverage

The 😻 icon eliminates the beverage from the list. Note: if inserting decaffeinated powder during a preset dispensing sequence, the next coffee beverage from the list will be dispensed as decaf.

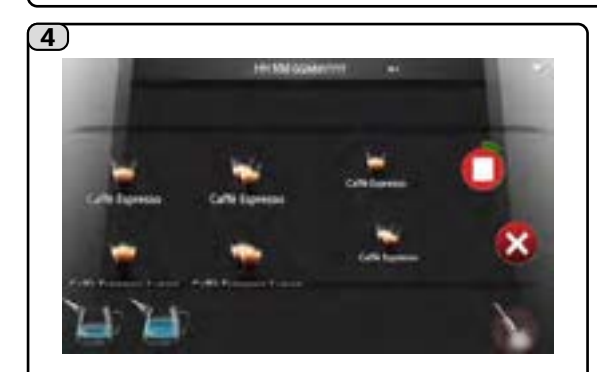

During dispensing of the beverage, the 🤍 icon appears, which shows the progress made in the cycle.

When dispensing is complete, the **U** icon is shown, and the beverage just dispensed is removed from the list.

The **V** icon moves to the side of the next selection.

35 EN

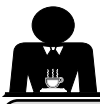

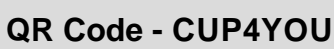

The *QR Code* enables interaction with the machine through the exclusive CUP4YOU application, developed by the Cimbali Group and available on the App Store and Google Play platforms.

#### **CUP4YOU: description of functions**

• Communication with the machine through Wi-Fi.

NOTE: the machine and the device (smartphone or tablet) must be connected to the same Wi-Fi network.

- Creation of personal recipes.
- Customisation and selection of beverage proportions, the quantity in the cup, the intensity of the coffee and the emulsion level of the milk.
- Memorising recipes on smartphones and tablets.
- Managing orders in pre-selection mode.
- Gathering statistical information on the machine (counters, selection counters, etc.).

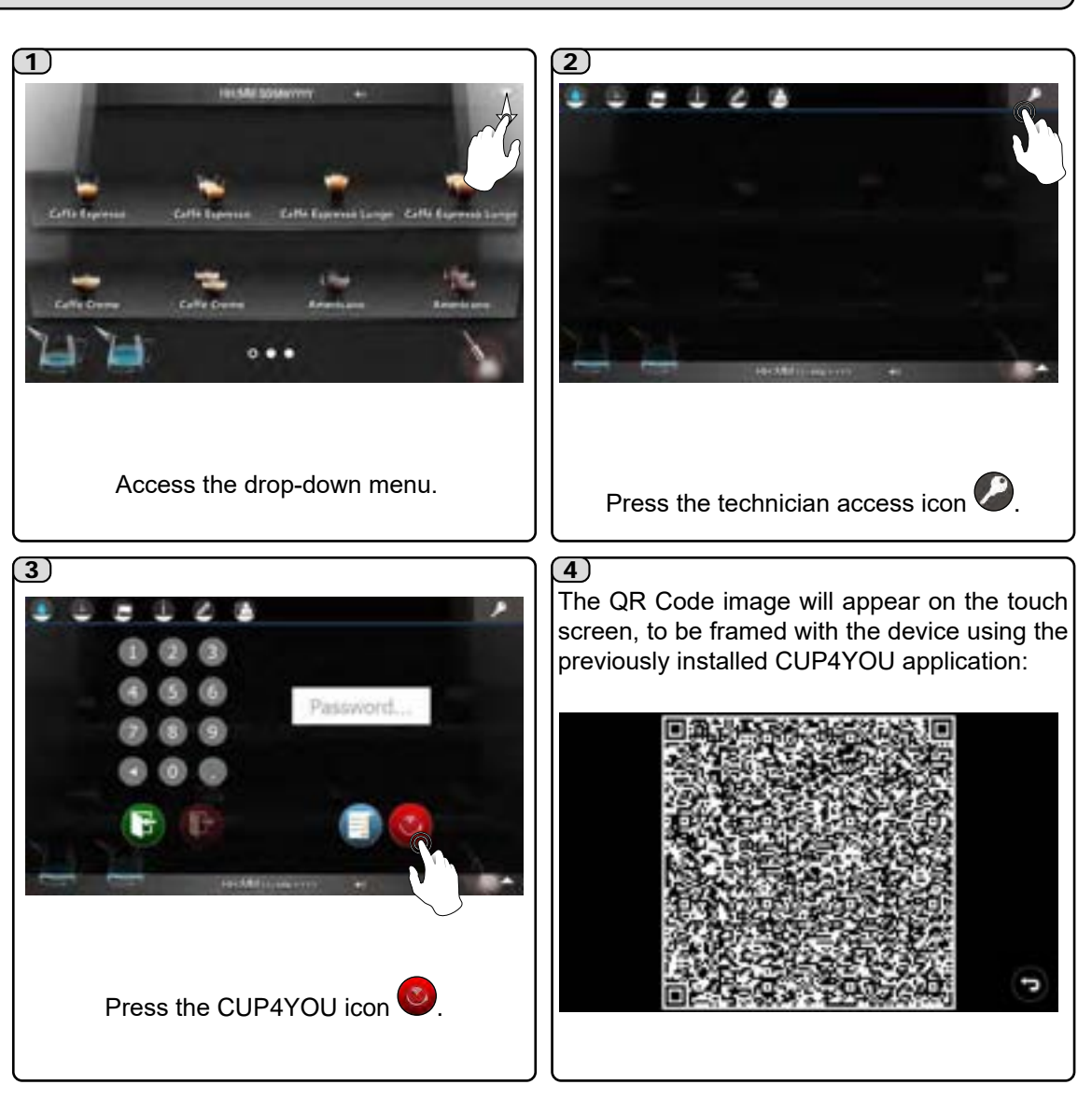

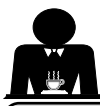

#### **Groups Mode**

#### START-UP

Groups Mode allows organisation of beverages on the main page into ordered lists of recipes, grouped together on the basis of certain criteria (e.g. coffee-based recipes, milk-based recipes, soluble-based recipes, single-dose recipes, double-dose recipes, etc.).

Organisation and customisation is done in the machine configuration menu (accessible only by the installation technician) and up to 8 groups can be configured, each one with a maximum of 8 beverages.

ONLY if at least one beverage group has been created can the user activate the function, as follows:

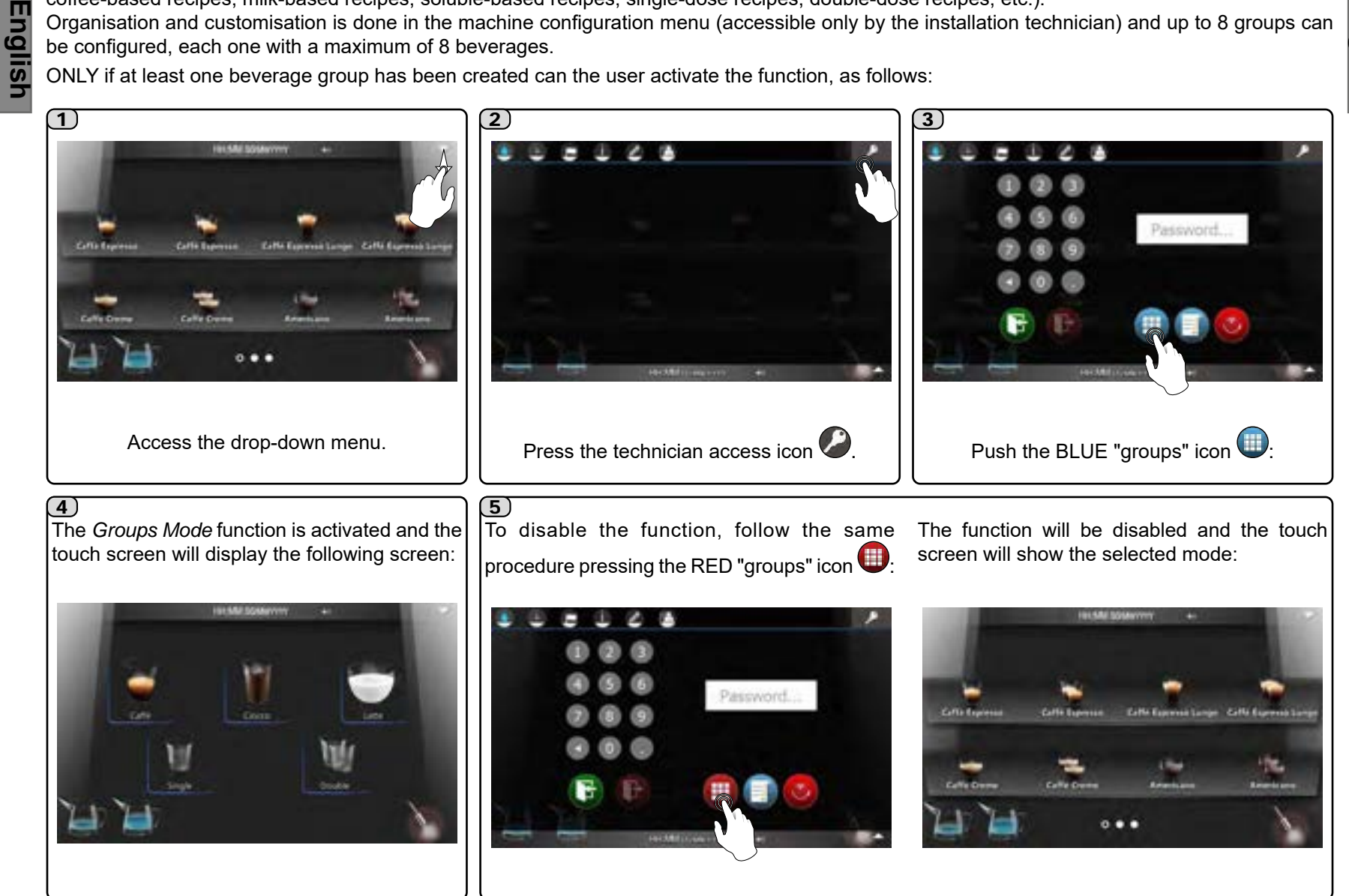

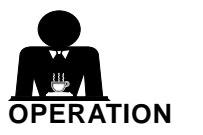

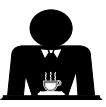

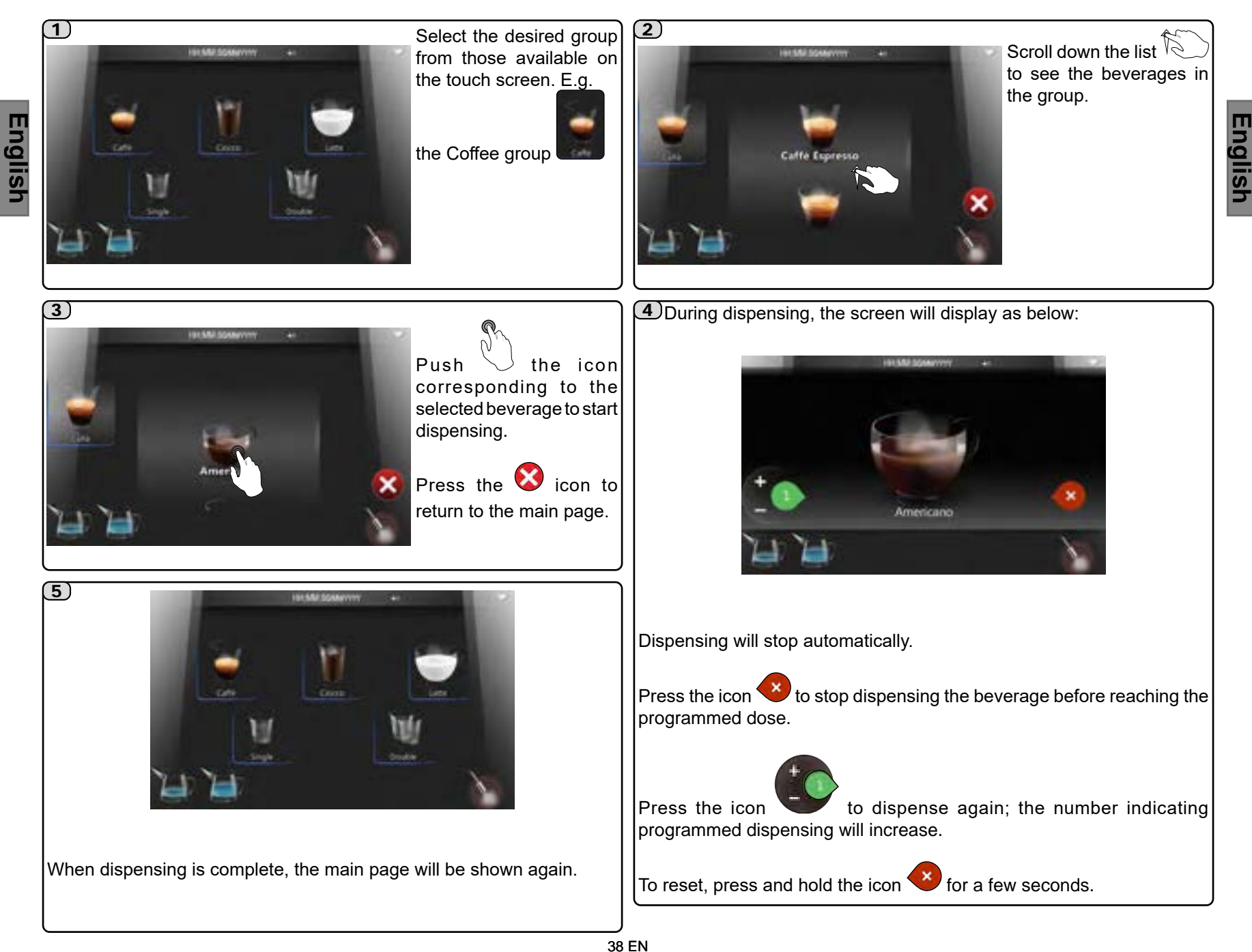

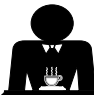

NOTE: the functions described below can only be activated by the installation technician.

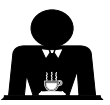

#### "Not fresh coffee warning delay"

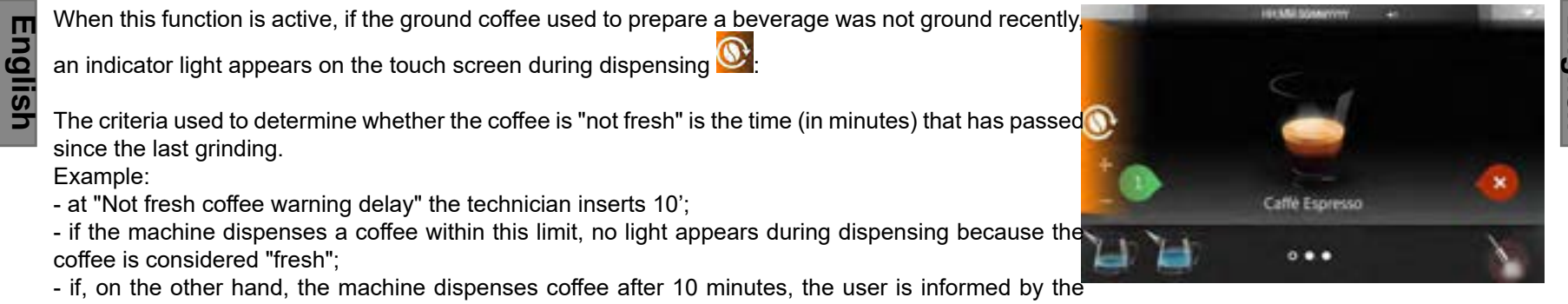

indicator light.

To return to "fresh coffee" conditions, simply dispense 1 or 2 coffee-based beverages.

NOTE. Every indicator is connected to the grinder/dispenser associated with the recipe.

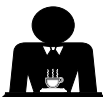

This page is intentionally left blank.

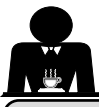

## **CUSTOMER PROGRAMMING**

| 🌢 🕒           | P                  | i                     |                             | À         |                  |                |                    |          |                 |  |
|---------------|--------------------|-----------------------|-----------------------------|-----------|------------------|----------------|--------------------|----------|-----------------|--|
| WASHES        | Short<br>group     | Group Milk            | Solubles                    | Complete  | Solubles<br>info | Screen         | cleaning           |          |                 |  |
| TIME          | Date and time      | Operation Energy      | ergy Washes<br>ing          |           |                  |                |                    |          |                 |  |
|               | Chinese            |                       |                             | German    | Italian          |                | Desturyers Dursies | Casariah |                 |  |
| INFO          | Counters           | Selection<br>counters | Machine Wa                  | German    | Italian          | Japanese       | Ponuguese kussian  | Spanish  | Cusiom language |  |
|               |                    |                       |                             |           | 3                |                |                    | 3        |                 |  |
| CUSTOMISATION | Recipe<br>settings | Groups Edi            | tor Water/ steal<br>setting | m Backgro | ound S           | creen<br>saver | Audio              | Media    | RGB Lights      |  |

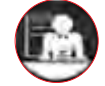

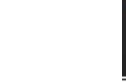

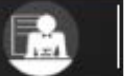

**DOCUMENTATION** User Manual

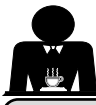

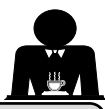

#### 20. How to access programming

Programming is accessed through the drop-down menu:

NOTE: the customisation and language menus can only be seen if the "**Customer Programming**" item is enabled in the machine configuration menu, which can only be accessed by the installer technician.

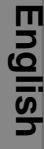

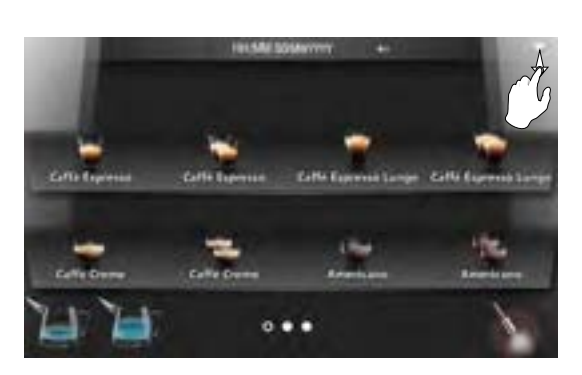

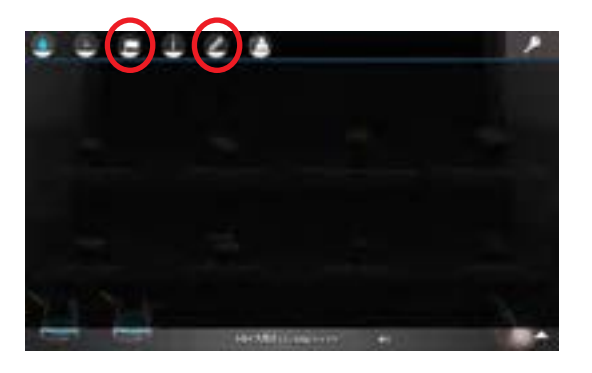

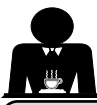

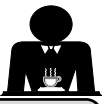

റം

21. Washes

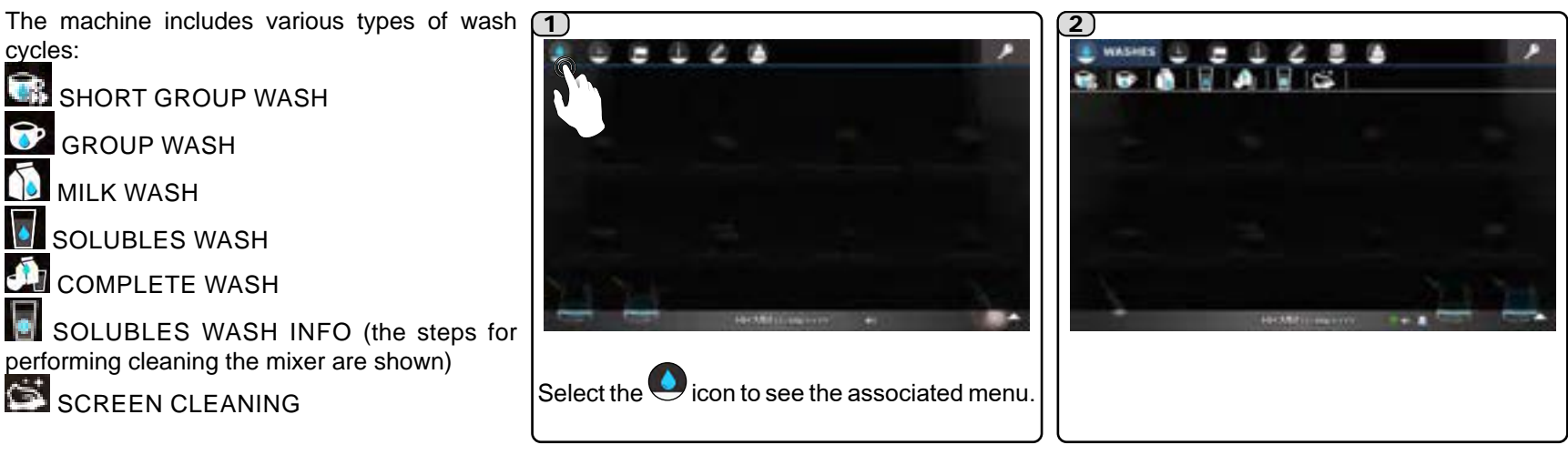

NOTE: moving the User, visible during washing cycles, makes it possible to establish whether the machine must be switched off at the end of the cycle:

red background (pre-set): the machine continues to operate;

green background: the machine switches off.

## 💽 SHORT GROUP WASH (DURATION, APPROX. 1')

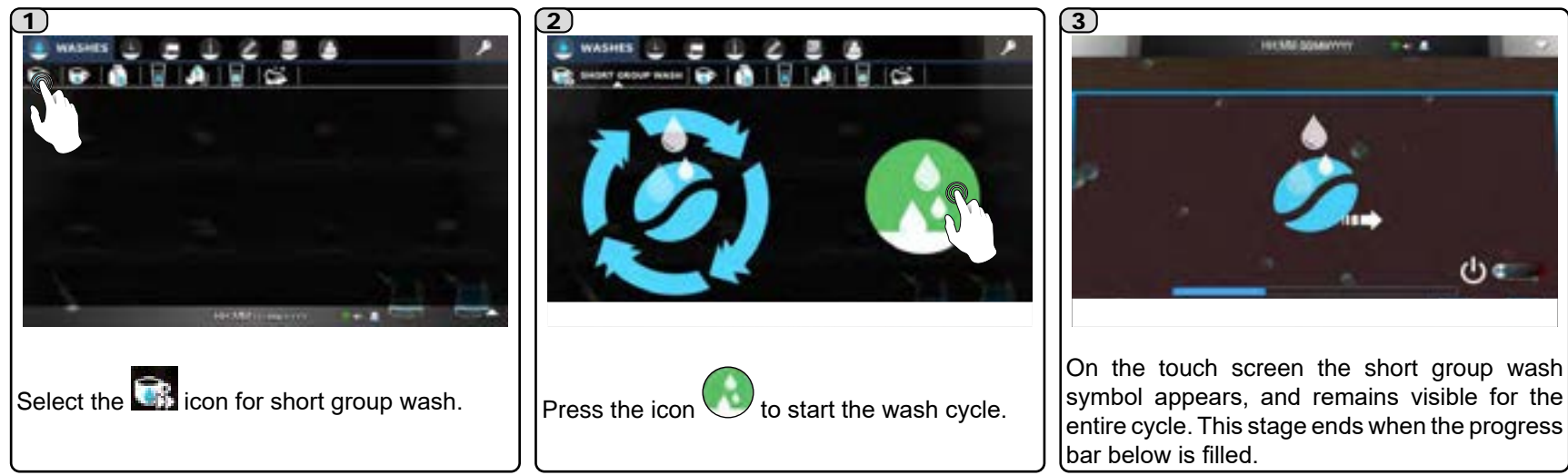

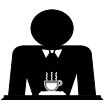

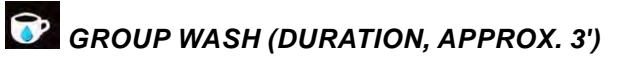

 $(\mathbf{1})$ 

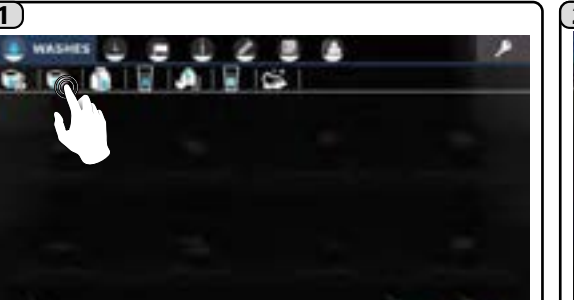

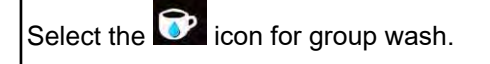

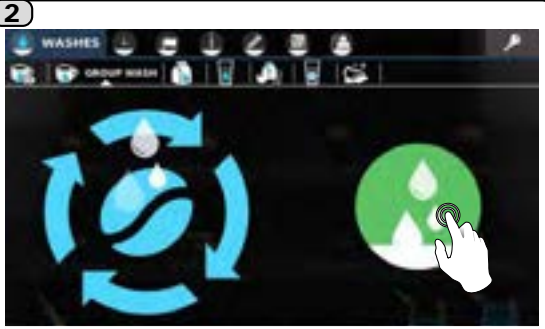

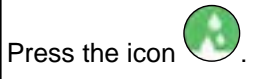

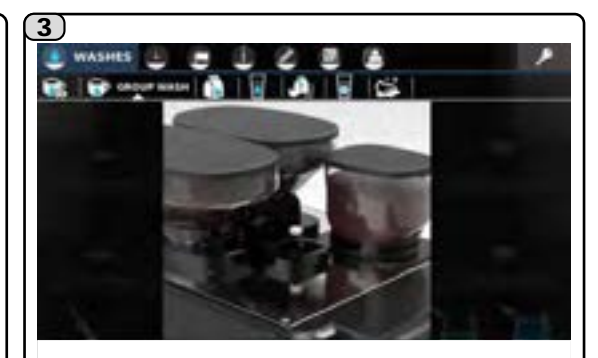

Insert a cleaning tablet into the tube, as shown on the touch screen.

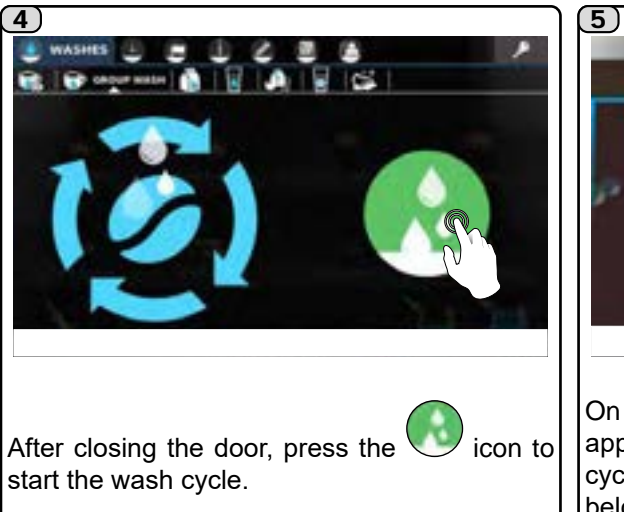

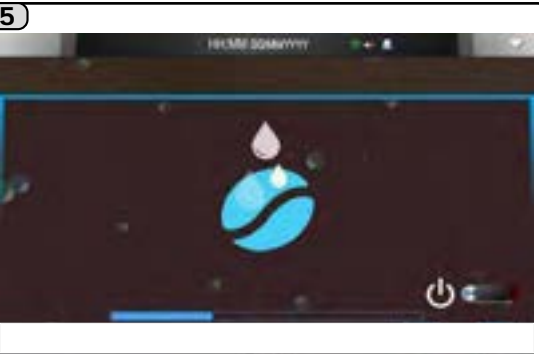

On the touch screen the group wash symbol appears, and remains visible for the entire cycle. This stage ends when the progress bar below is filled.

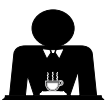

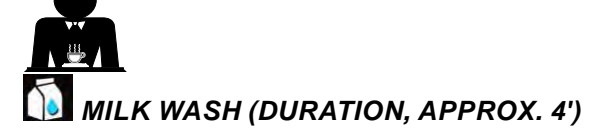

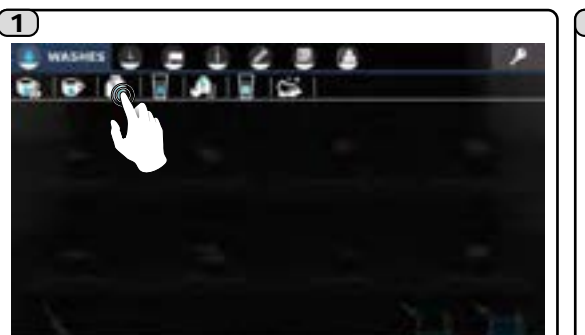

Select the 🚺 icon for the milk circuit wash.

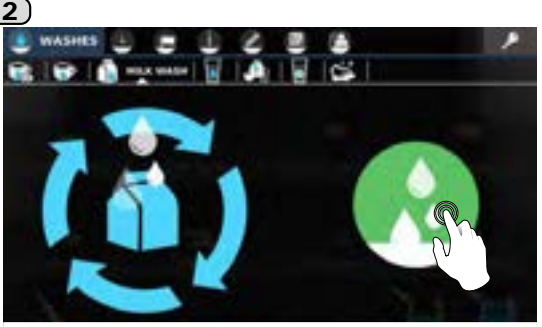

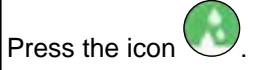

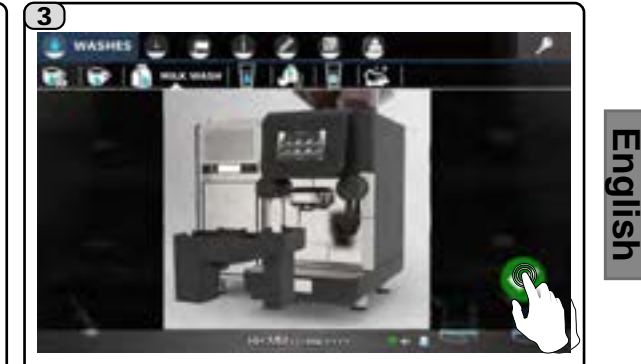

The steps for performing a milk wash are shown on the touch screen; at the end of each phase, press the icon .

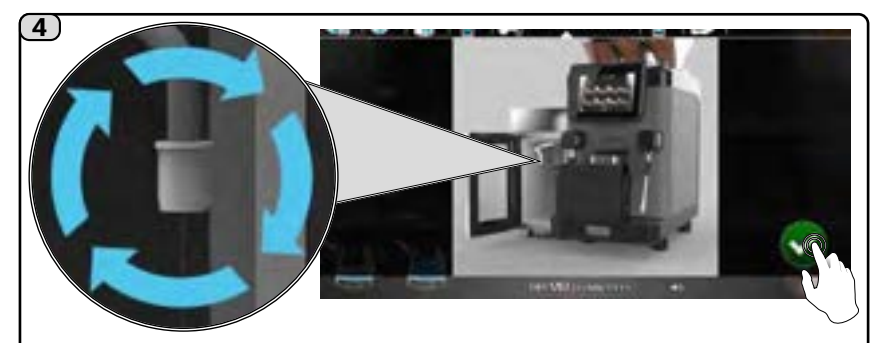

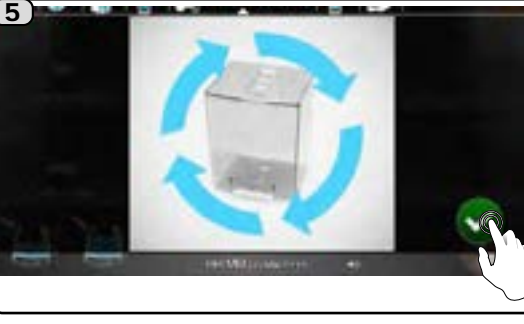

Use a detergent solution (approximately ½ litre of cold water for every dose of detergent - see product instructions) to thoroughly clean the previously removed milk container.

Clean the milk tube thoroughly.

Put the milk tube connector in the washing tray.

Follow the sequence as shown on the touch screen.

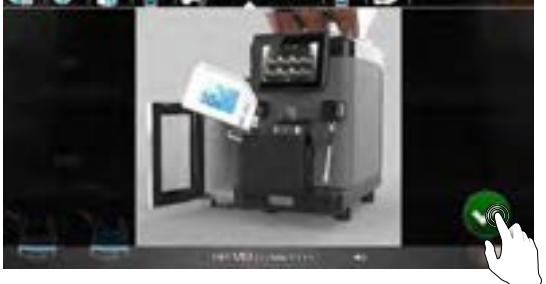

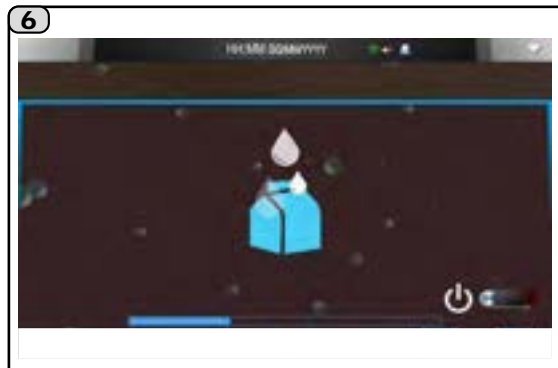

On the touch screen the milk circuit wash symbol appears, and remains visible for the entire cycle. This stage ends when the progress bar below is filled.

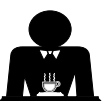

### SOLUBLES WASH (DURATION, APPROX. 30")

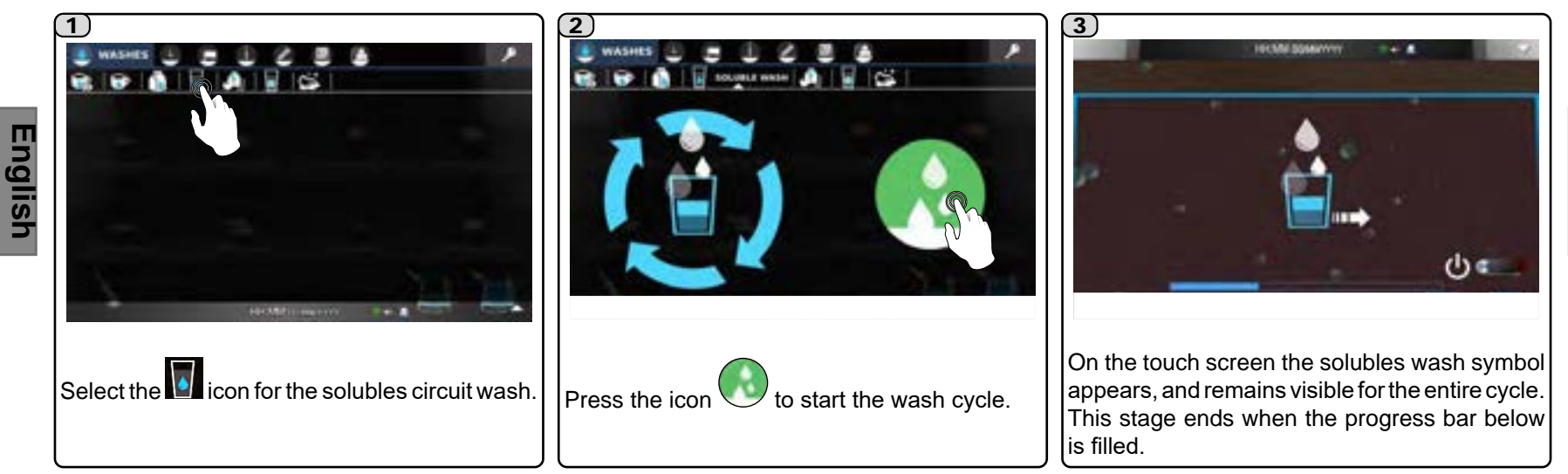

## COMPLETE WASH (DURATION, APPROX. 16')

Instructions on methods to carry out the complete wash are found in the "Cleaning and maintenance" section.

### SOLUBLES WASH INFO

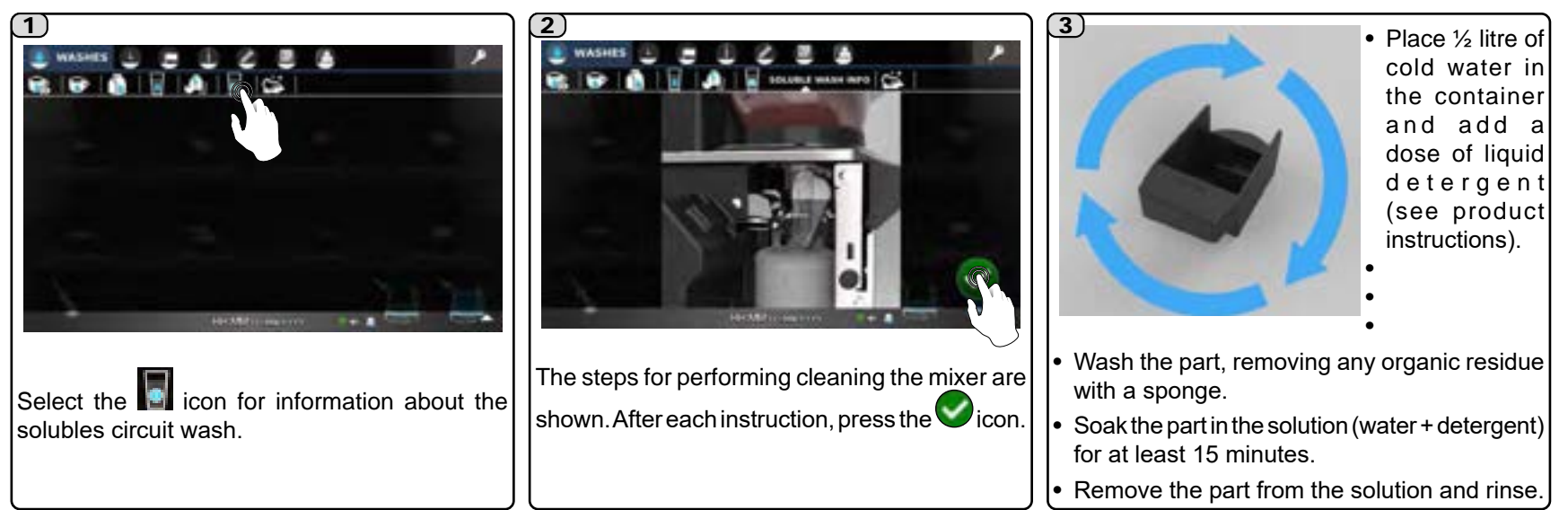

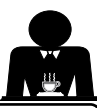

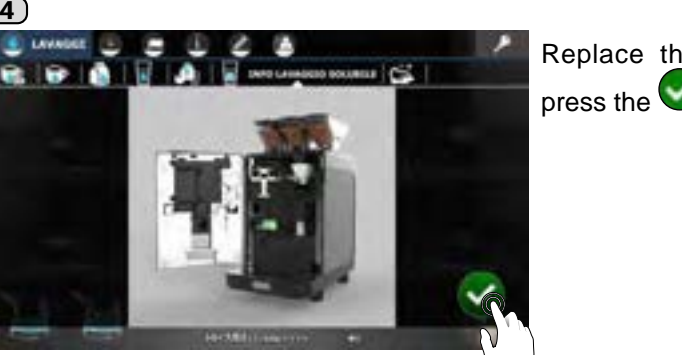

Replace the part and press the vicon.

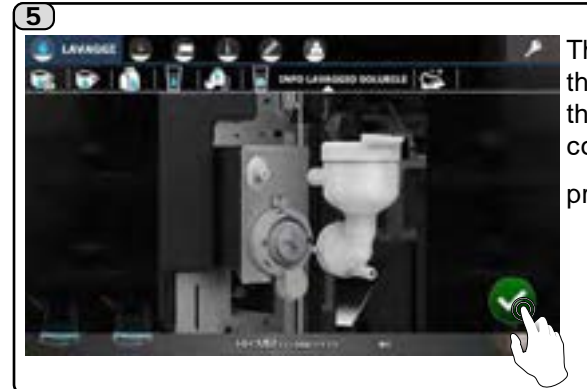

The sequence for cleaning the mixer is shown on the touch screen. After completing each step, press the content icon.

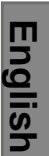

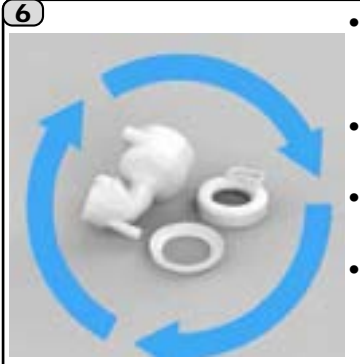

- Place ½ litre of cold water in the container and add a dose of liquid detergent (see product instructions).
- Wash the individual parts, removing any organic residue with a sponge.
- Soak all the mixer parts in the solution (water+detergent) for at least 15 minutes.
- Remove all parts from the solution and rinse.

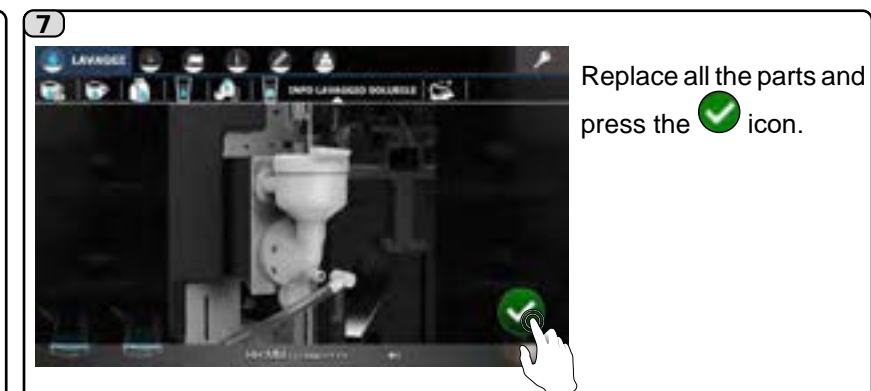

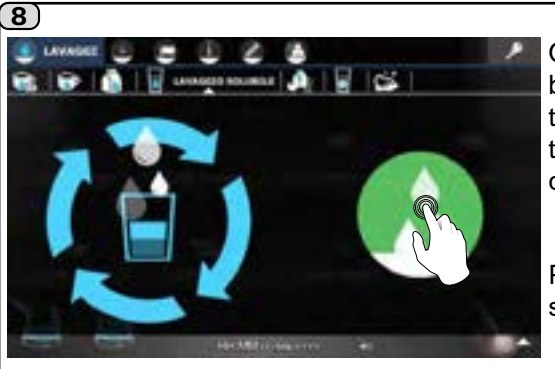

Once all the steps have been completed, the touch screen will show the start of the solubles circuit wash.

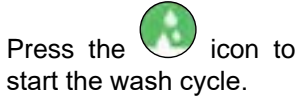

#### TOMATIC WASHING OF MILK AND SOLUBLE CIRCUITS (DURATION, APPROX. 30")

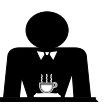

English

NOTE. Activation and configuration of these washes are carried out by the installation technician.

activated, every time milk or soluble dispensing is completed, the time counter starts counting (0-99'). After completing this, the display shows the screen indicating the seconds remaining before the wash cycle begins:

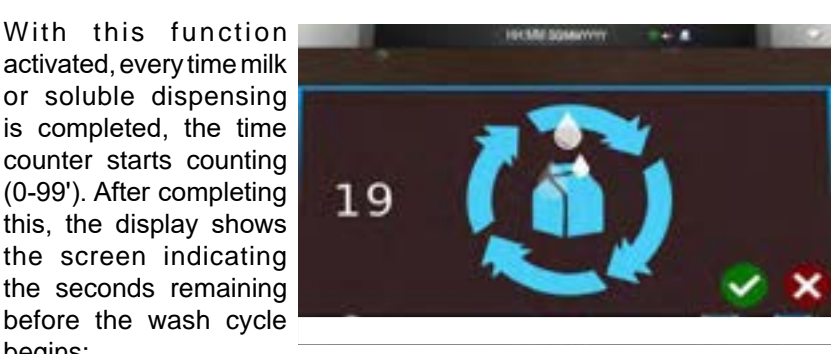

The cycle activates automatically after 30". During this interval:

- if the Very key is pressed, the automatic wash is done immediately;
- if the 🗱 key is pressed, the wash is postponed. During this interval:
  - if a dispensing key other than milk/soluble is pressed, the counter will start again from the minute after dispensing is completed;
  - if a milk/soluble dispensing key is pressed, the counter will start again from the maximum time (0-99').

#### AUTOMATIC PRE-SET WASH ONLY FOR MACHINES WITH CAPPUCCINO MAKER (DURATION, APPROX. 30")

In addition to the previous washes, there is also the wash known as NSF.

**Operation:** Every time milk dispensing is completed, the time counter starts (210'). When the ends, the display shows the screen indicating the time before the wash cycle will begin:

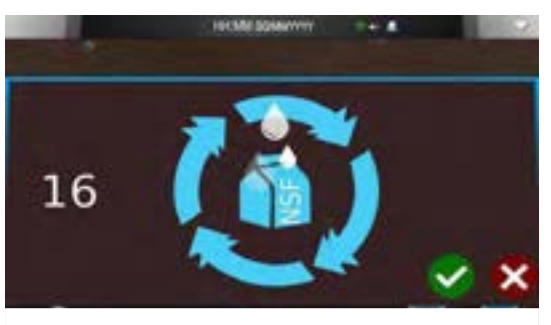

- if the 🐼 key is pressed, the wash is postponed. During this interval:
  - if a coffee dispensing key is pressed, the counter will start again from the minute after dispensing is completed;
  - if a milk/cappuccino dispensing key is pressed, the counter will start again from the maximum time (210').

Selection block: always inactive; the wash is done even without any action by the user.

Wash type: with water, completely automatic.

#### **Special conditions**

- 1) every wash cycle with detergent (at set hours) or of daily type: in this case, the entire circuit is washed. Therefore, until the first milk-based dispensing is done, the circuit is believed to be free of
- any residual milk and the time counter (210') does not start. 2) every machine switch-off with time counter (210') running: the next switch-on, if 210' have passed, the machine starts the preset automatic wash cycle once the service temperature is reached.

Activation: it activates automatically after 30". During this interval:

• if the Wey is pressed, the automatic wash is done immediately;

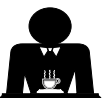

## WASHING FOR SELF MACHINES

Machines configured in *Self* mode lack direct access to the drop-down menu. Therefore, *when washing is required*, programming is accessed as follows:

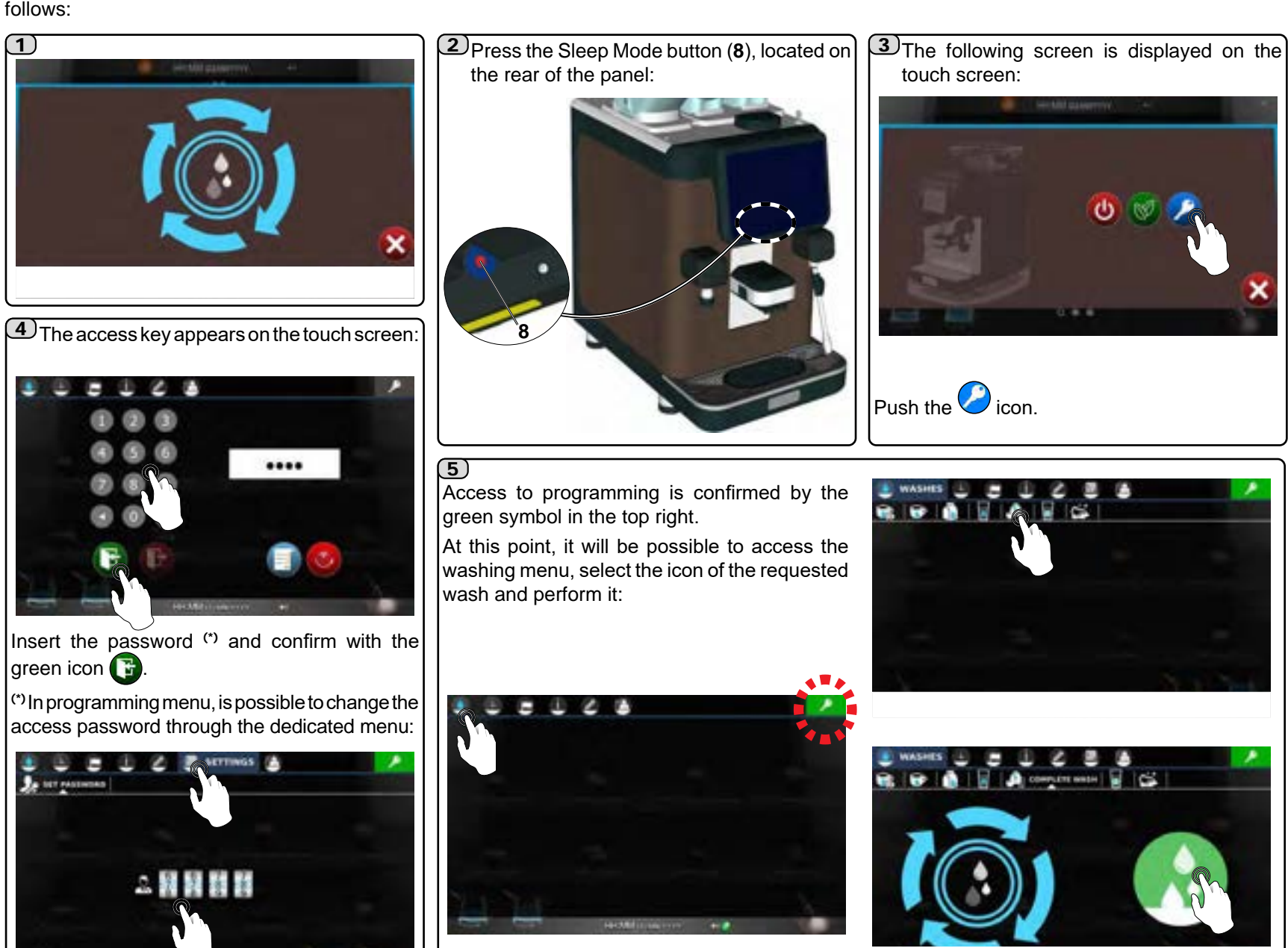

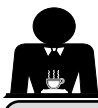

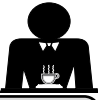

≥ © Z © English

The TIME menu includes: DATE AND TIME OPERATING HOURS ENERGY SAVING WASH

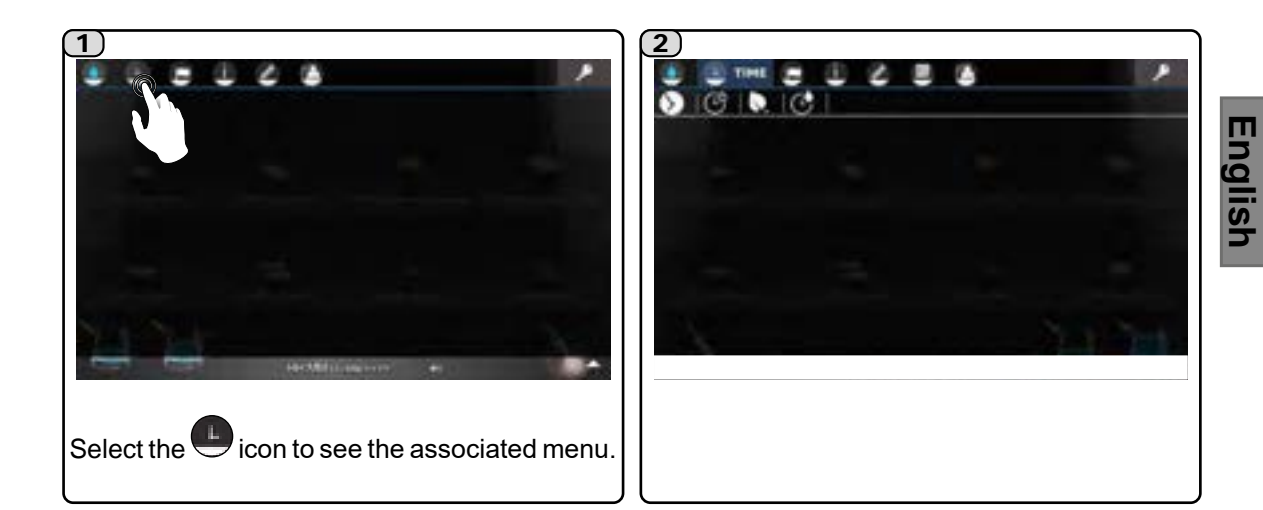

## DATE AND TIME

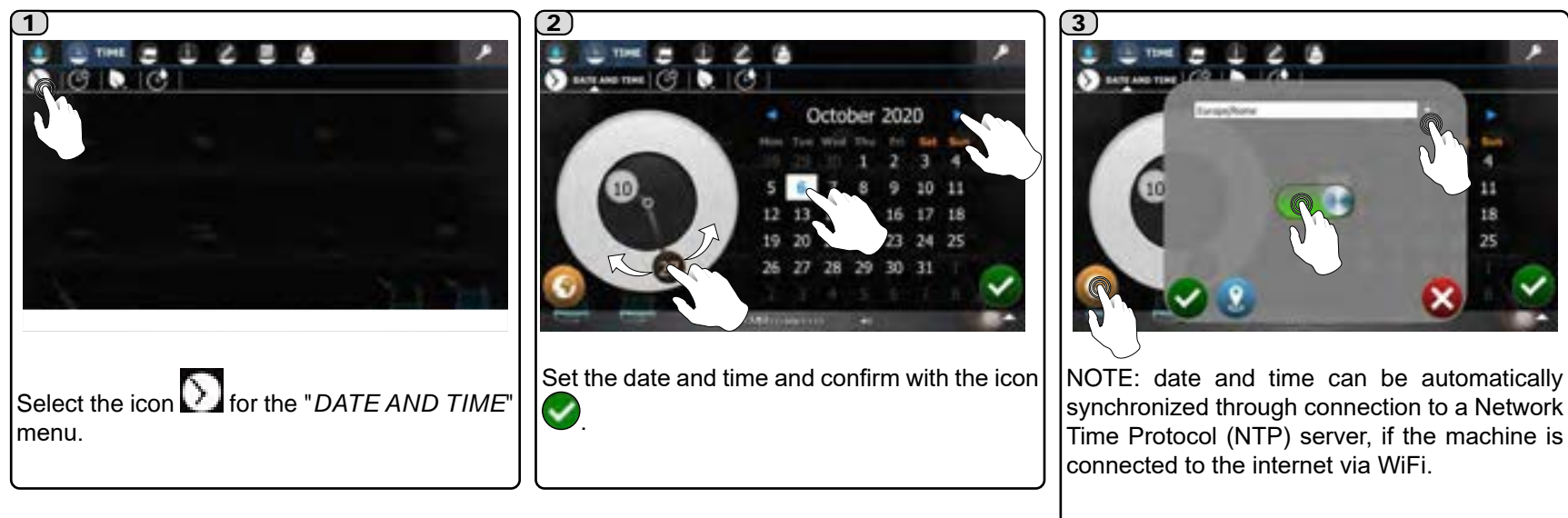

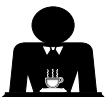

## **OPERATING HOURS**

This function makes it possible to set machine start-up and switch-off times for individual days of the week.

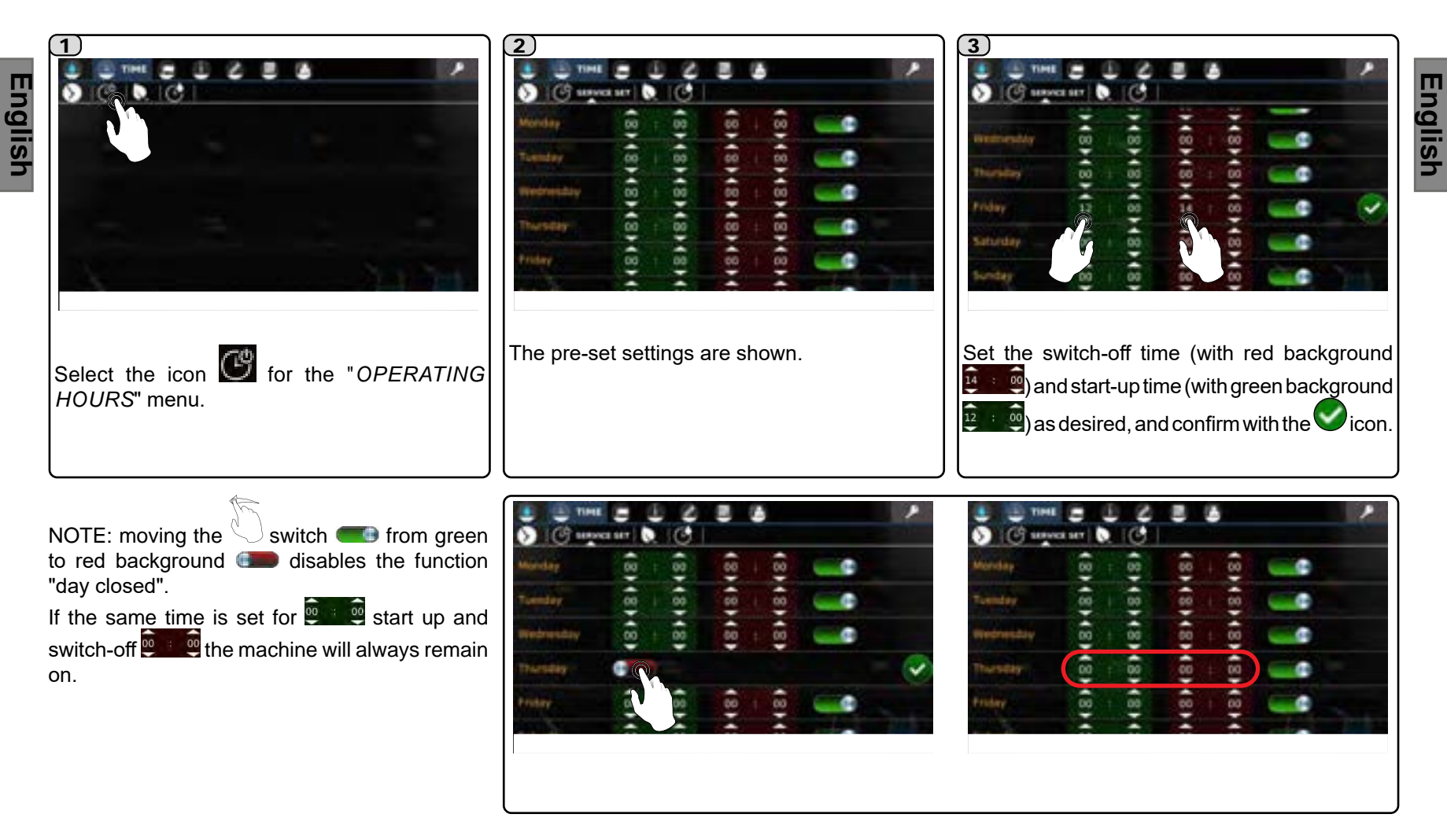

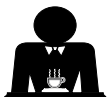

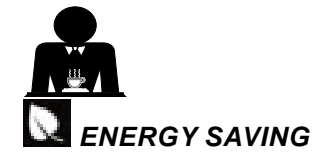

During this stage, the machine is in Energy Saving mode and maintains the following heat setting:

- boiler pressure is 1 bar lower than the set pressure, with a minimum of 0.2 bar;
- the coffee boiler operating temperature is 15°C less than the setting.

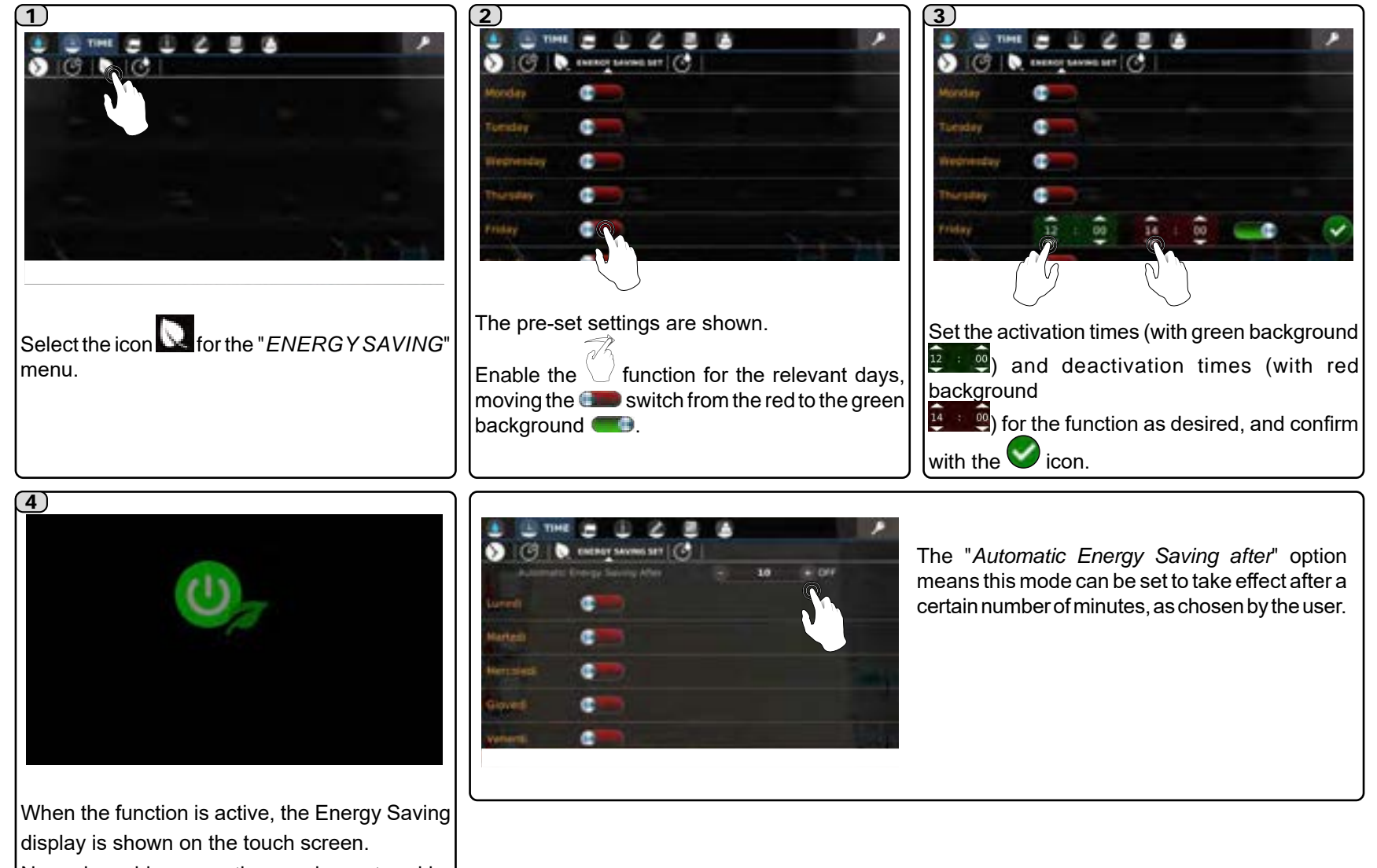

Normal machine operation can be restored by touching the touch screen.

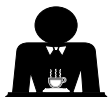

# WASH TIMES

This is the menu for setting the time of the wash requests. When the requests are displayed, they carry out washes as described in the "Wash" section.

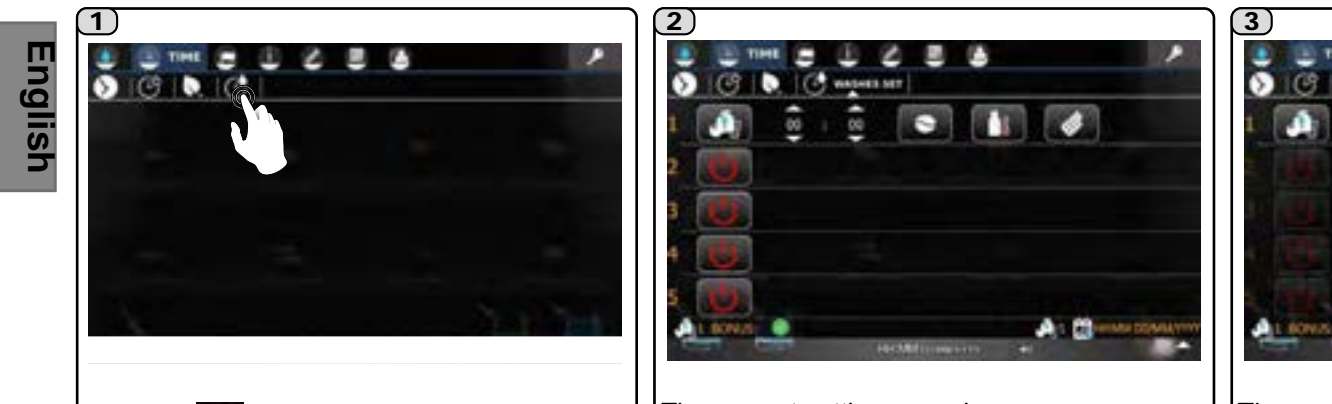

Select the WASHTIMES" menu. The pre-set settings are shown. Wash 1 cannot be deactivated and carries out a complete wash. This takes place daily at the programmed time and always 24 hours after the last request.

All other settings relative to washes are reserved for technical staff.

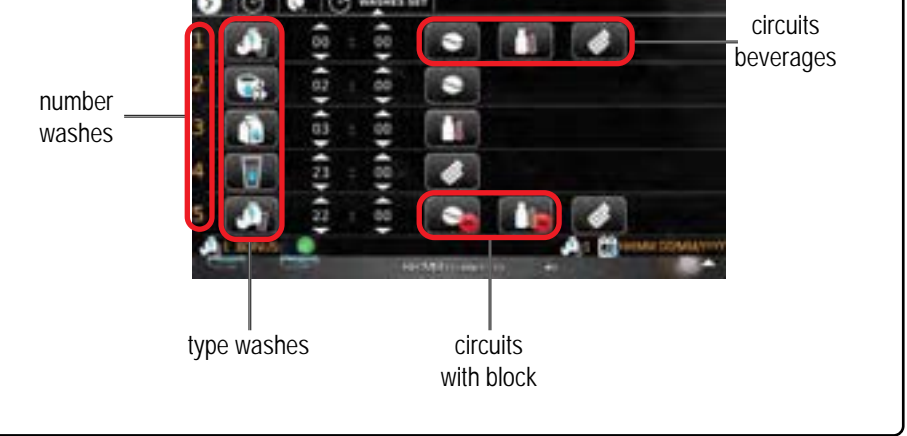

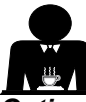

#### **Options** that can be set by technical staff

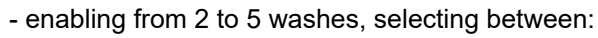

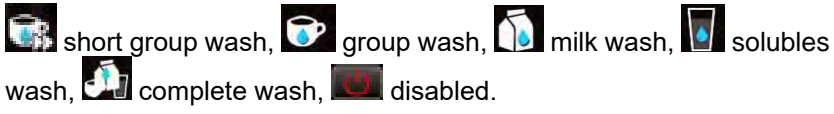

NOTE: technical staff can also set dispensing to be blocked if a wash is not carried out within one hour of the request message appearing.

In this case, the icons ( coffee circuit, III milk circuit, III solubles circuit) show the sign. If the wash is not carried out, all selections containing that beverage are blocked.

#### EXAMPLE.

The icon shown below indicates that the coffee circuit is blocked.

If group wash is not carried out by the time established, all coffee based beverages will be blocked.

After one hour the wash request message is no longer shown. If a coffee based beverage is selected, the block screen appears.

Perform the wash to return to normal operating conditions.

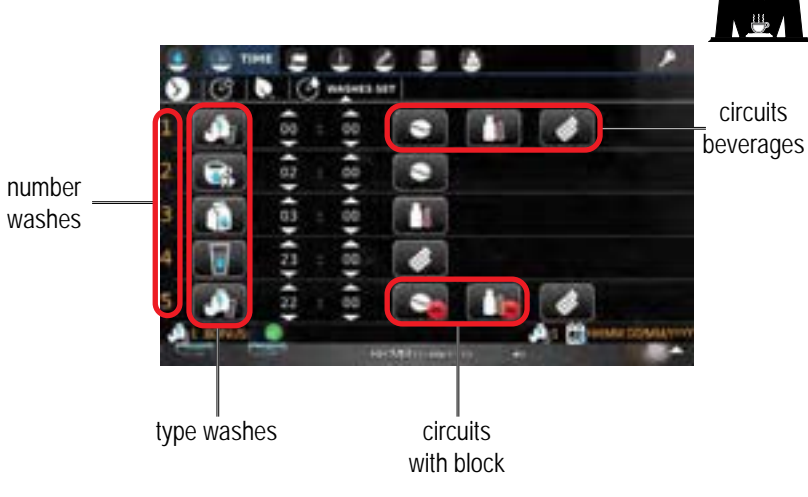

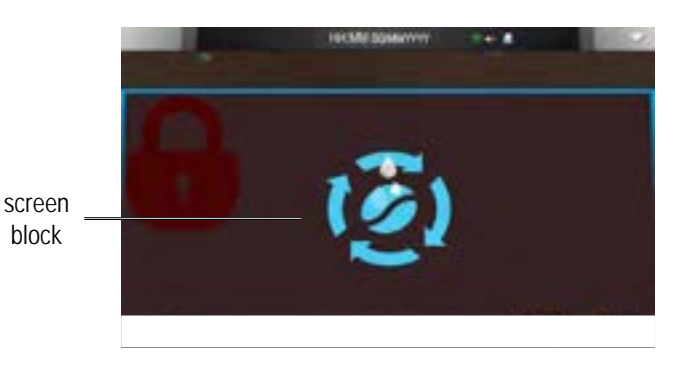

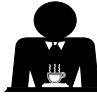

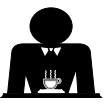

#### BONUS FUNCTION

The bonus function is connected to performing the wash 1.

If the operator carries out the cycle before the hour set for the wash, the green icon O appears (bonus).

This means that at the set time the machine will not request anything. It will remember the wash cycle performed and cancel the bonus, changing the green icon  $\bigcirc$  to a red icon  $\bigcirc$ .

#### EXAMPLE

English

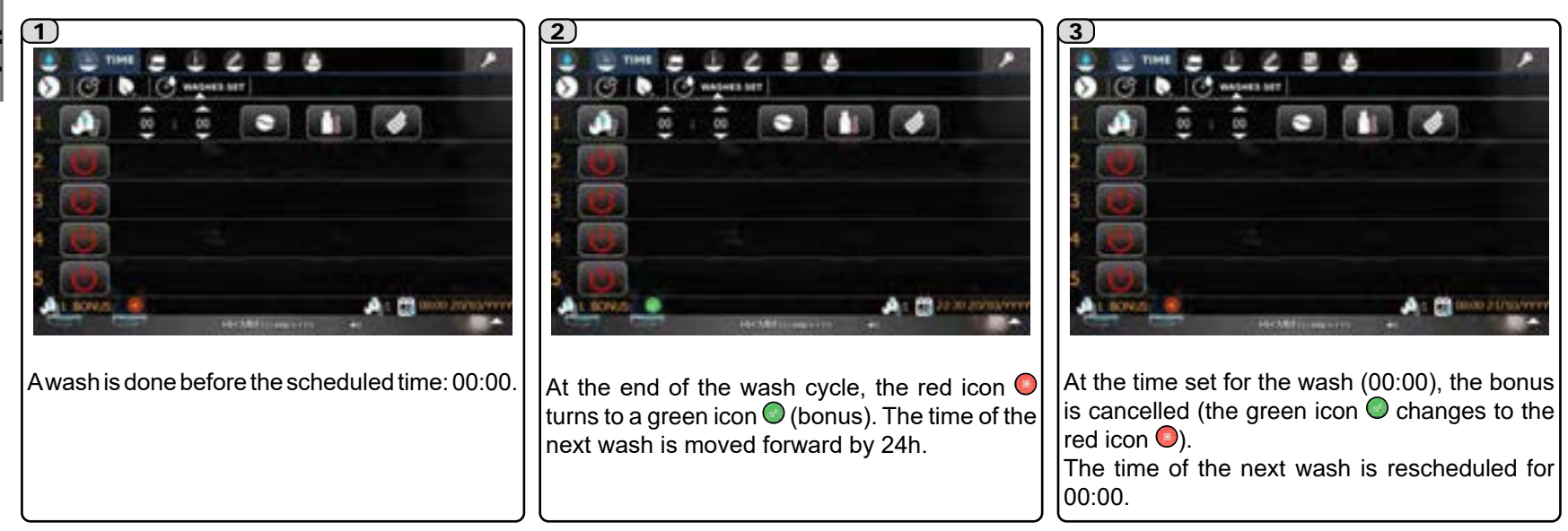

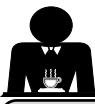

#### 23. Language

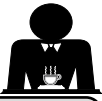

English

The LANGUAGE menu includes the languages for the menus:

NOTE: in addition to the languages available on the machine, it is possible to enable a custom language which can be configured through the PlatOne platform.

For more information contact technical support.

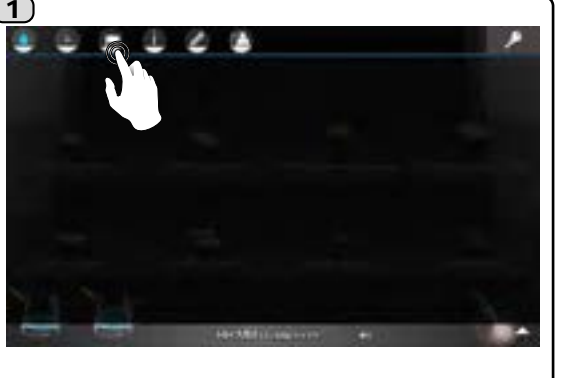

Select the **C**icon, relative to the "LANGUAGE" menu.

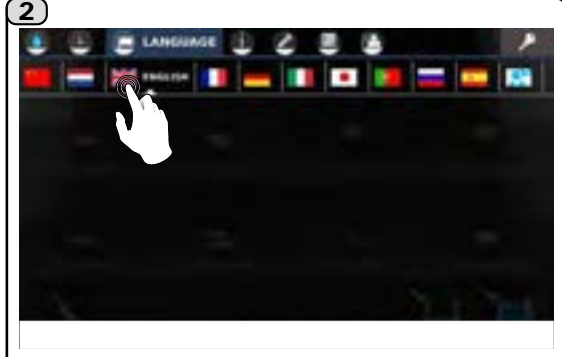

Set the menu language; confirmation is immediate.

#### 24. Info

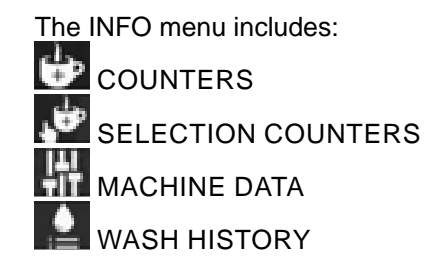

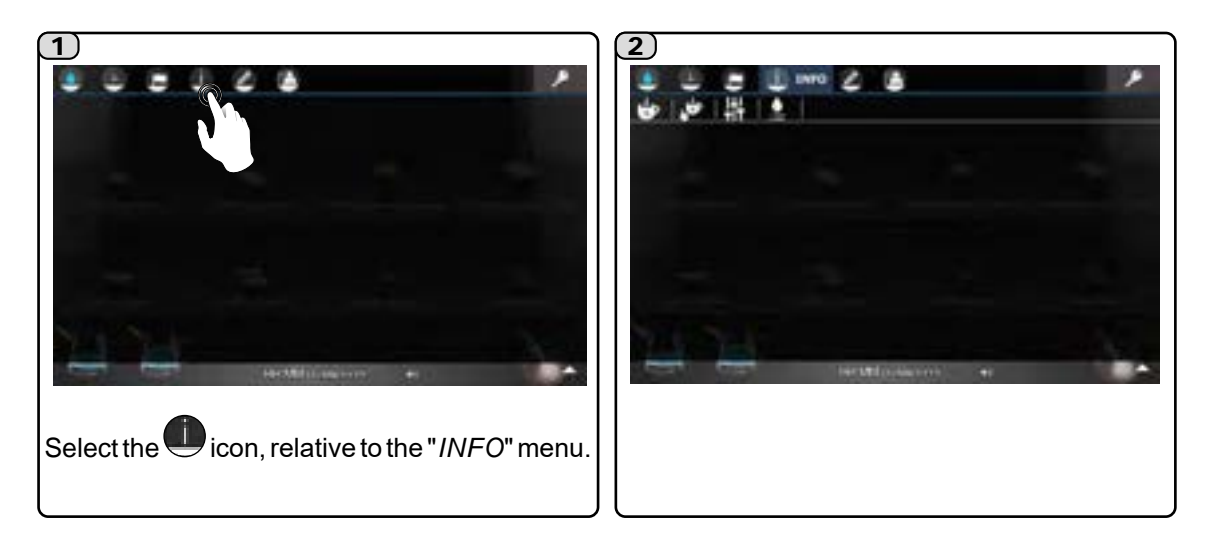

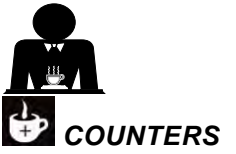

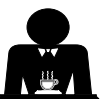

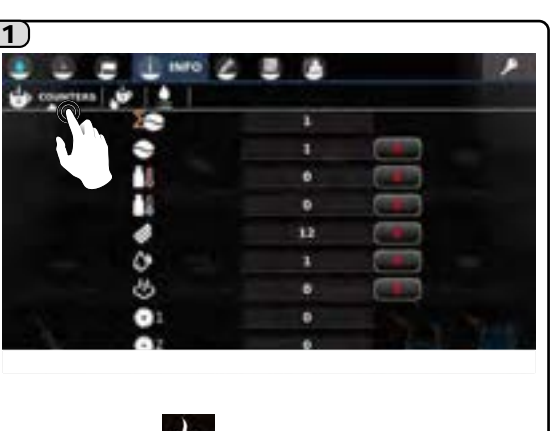

Select the icon for the "COUNTERS" menu. The items that are counted are shown. Press the symbol for several seconds to reset the counters.

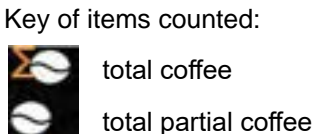

2)

hot milk

cold milk

soluble 1

soluble 2

water

steam

total coffee doses grinder 1

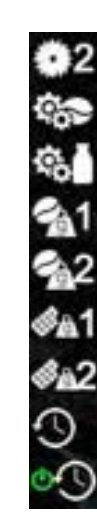

total coffee doses grinder 2 group motor activation milk pump motor activation coffee ground by grinding machine 1 in g coffee ground by grinding machine 2 in g soluble 1 consumption in g soluble 2 consumption in g total on time time since last start up

SELECTION COUNTERS

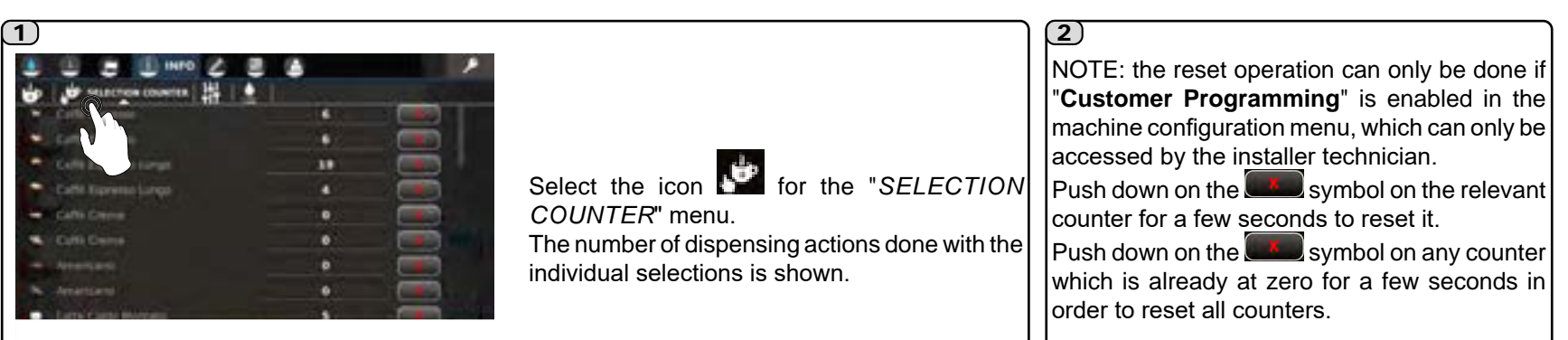

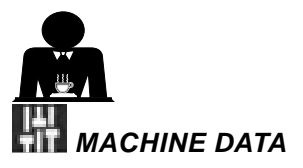

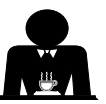

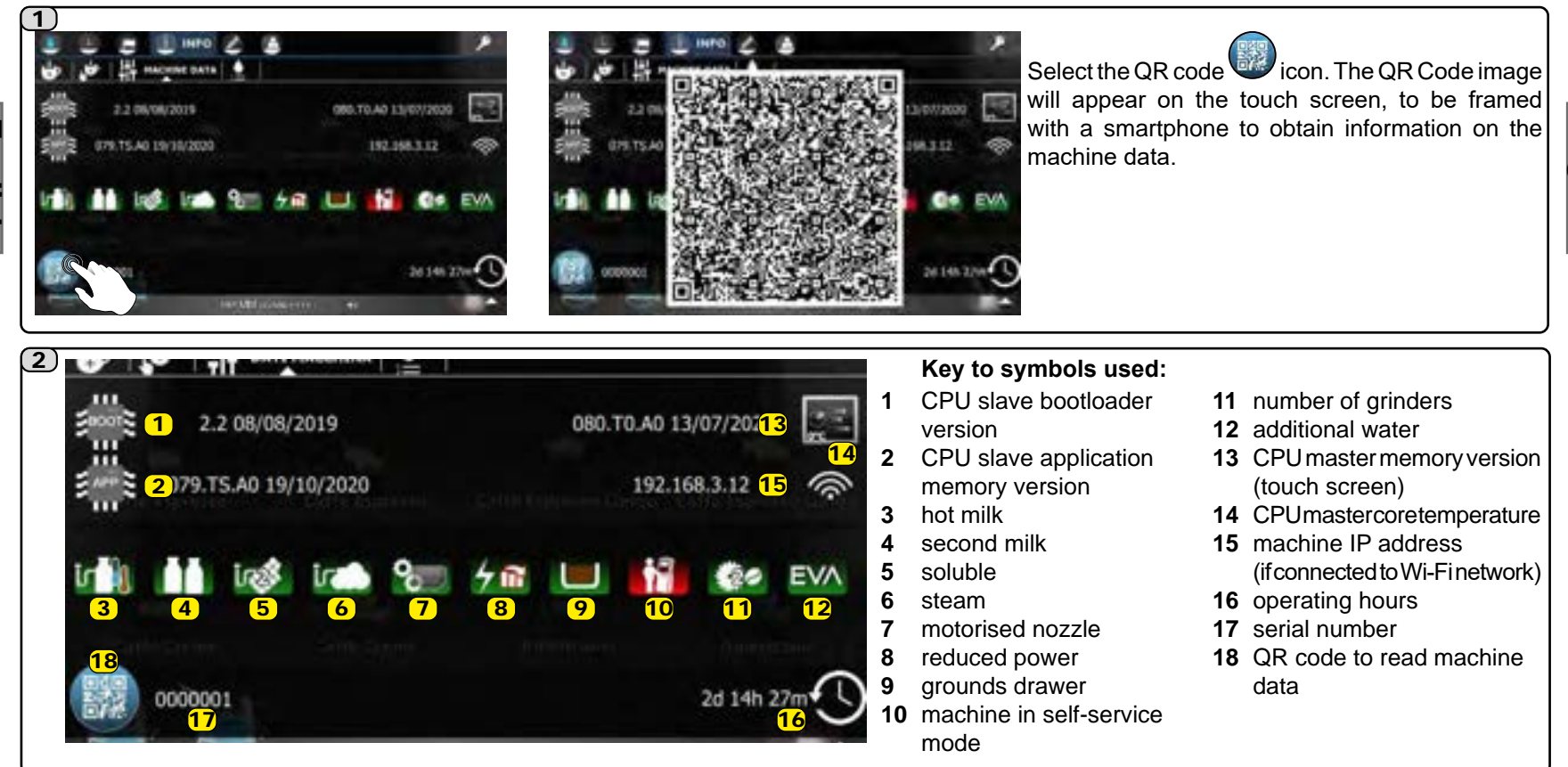

## 실 wash history

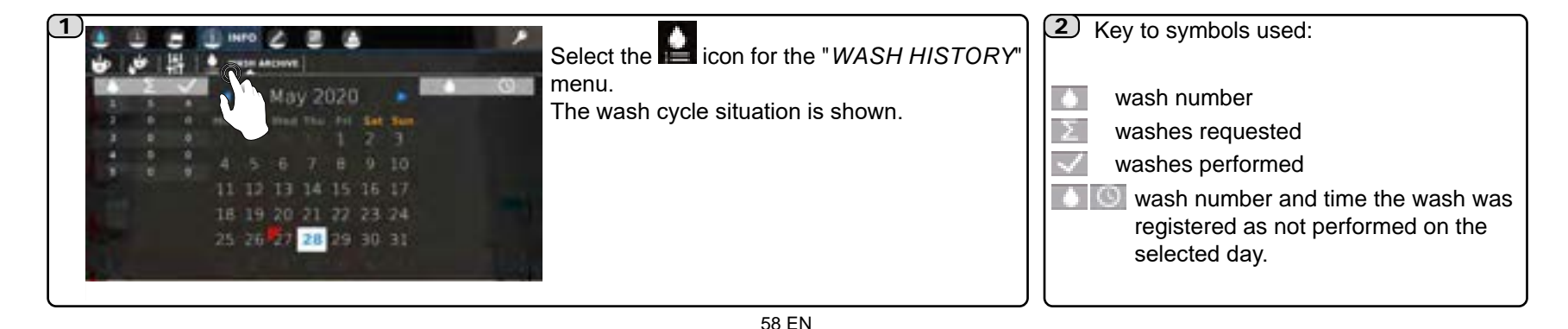

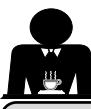

#### 25. Customisation

**RECIPE SETTINGS** 

The CUSTOMISATION menu includes:

WATER/STEAM SETTINGS

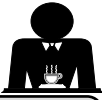

English

BACKGROUND

AUDIO MEDIA

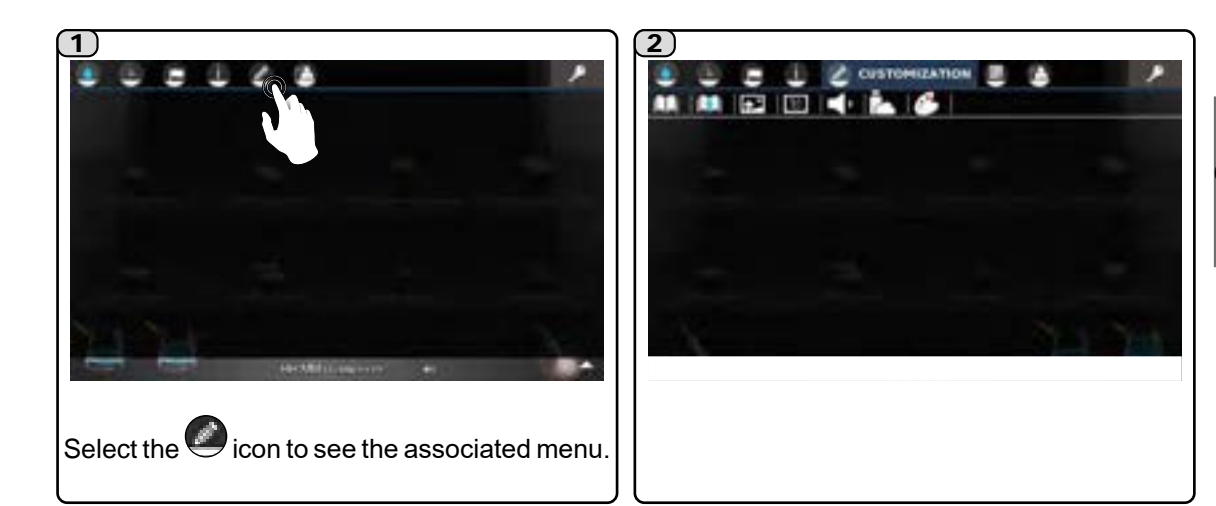

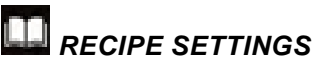

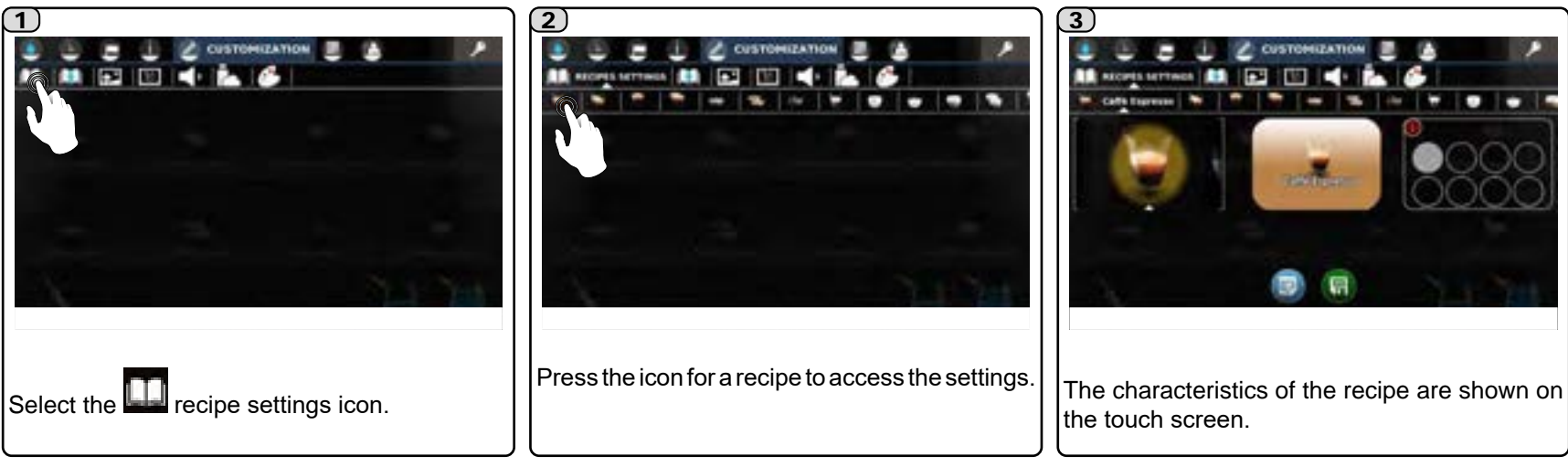

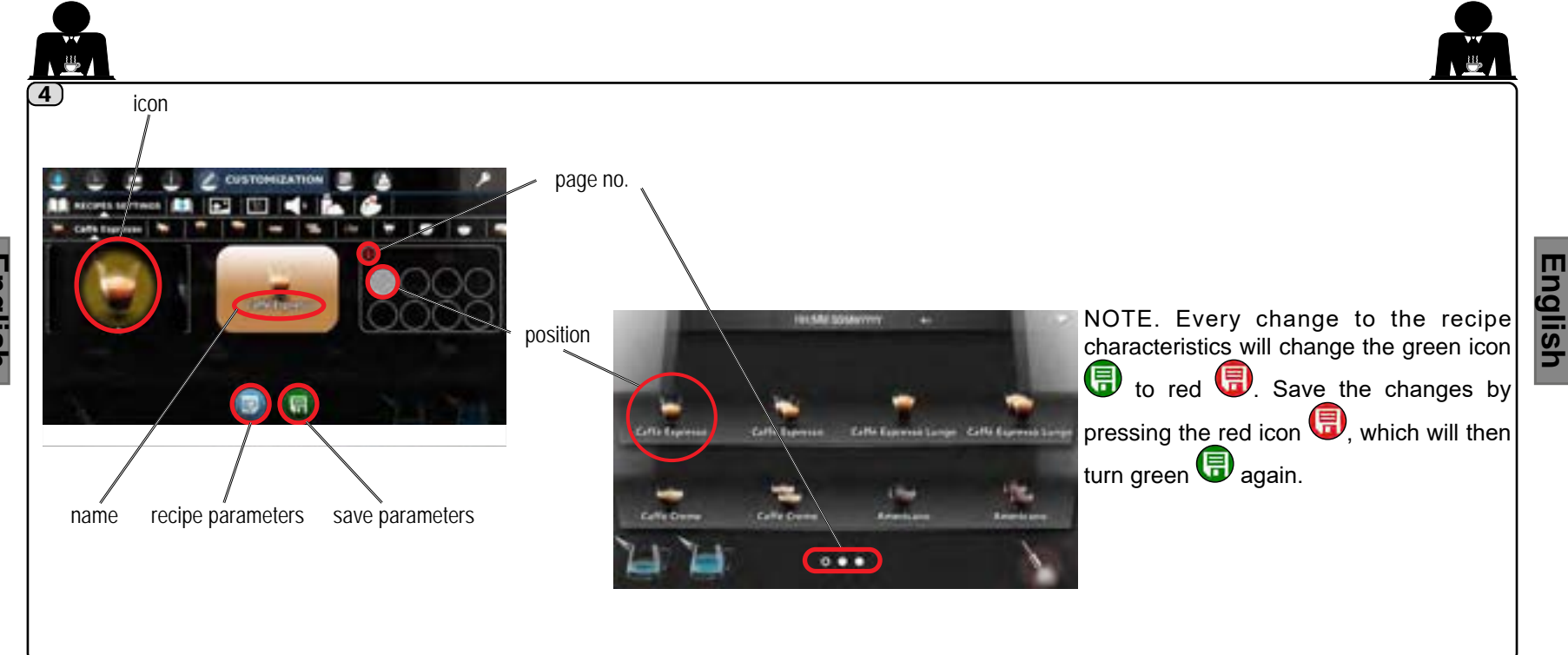

#### • <u>lcon</u>

#### Name

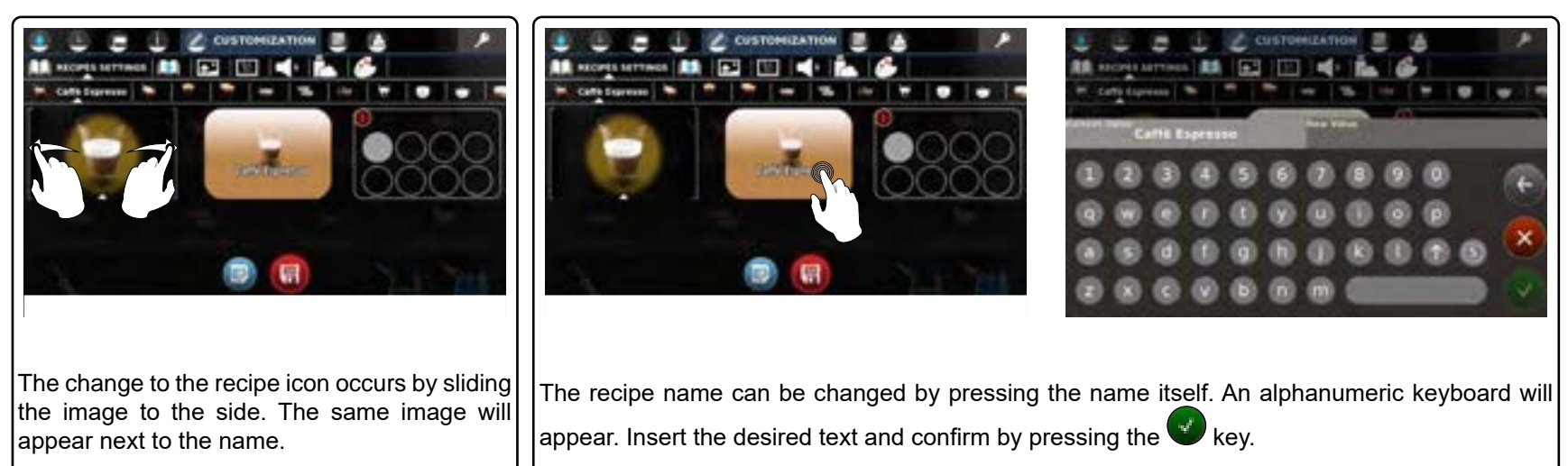

NOTE: additional personalisations are available through the PlatOne platform. For more information contact technical support.

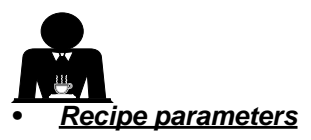

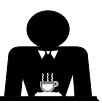

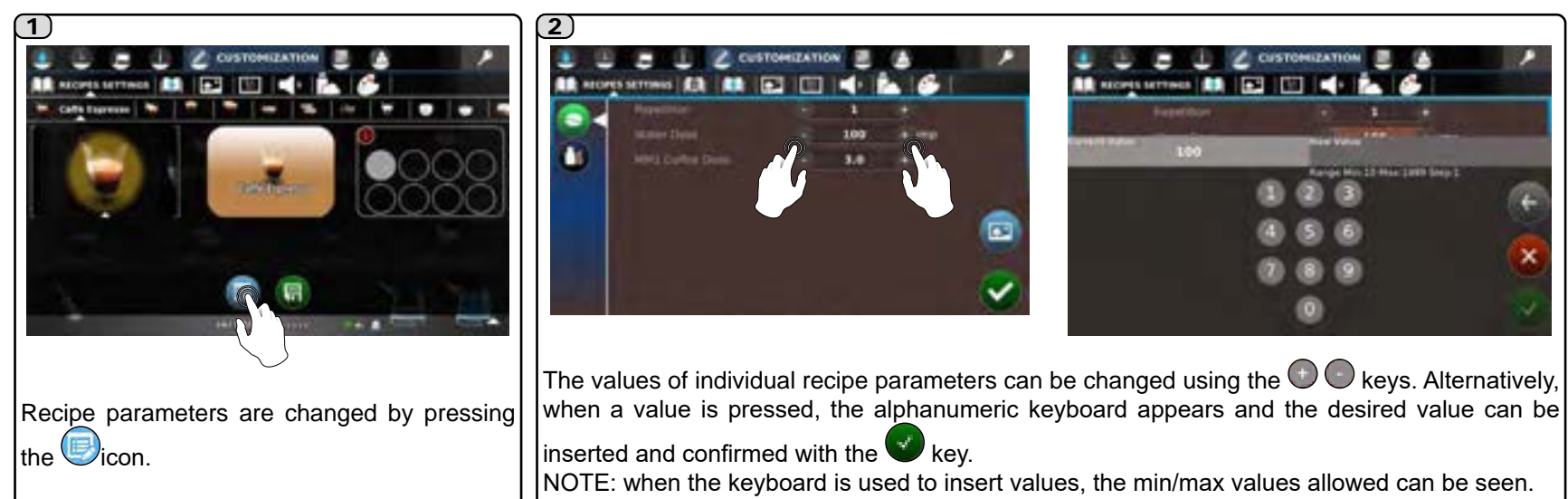

Dispensing pop-up style

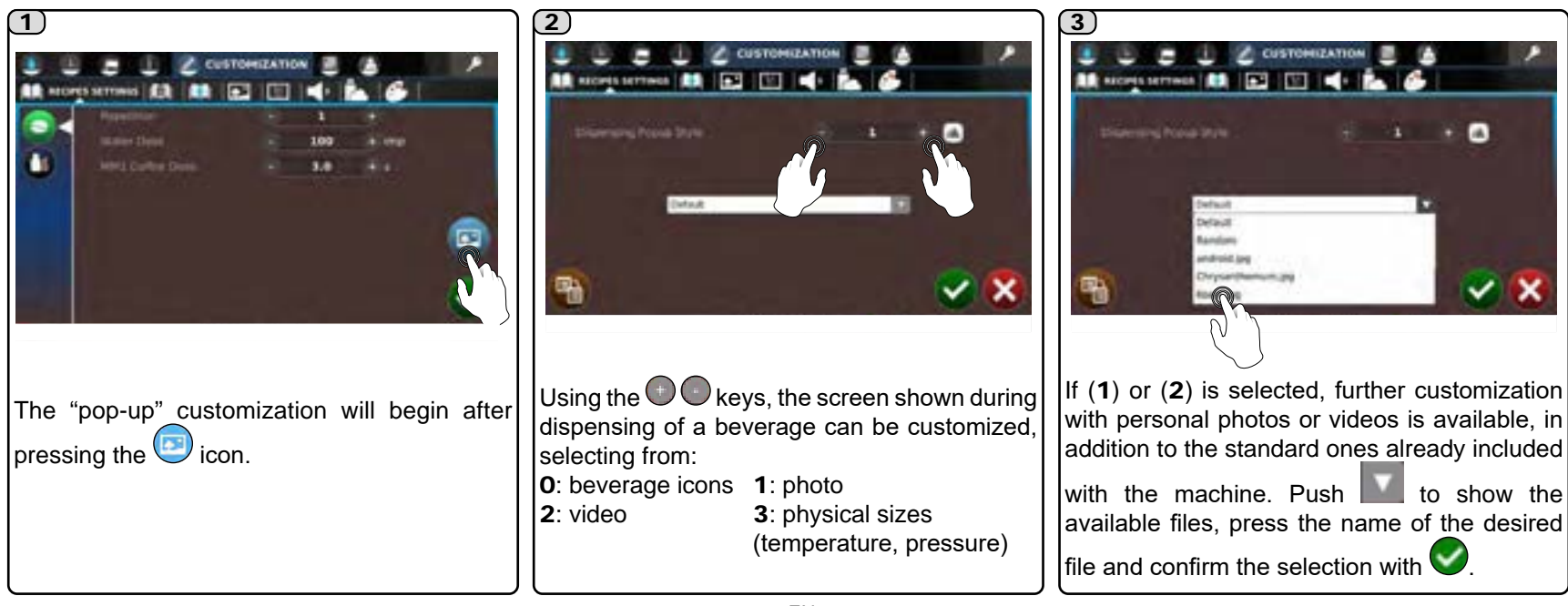

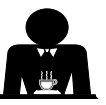

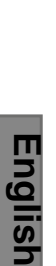

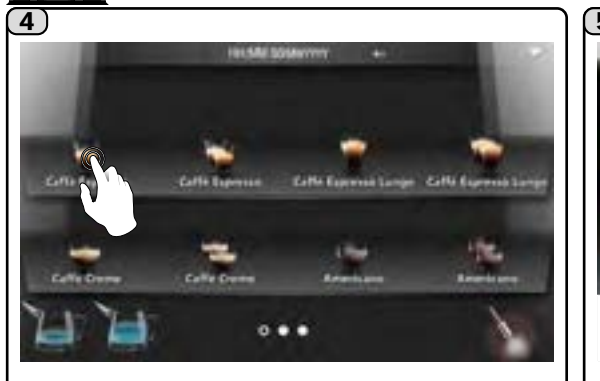

Push the icon corresponding to the selected beverage to start dispensing.

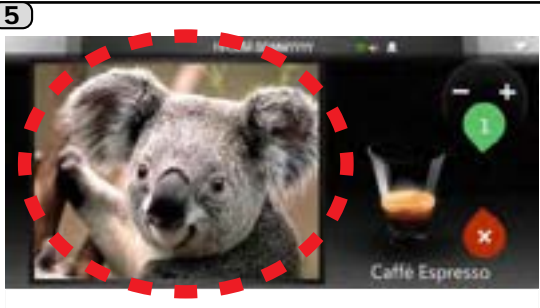

The pre-selected image will appear on the touch screen until the dispensing is completed.

NOTE. If the icon is pressed and held for a few seconds, until a green window appears, the "pop-up" style selected for the recipe is copied to all of the recipes in the machine.

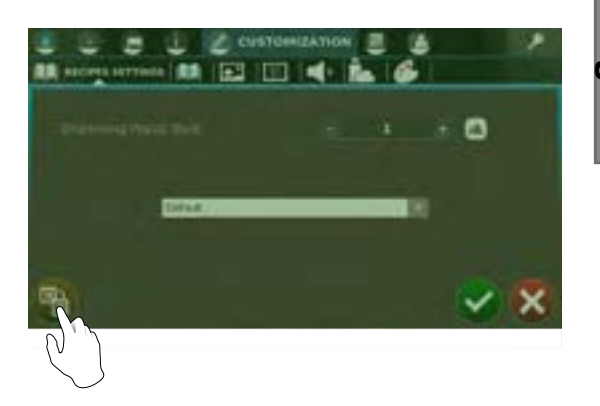

# English

#### Position and page

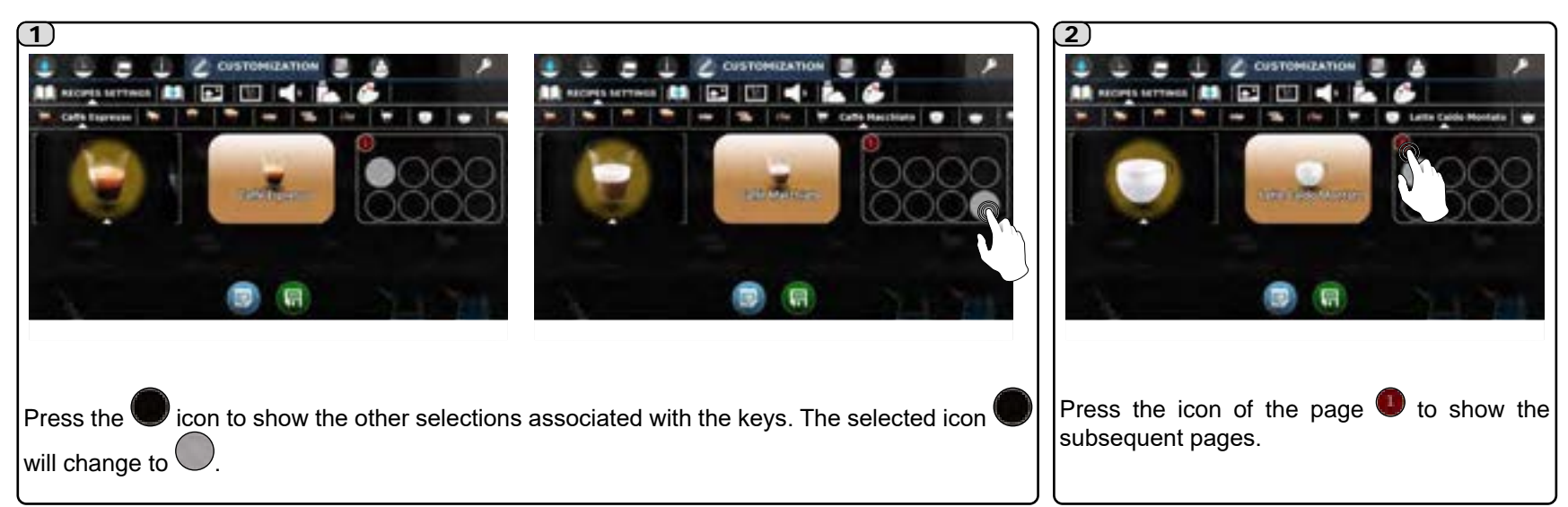

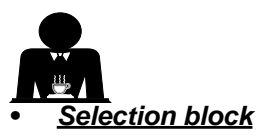

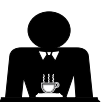

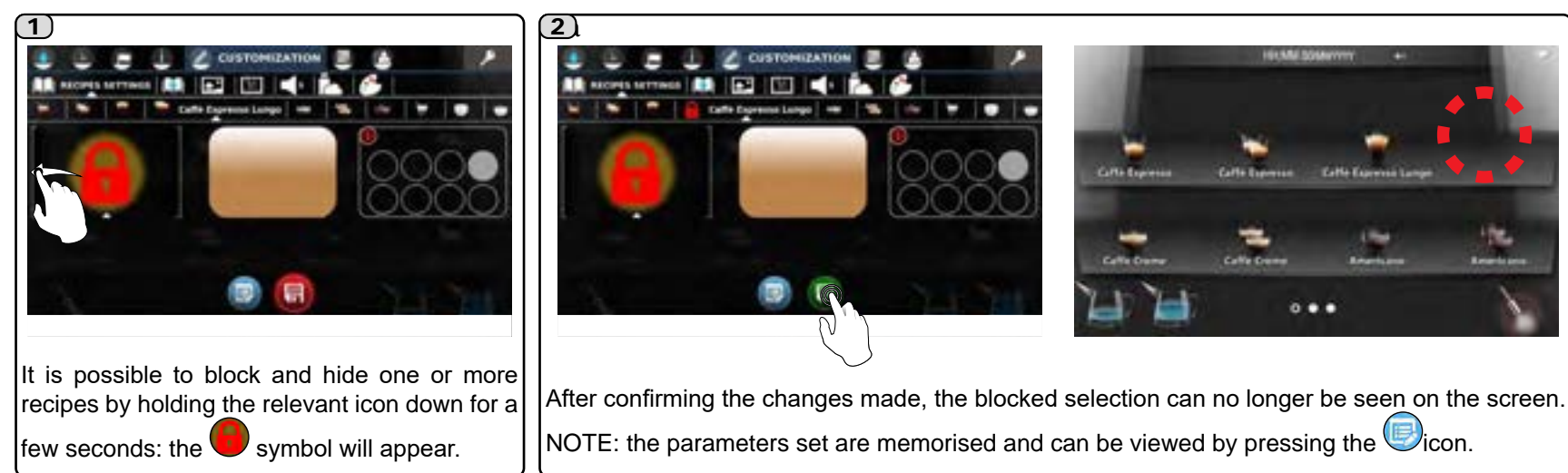

#### <u>Modifiable parameters</u>

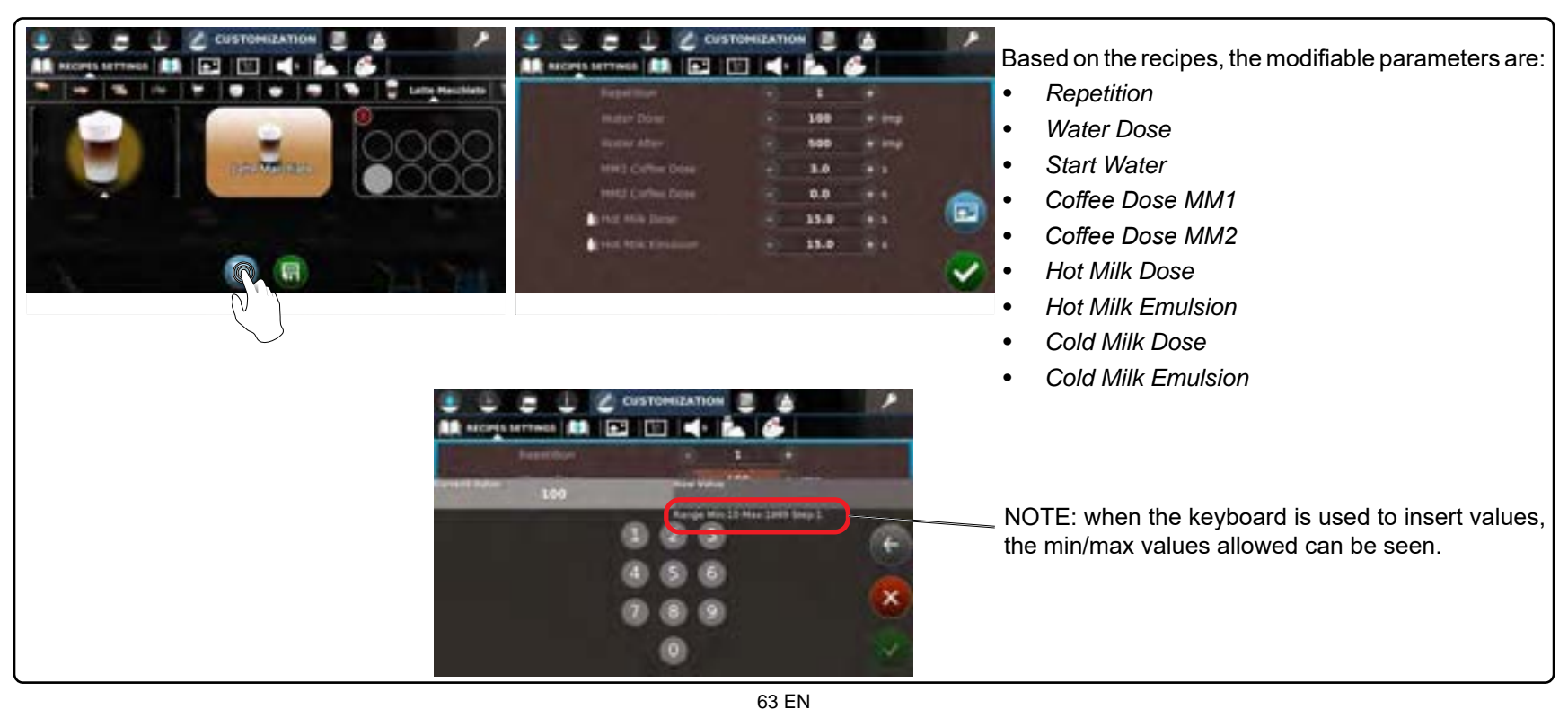

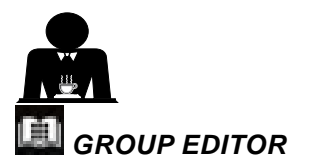

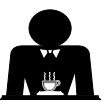

settings.

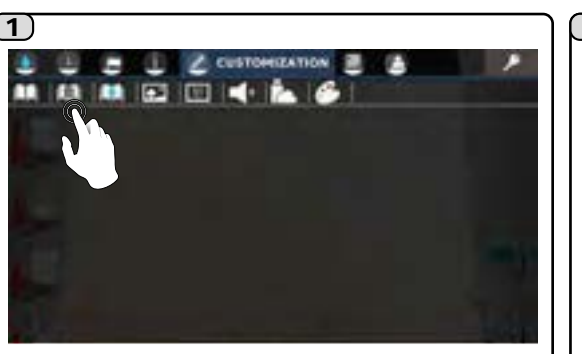

Select the 🛄 icon to for the beverage group

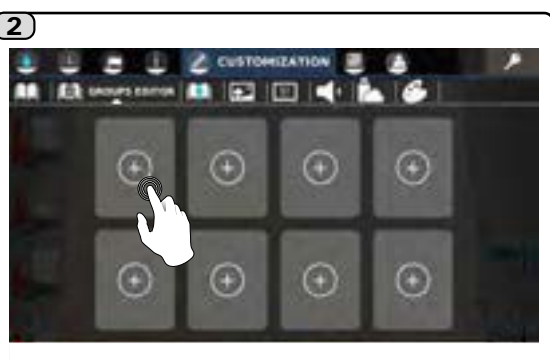

Press the 🖤 to create a beverage group.

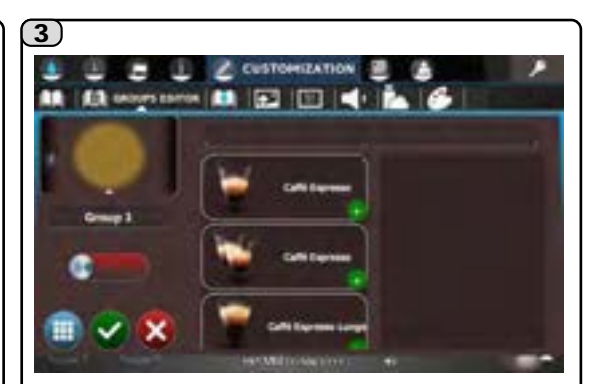

The main group editor screen will appear on the touch screen.

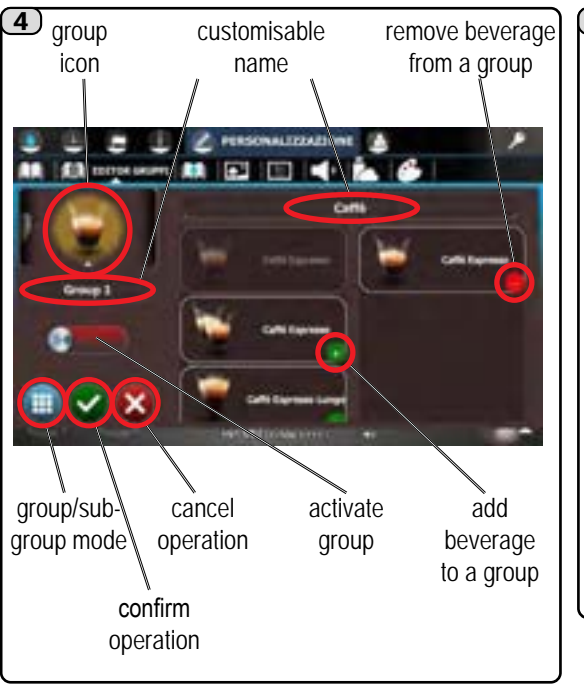

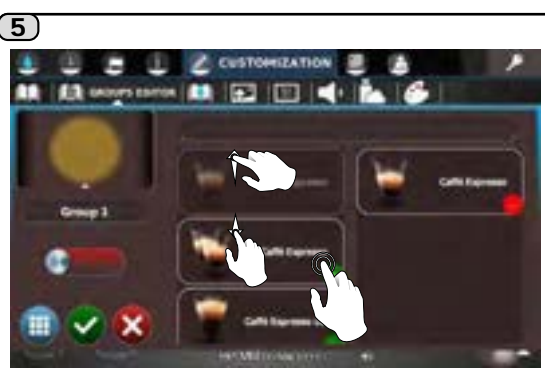

Scroll through the menu to see the beverages and press the ficon to add them to the group. The selected beverages will be added to the box at the right. A maximum of 7 beverages can be added to a

A maximum of 7 beverages can be added to a single group.

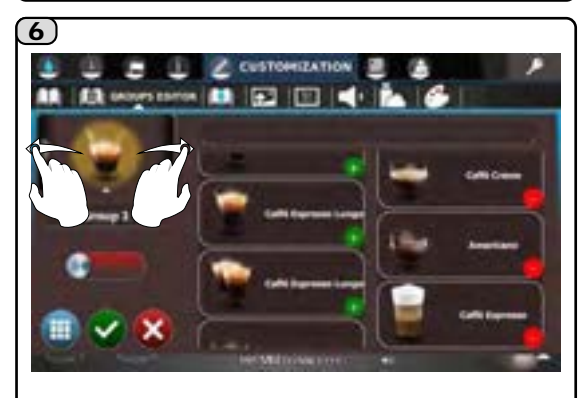

After selecting the beverages, assign names and an icon for the group.

The group icon can be changed by sliding the image to the side.

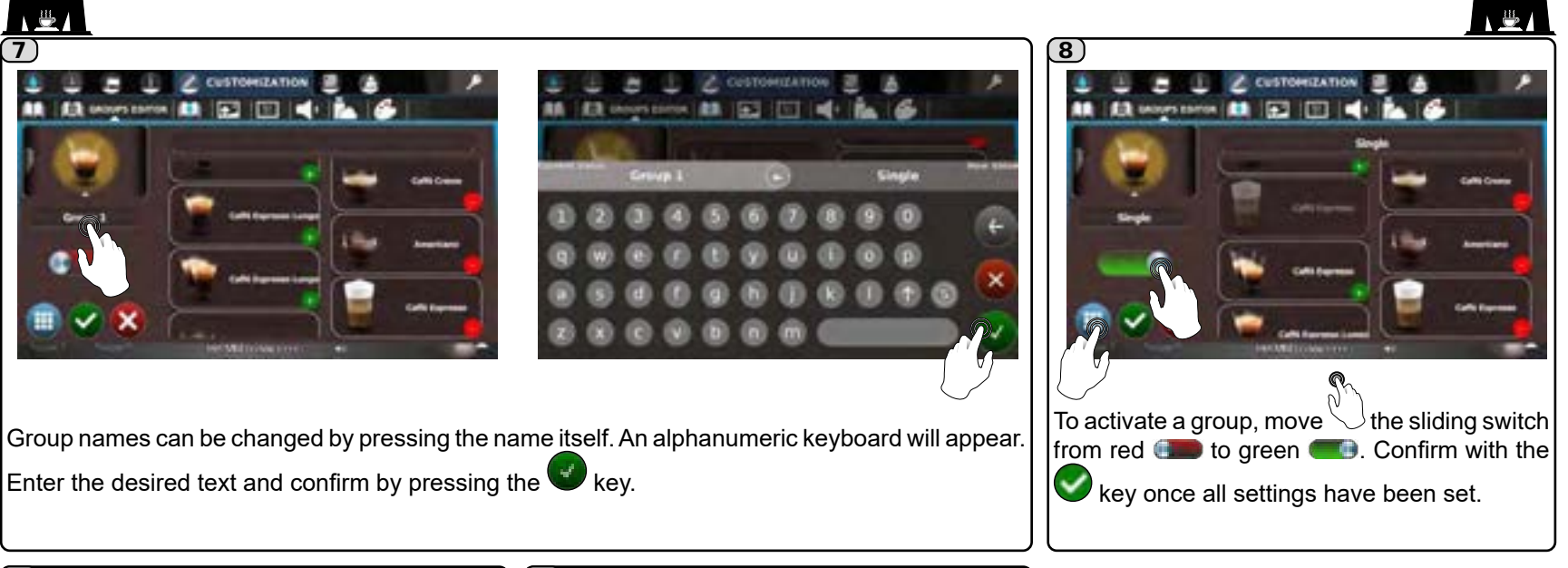

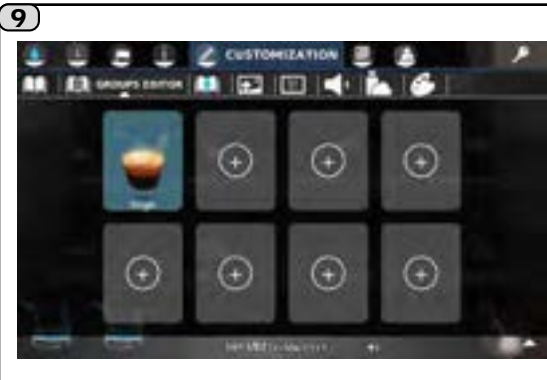

Up to 8 beverage groups can be configured using the process explained above.

(10)The touch screen will display the following screen (ex: with 4 groups) once the function is activated:

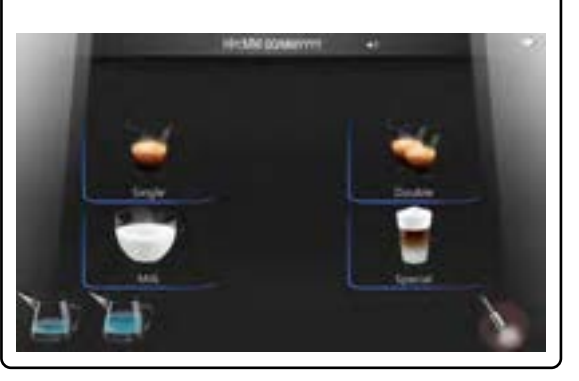

NOTE: See the Groups Mode section for information on activation and operating modes.

English

Alternatively, it is possible to create 8 subgroups for each group, with 7 beverages per subgroup, significantly increasing the total number of beverages. To create a subgroup, press the icon and proceed the same way you would to create a group.

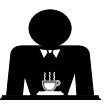

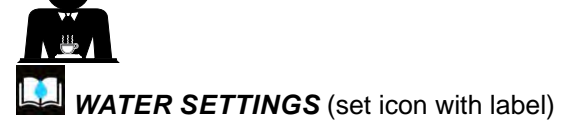

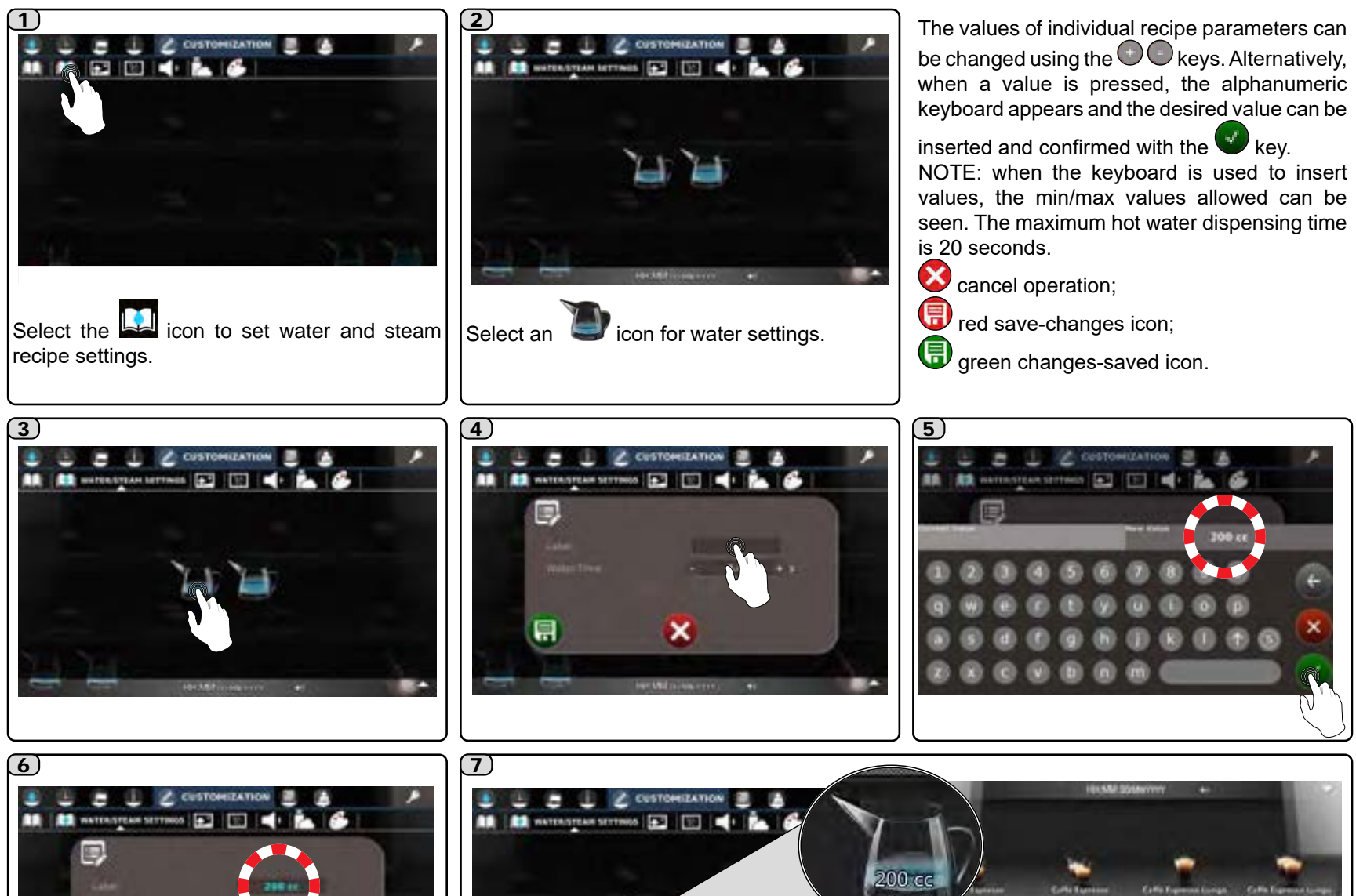
NOTE: if a zero time is set, the water key is deactivated and removed from the main screen:

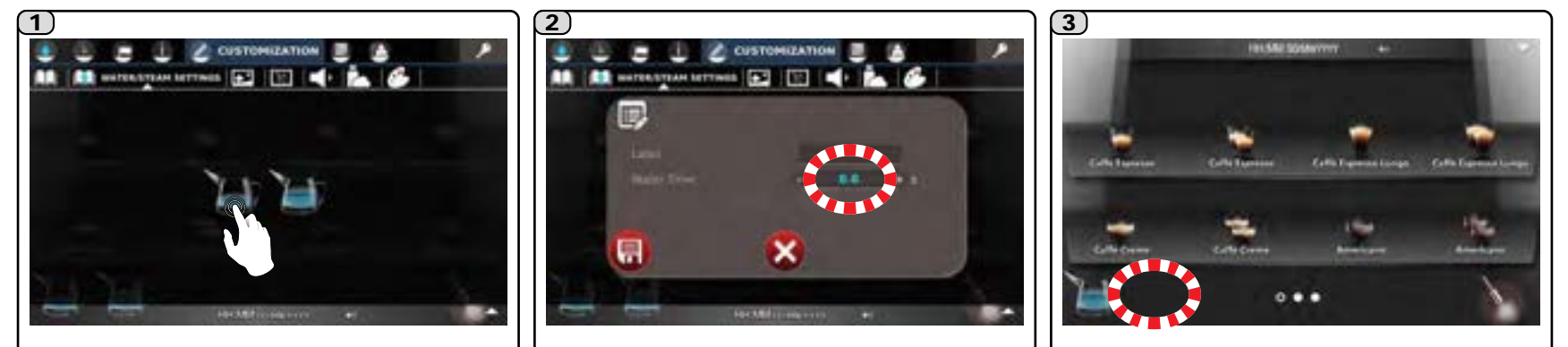

English

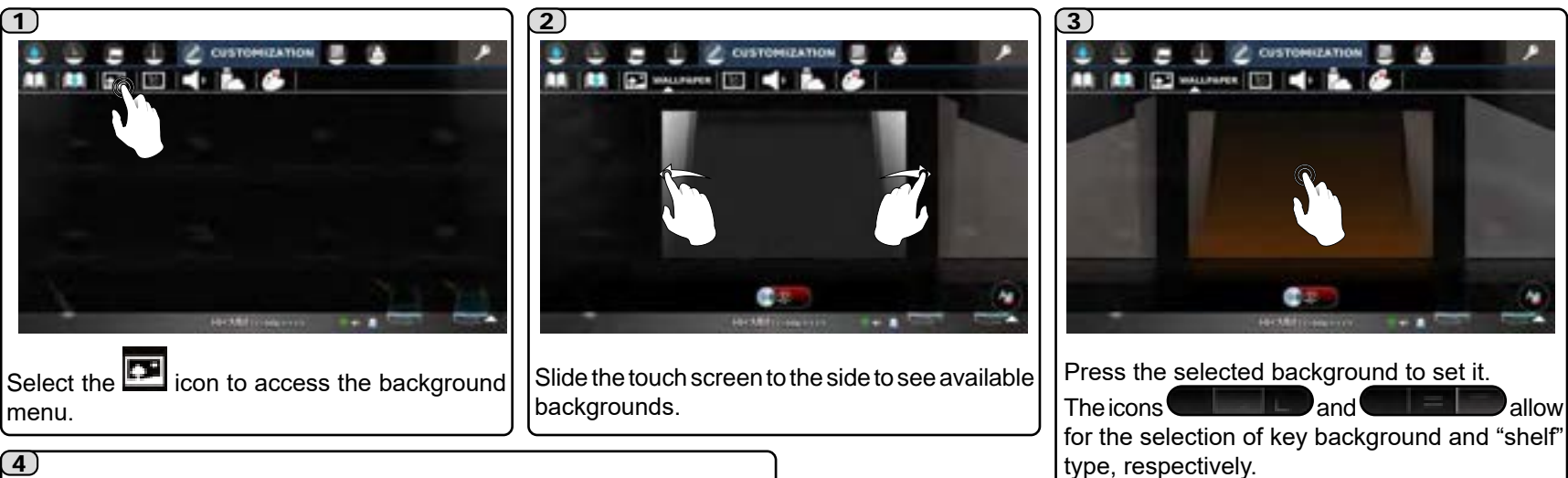

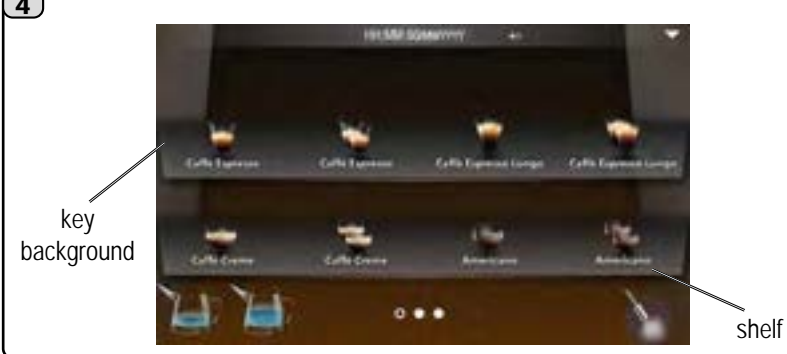

NOTE: it is possible to use one of the customised images stored in the machine as the background.

For activation methods, please see the chapter "CUSTOMISATION/MEDIA/ CUSTOMISED BACKGROUND".

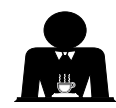

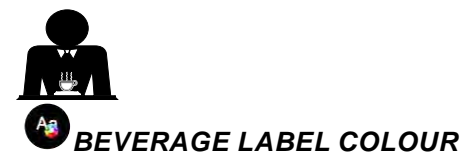

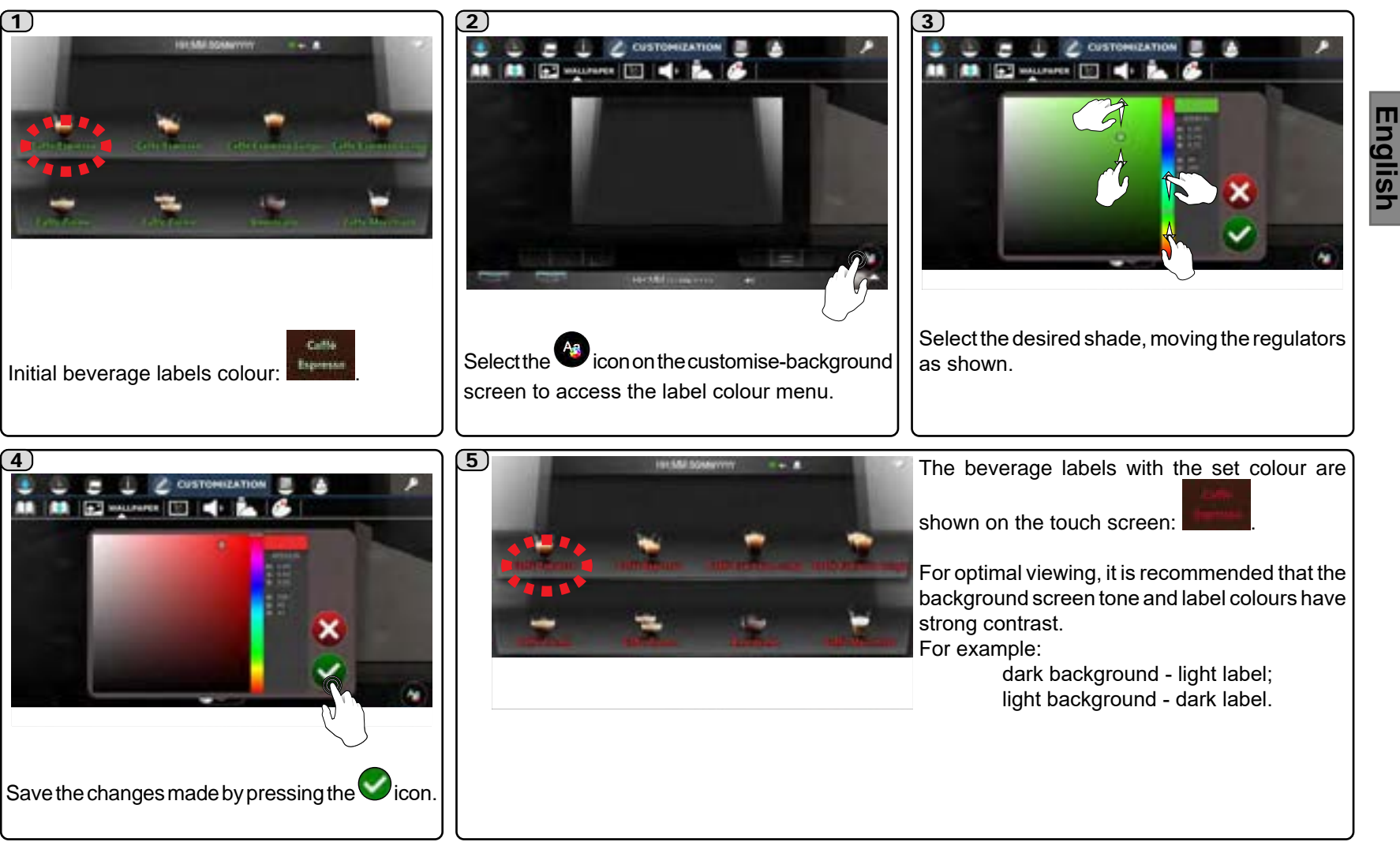

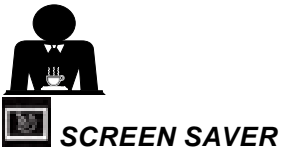

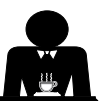

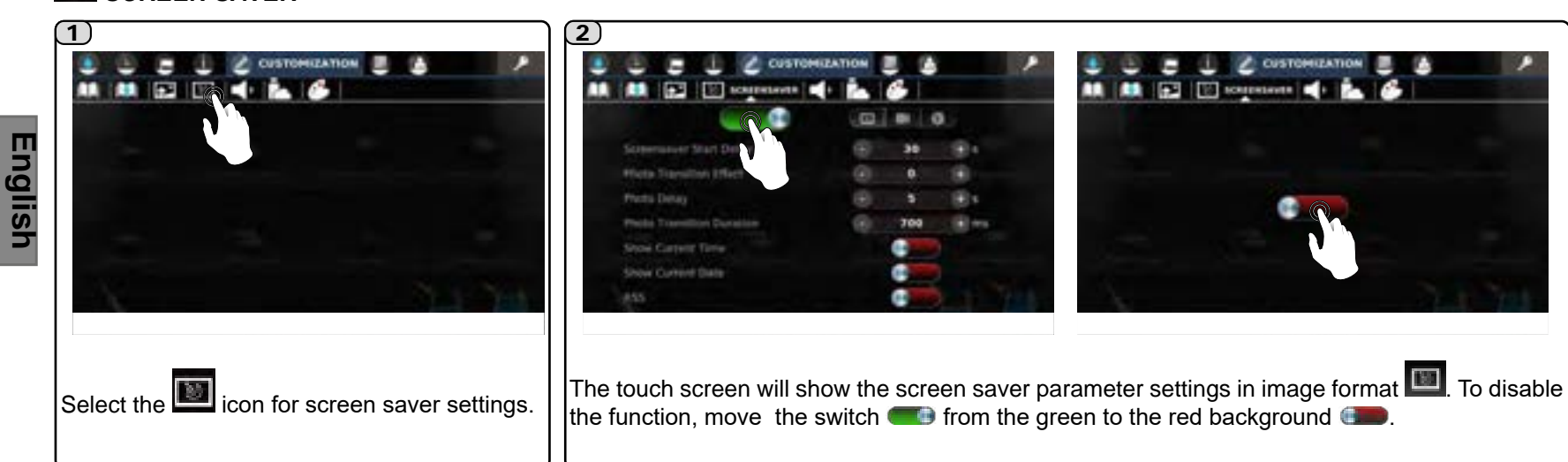

# Screen Saver Image Parameters

- Screensaver Start Delay
- Photo Transition Effect
- The effects available are:
- 0) **Fade**;
- 1) Zoom out in;
- 2) Scroll left;
- 3) Scroll right;
- 4) Scroll up;
- 5) Scroll down;
- 6) Rotate left;
- 7) Rotate right;
- 8) Genie.
- Photo Display Duration
- Photo Transition Duration
- Show Time (the time is displayed when the screen saver is operating)
- Show Date (the date is displayed when the screen saver is operating)
- RSS \* (when this function is active and the machine is connected to the internet via WiFi, RSS messages are shown.

RSS Feed \* (address of the website from which desired RSS news will be received).

\* Note: not active in products intended for the Japanese and Korean markets).

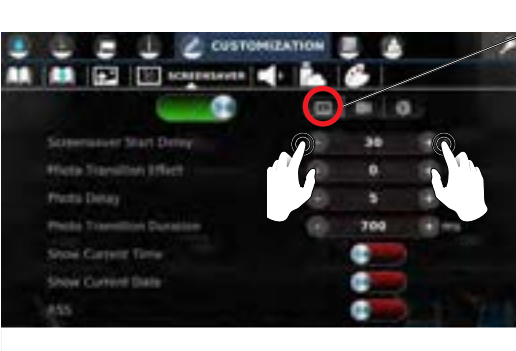

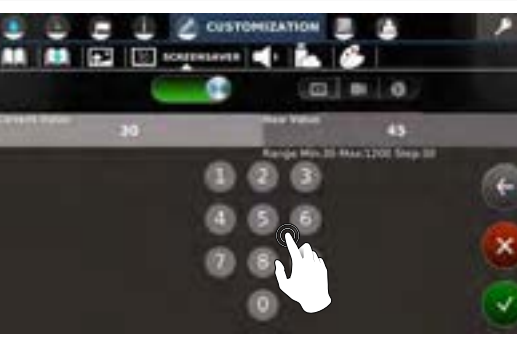

The values of the individual screen saver parameters can be changed using the

keys or moving the  $\bigcirc$  switch from the red to the green background **(**).

Press a value and the numeric keyboard will appear. Insert the desired value and confirm

it with the Wkey.

130

NOTE: when the keyboard is used to insert values, the min/max values allowed can be seen.

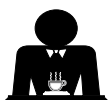

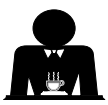

## <u>Screen Saver Video Parameters</u>

• RSS \* (when this function is active and the machine is connected to the internet via WiFi, RSS messages are shown.

*RSS Feed* \* (address of the website from which desired RSS news will be received).

\* <u>Note: not active in products intended for the Japanese</u> and Korean markets).

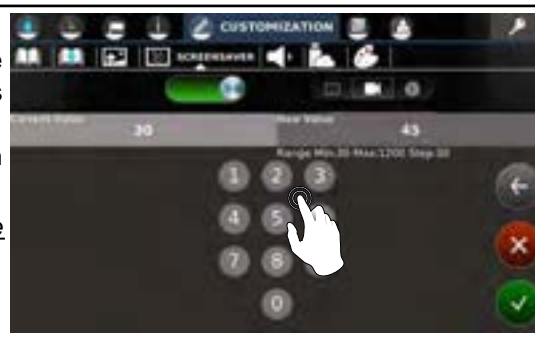

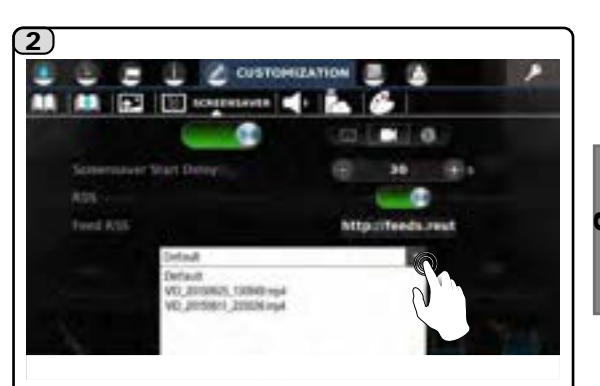

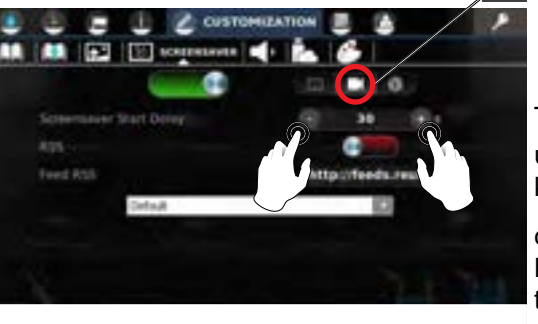

The screen saver start delay time can be changed using the keys. Press a value and the numeric keyboard will appear. Insert the desired value and

confirm it with the wheet key.

NOTE: when the keyboard is used to insert values, the min/max values allowed can be seen.

The screen saver can be customised using personal videos. Press the key to show available videos and press the name of the

desired file (see the media section for how to load files on the machine).

## • <u>Screen Saver Time Parameters</u> 🕥

## **1** • Screensaver Start Delay

• *RSS* \* (when this function is active and the machine is connected to the internet via WiFi, RSS messages are shown.

*RSS Feed* \* (address of the website from which desired RSS news will be received).

\* <u>Note: not active in products intended for the Japanese</u> and Korean markets).

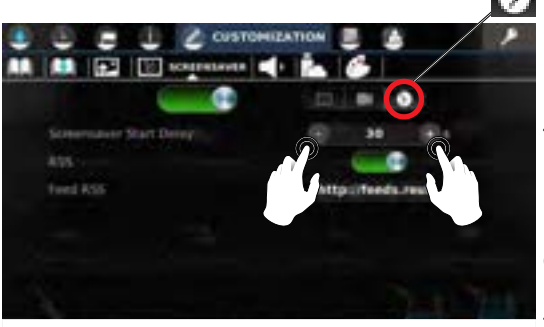

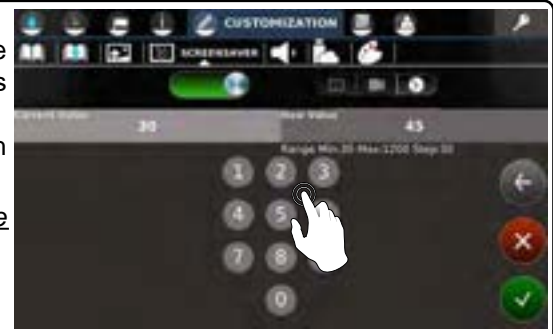

The screen saver start delay time can be changed using the keys. Press a value and the numeric keyboard will appear. Insert the desired value and

confirm it with the wkey. NOTE: when the keyboard is used to insert values, the min/max values allowed can be seen.

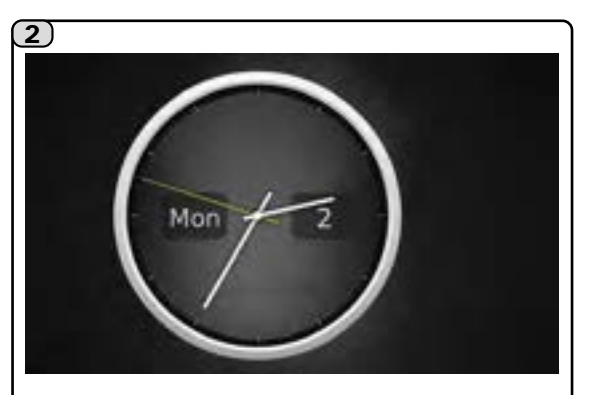

Screen saver time operating.

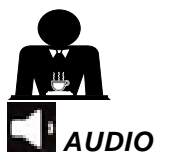

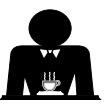

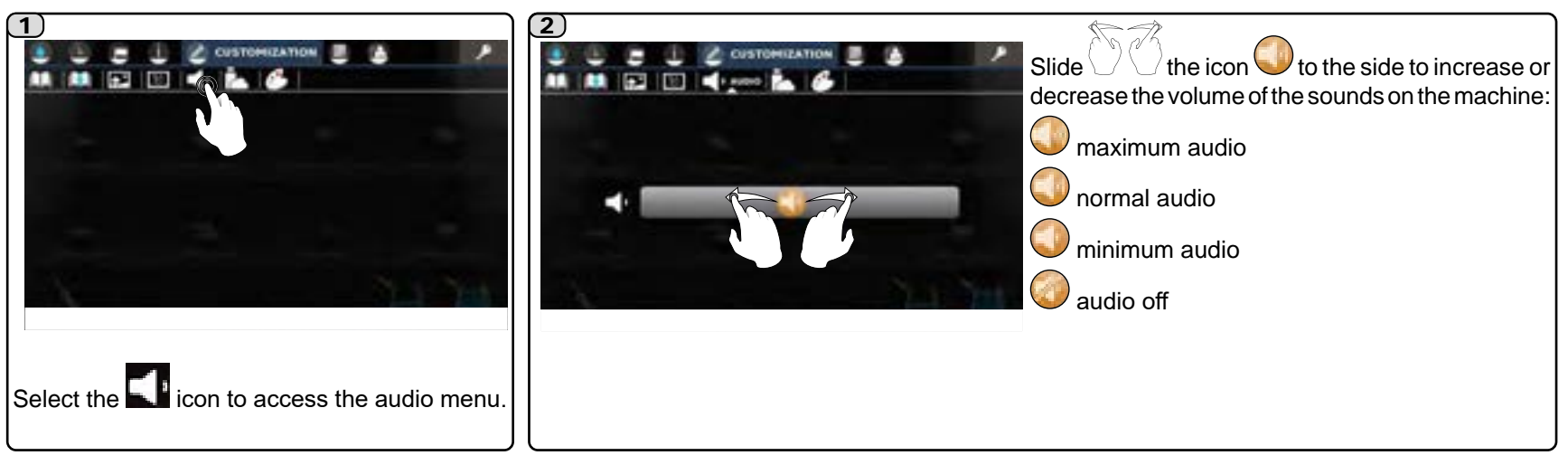

# 

This menu allows personal files (images and videos) to be loaded into the machine memory.

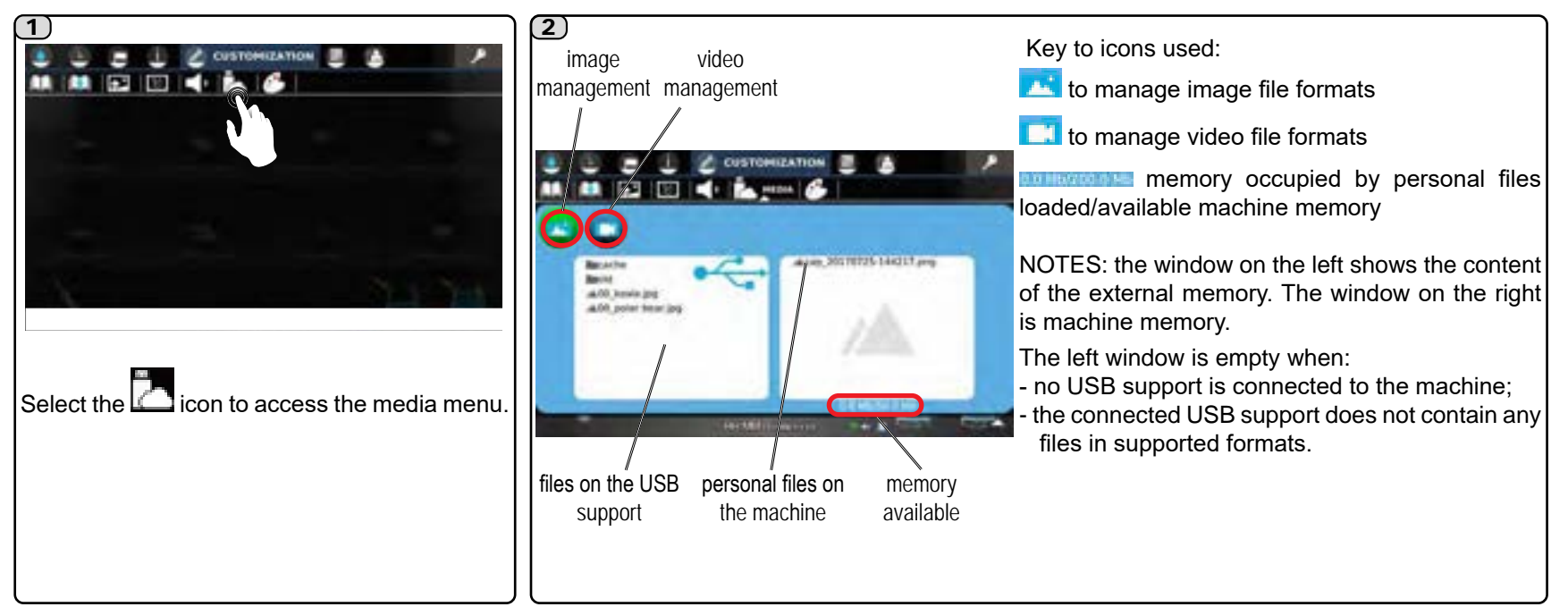

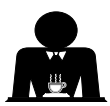

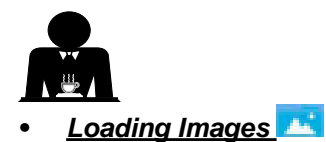

English

Personal images can be loaded into the machine memory, but must be in the following formats: JPG, PNG, BMP with resolution preferably of 800L x 480H, 32 bit, 72 dpi (if the files are larger, when they are copied they will be reduced to this resolution - the highest that can be shown - **4:3 format**).

A total of 50 Mb of images can be loaded. The names of personal image files must consist exclusively of alphanumeric characters (avoid special characters such as \* ' / " . # etc.).

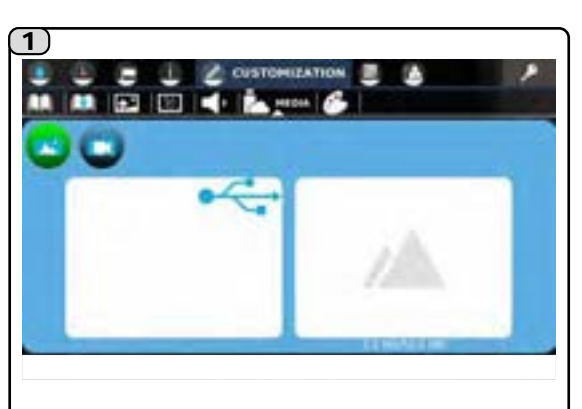

Media menu status (

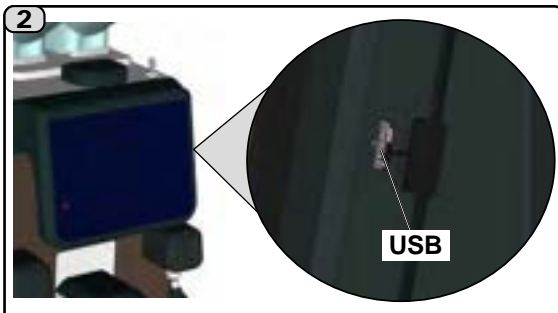

Insert the USB support that contains the desired personal images in the dedicated slot located on the right side of the touch screen.

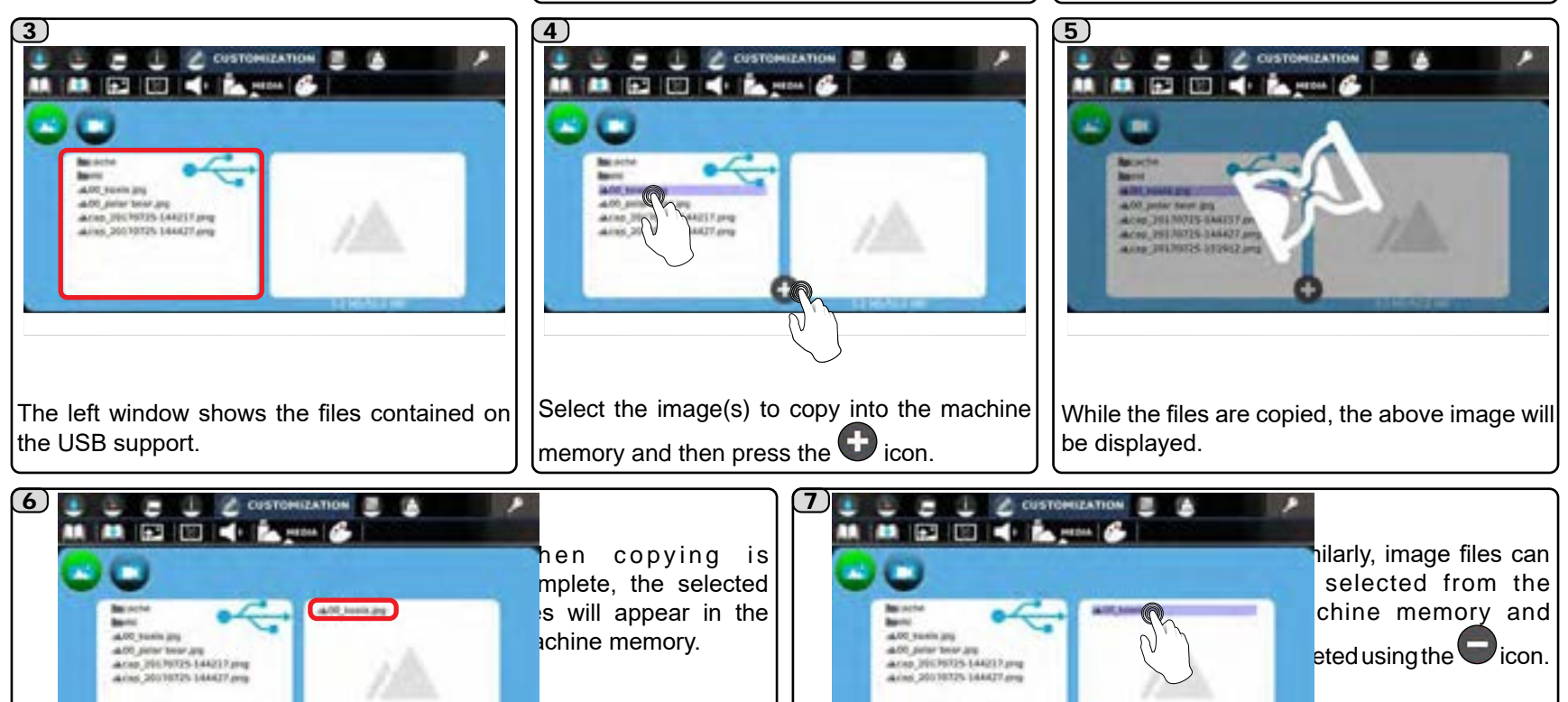

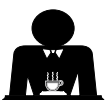

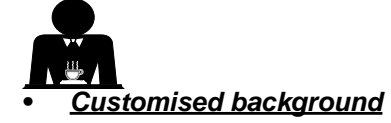

It is possible to use a customized image previously loaded into the machine memory, setting it as the background for the machine's main screen.

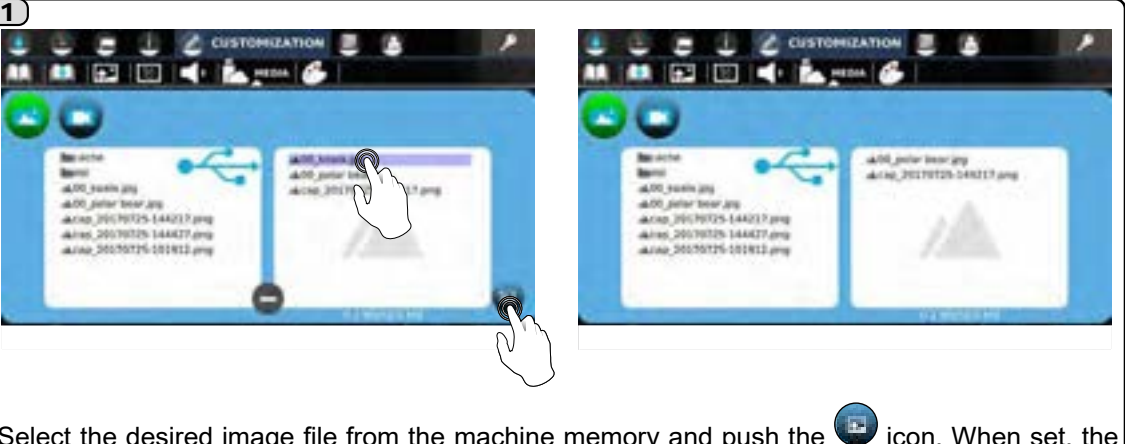

Select the desired image file from the machine memory and push the 🕑 icon. When set, the selected file will disappear from the list.

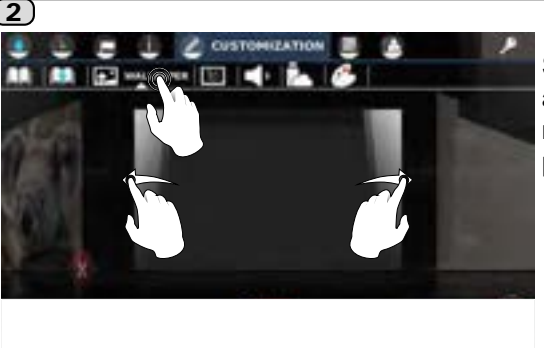

Select the icon to access the backgrounds menu and scroll until the personal file is found.

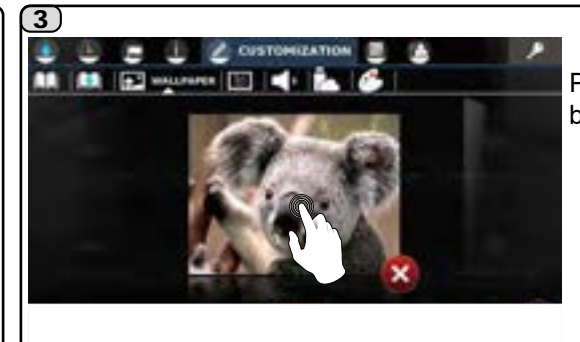

Press the selected background to set it.

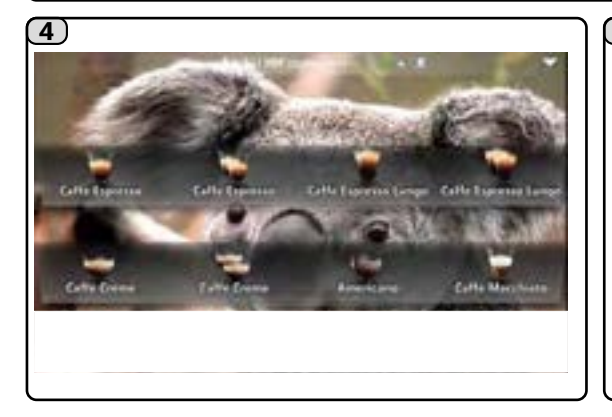

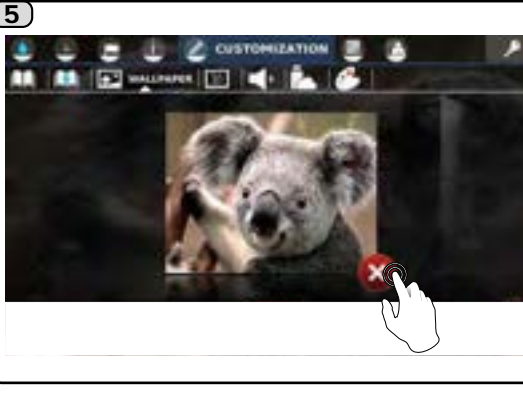

- To eliminate the customised background, access the backgrounds menu and hold the original down for several seconds.
- NOTE. Set another background before deleting the customised one.

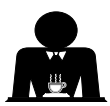

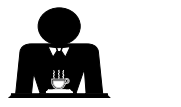

## <u>Loading Vid</u>eos 🔲

Personal video files c an b e l oaded i nto the machine memory, but must be in the following formats:

MP4, with 800L x 480H maximum resolution, video codec H.264, audio codec AAC. A total of 200 Mb of videos can be loaded.

NOTE: files w hich d o n ot m eet these requirements will not be copied to the machine. The names of personal video files must consist exclusively of alphanumeric characters (special characters such as \* ' / ". # etc. are not recommended).

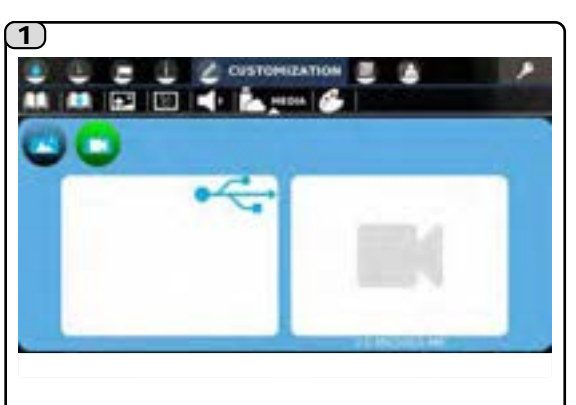

Media menu status (III video) before USB support is connected.

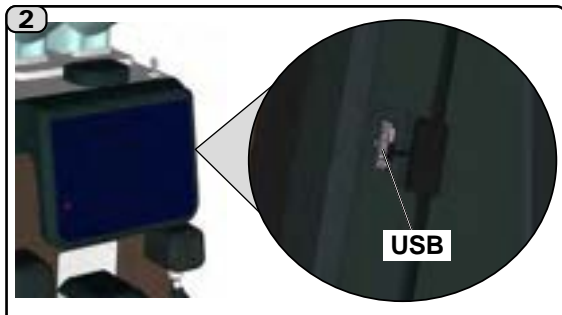

Insert the USB support that contains the desired personal videos in the dedicated slot located on the right side of the touch screen.

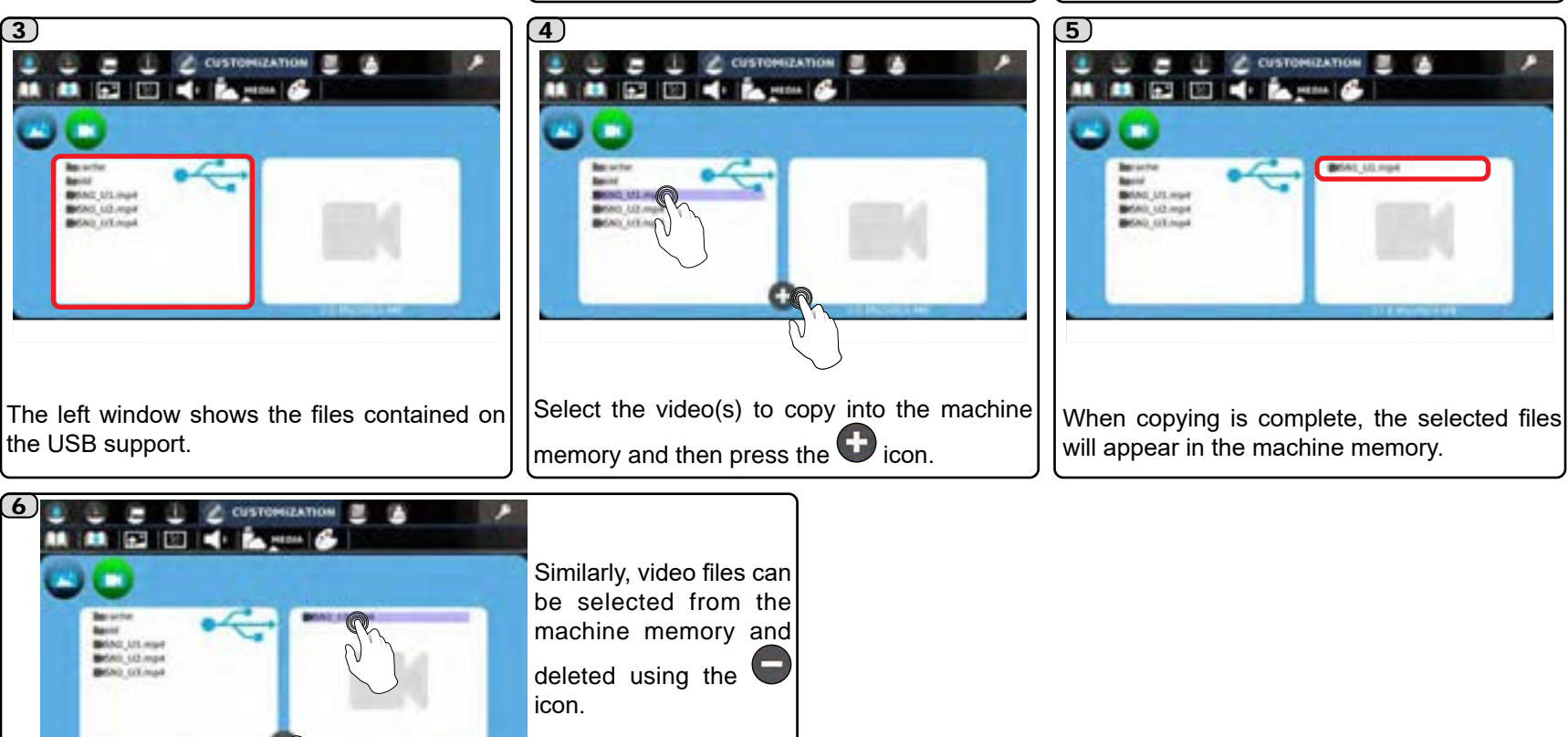

3)

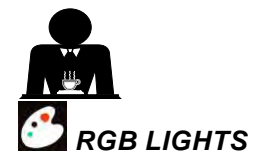

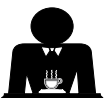

English

English

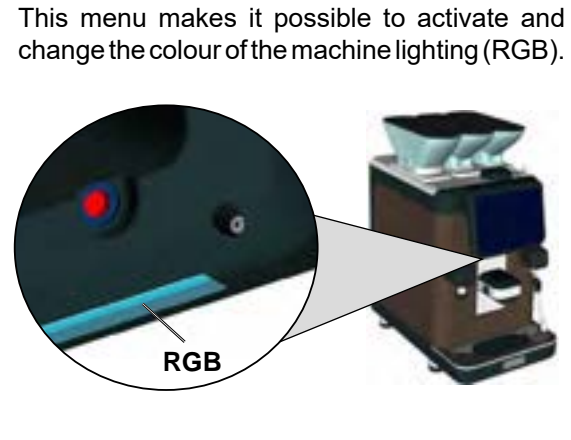

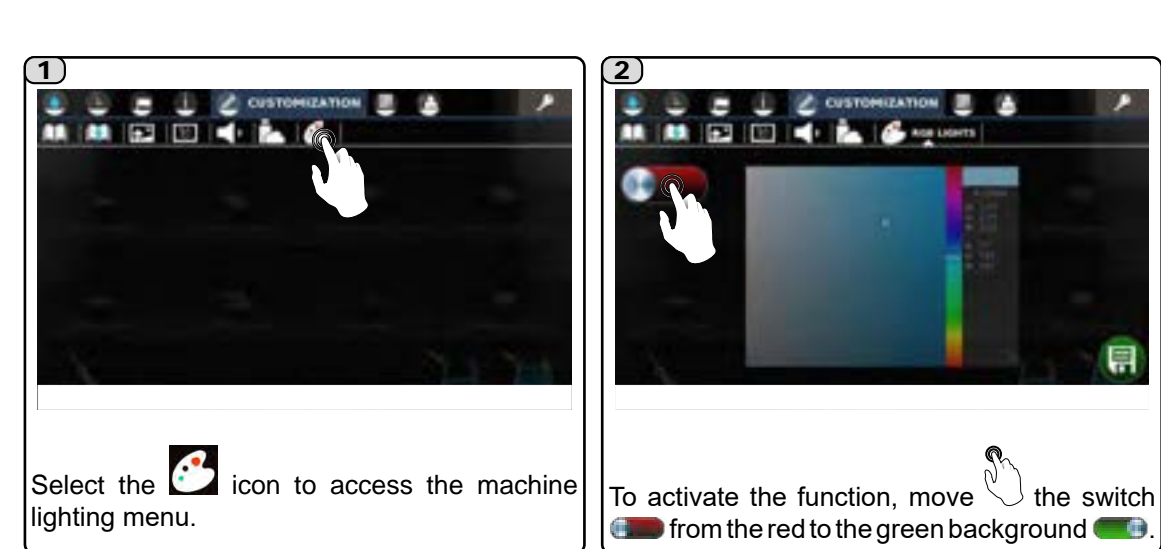

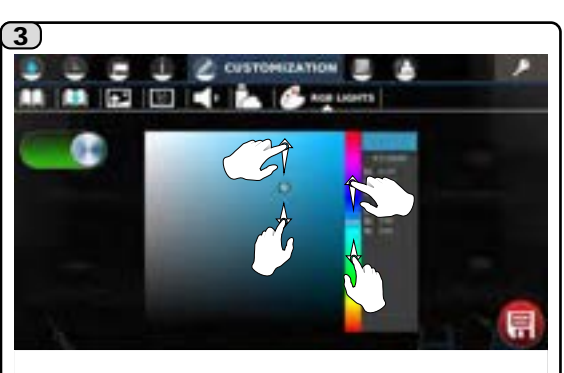

Select the desired shade, moving the regulators as shown.

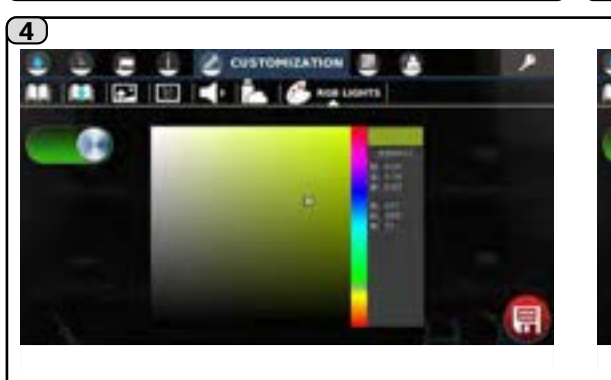

The changes made are saved by pressing the red icon 🗐, which will then turn back to green 🗐

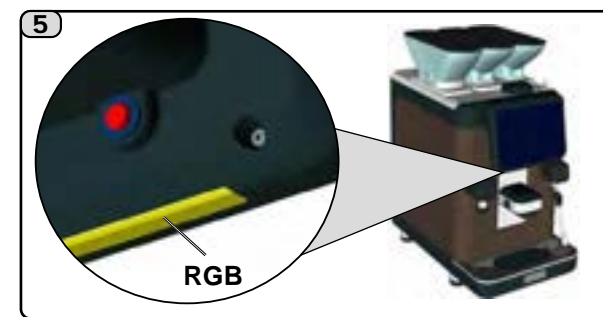

At the moment the colour is chosen, the lighting shade will immediately change.

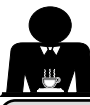

## 26. Documentation

The DOCUMENTATION menu makes it possible to consult the machine user manual.

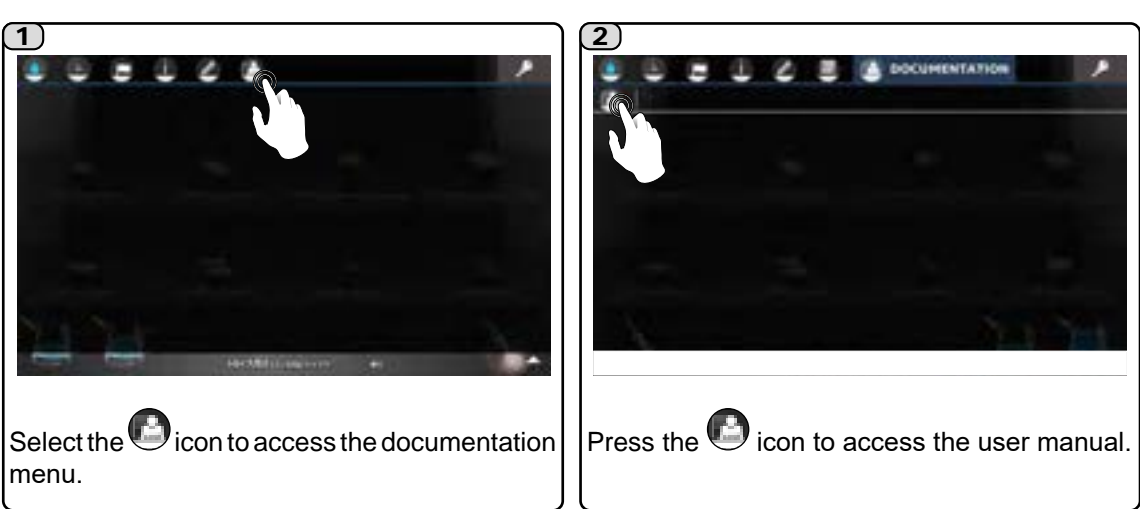

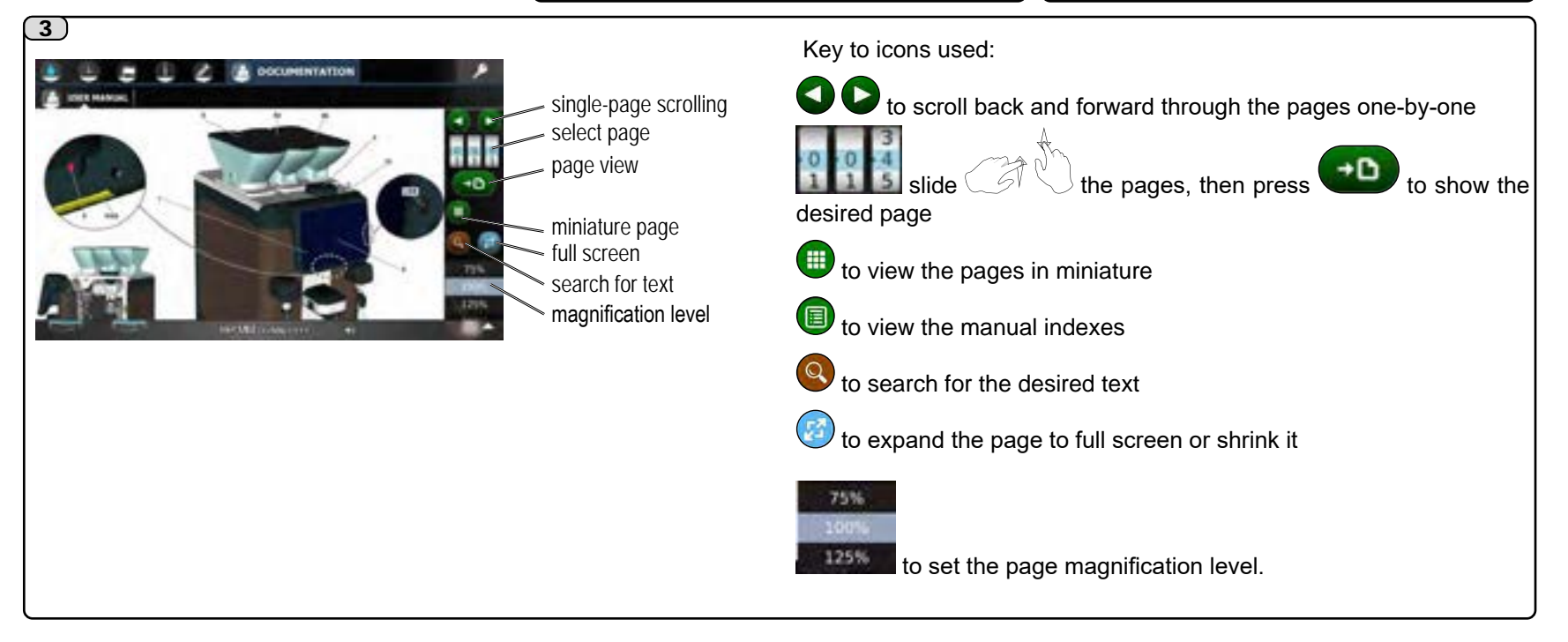

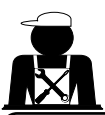

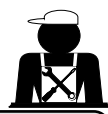

## Immagini - Illustrations - Images - Abbildungen - Imágenes - Imagens

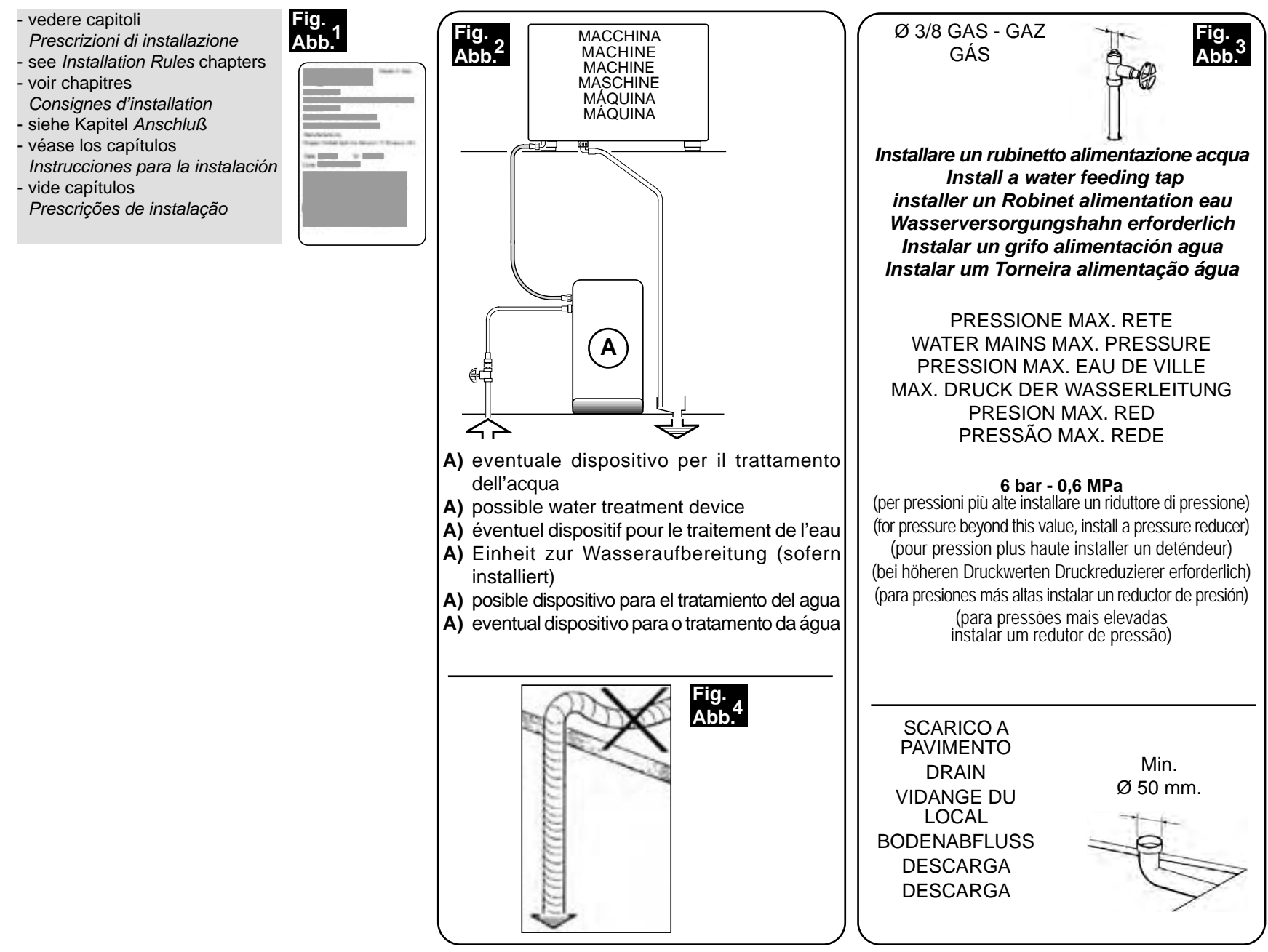

Questa pagina è stata intenzionalmente lasciata in bianco. *This page is intentionally left blank.*Cette page est délibérément laissée vierge. *Diese Seite wurde absichtlich leer gelassen.*Esta página ha sido dejada en blanco intencionalmente. *Esta página foi deixada em branco intencionalmente.*

Questa pagina è stata intenzionalmente lasciata in bianco. *This page is intentionally left blank.*Cette page est délibérément laissée vierge. *Diese Seite wurde absichtlich leer gelassen.*Esta página ha sido dejada en blanco intencionalmente. *Esta página foi deixada em branco intencionalmente.*

Questa pagina è stata intenzionalmente lasciata in bianco. *This page is intentionally left blank.*Cette page est délibérément laissée vierge. *Diese Seite wurde absichtlich leer gelassen.*Esta página ha sido dejada en blanco intencionalmente. *Esta página foi deixada em branco intencionalmente.*

GRUPPO CIMBALI S.p.A. Via A. Manzoni, 17 20082 Binasco (MI) Italy

GRUPPO CIMBALI si riserva il diritto di apportare cambiamenti GRUPPO CIMBALI reserves the right to make changes to the EN IT ) all'equipaggiamento della macchina a seconda delle esigenze di machines in accordance with the needs of individual countries singoli Paesi e di effettuare modifiche dovute agli avanzamenti and on the basis of technological progresses. This publication may not, either in whole or in part, be used, copied or del progresso tecnico. Nessuna parte di questa pubblicazione può essere usata, copiata o published without the written authorisation of GRUPPO CIMBALI S.p.A. pubblicata senza il permesso scritto di GRUPPO CIMBALI S.p.A. © Copyright by GRUPPO CIMBALI S.p.A., Milan, Italv © Copyright by GRUPPO CIMBALI S.p.A., Milano All rights reserved Tutti i diritti riservati DE GRUPPO CIMBALI behält sich vor, Änderungen der Maschine La société GRUPPO CIMBALI se réserve le droit d'apporter des FR changements à l'équipement de la machine selon les exigences entsprechend den spezifischen nationalen Gegebenheiten sowie des pays, et d'effectuer des modifications dûes aux avancements entsprechend dem Fortschritt der Technik vornehmen zu können. Die vorliegende Veröffentlichung darf in keinen Teilen ohne entspredu progrès technique. Aucune partie de cette publication ne peut être utilisée, copiée ou publiée chende Genehmigung der Firma GRUPPO CIMBALI S.p.A. vervielfältigt, sans l'autorisation écrite de GRUPPO CIMBALI S.p.A. kopiert oder veröffentlicht werden. © Copyright by GRUPPO CIMBALI S.p.A., Milano © Copyright by GRUPPO CIMBALI S.p.A., Milano Touts droits réservés Alle Rechte vorbehalten GRUPPO CIMBALI se reserva el derecho de aportar cambios al GRUPPO CIMBALI reserva-se o direito de modificar o ES PT equipamiento de la máquina según las exigencias de cada uno de equipamento da máguina segundo as exigências de cada los países y de realizar modificaciones debidas a los desarrollos País e efectuar alterações devidas aos avanços do progresso del progresso técnico. tecnológico. Ninguna parte de esta publicación se puede usar, copiar o publicar sin Nenhuma parte desta publicação poderá ser utilizada, copiada ou puel permiso escrito de GRUPPO CIMBALI S.p.A. blicada sem autorização escrita de GRUPPO CIMBALI S.p.A. © Copyright by GRUPPO CIMBALI S.p.A., Milán © Copyright by GRUPPO CIMBALI S.p.A., Milano Todos los derechos están reservados Todos os direitos são reservados

## SERVICE LINE

#### II GRUPPO CIMBALI e il "SERVICE LINE" IT

Il servizio assistenza della società GRUPPO CIMBALI, nell'intento di essere vicino ai SIGG. Clienti nella scelta dei prodotti per il miglior utilizzo della macchina da caffè, coffee-machine performance for its clients at all times, also makes available its ECO LINE, visualizza la linea:

ECO LINE - Prodotti per la pulizia

- liquido per i cappuccinatori; A) 610-004-159
- B) 610-004-280 in polvere per i gruppi, i portafiltri, le tazze da caffè;
- C) 610-004-254 in polvere per i gruppi, i portafiltri, le tazze da caffè;
- pastiglie per i gruppi nelle macchine superautomatiche; D) 610-004-217
- detergente Eco Cleaner Spray per tramoggia, display. E) 610-004-251

Per ordinare trasmettete il numero di codice al Vs. Concessionario.

## FR GRUPPO CIMBALI et la "SERVICE LINE"

La service d'assistance de la société GRUPPO CIMBALI, dans l'intention d'être à côté de ses clients, dans le choix des produits et en vue d'une meilleure utilisation de la Kaffeemaschine beizustehen, weist der Kundendienst der GRUPPO CIMBALI Gesellschaft machine à café, propose la ligne:

**ECO LINE** - Produits de nettoyage

- A) 610-004-159 liquide pour les fouettes-lait ;
- B) 610-004-280 en poudre pour les groupes, les porte-filtre, les tasses à café ;
- C) 610-004-254 en poudre pour les groupes, les porte-filtre, les tasses à café ;
- D) 610-004-217 pastilles pour les groupes des machines tout-auto ;
- détergent Eco Cleaner Spray pour les trémies, écran. E) 610-004-251

Pour commander, transmettre le numéro de code à votre concessionnaire.

## ES GRUPPO CIMBALI y el "SERVICE LINE"

Con el deseo de facilitar a los Srs. CLIENTES la selección de los productos para el uso correcto de la máguina de café, el servicio de asistencia de la sociedad GRUPPO CIMBALI les muestra la linea:

ECO LINE - Productos para la limpieza

- líquido para los cappuccinadores; A) 610-004-159
- B) 610-004-280 en polvos para los equipos, los portafiltros, las tazas de café;
- C) 610-004-254 en polvos para los equipos, los portafiltros, las tazas de café;
- D) 610-004-217 en pastillas para los equipos de las máguinas superautomáticas;
- E) 610-004-251 detergente Éco Cleaner Spray para tolva, pantalla.

Para los pedidos, envío el número de código a su Concesionario.

#### **GRUPPO CIMBALI and the "SERVICE LINE"** EN

The GRUPPO CIMBALI Company's client service, the aim of which is to assure top a series of specific cleaning products expressly designed for this purpose.

### **ECO LINE** - Cleaning products

- For cappuccino makers in liquid form A) 610-004-159
- B) 610-004-280 For dispensers, filter-holders, coffee cups in powder form
- For dispensers, filter-holders, coffee cups in powder form C) 610-004-254
- D) 610-004-217 For superautomatic-machine dispensers in tablet form
- For hopper, display professional cleaning Eco Cleaner Spray. E) 610-004-251

Order directly from your local distributor and refer to the particular item you require by its number, as shown above.

## DE GRUPPO CIMBALI und die "SERVICE LINE"

Mit der Absicht dem Kunden bei der Produktwahl für den bestmöglichen Gebrauch der auf folgende Produktlinie hin:

ECO LINE - Produkte für die Säuberung

- Flüssig für die Cappuccino-Bereiter; A) 610-004-159
- in Pulverform für die Gruppen, die Filterhalter, die Kaffeetassen; B) 610-004-280
- C) 610-004-254 in Pulverform für die Gruppen, die Filterhalter, die Kaffeetassen;
- D) 610-004-217 Tabletten für die Kaffeegruppen der vollautomat Maschinen;
- Reiniger Eco Cleaner Spray für der Trichter, Display. E) 610-004-251

Für eine Bestellung bitte dem Vertreter die Katalog-Nr. angeben.

## PT GRUPPO CIMBALI e o "SERVICE LINE"

O Serviço de Assistência de empresa GRUPPO CIMBALI, com a finalidade de aconselhar os Clientes na escolha dos produtos para a melhor utilização da máguina de café, apresenta a linha:

ECO LINE - Produtos para a limpeza

- líquido para o kit cappuccino; A) 610-004-159
- en pó para os grupos, manípulo dos filtros, chávenas de café; B) 610-004-280
- C) 610-004-254 en pó para os grupos, manípulo dos filtros, chávenas de café;
- D) 610-004-217 pastilhas para os grupos das máguinas superautomáticas;
- E) 610-004-251 detergente Eco Cleaner Spray para tremonhas, ecrã.

Para encomendar, indicar o número de código ao seu Concessionário.

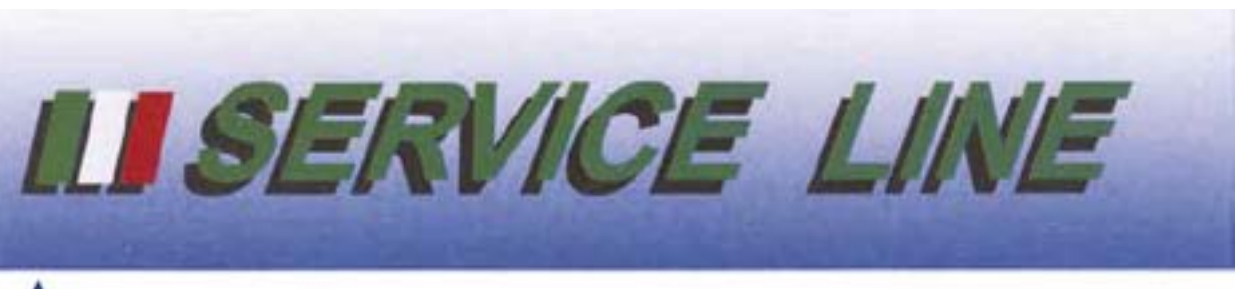

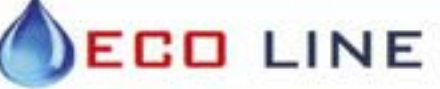

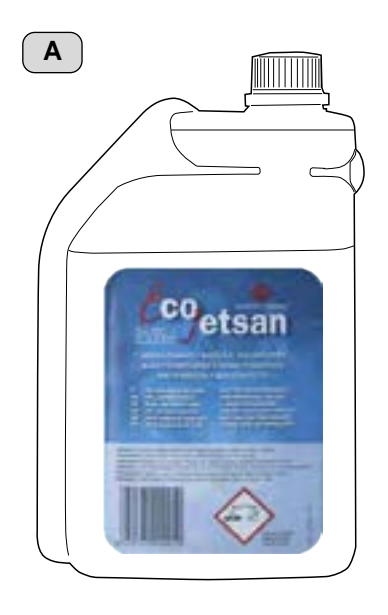

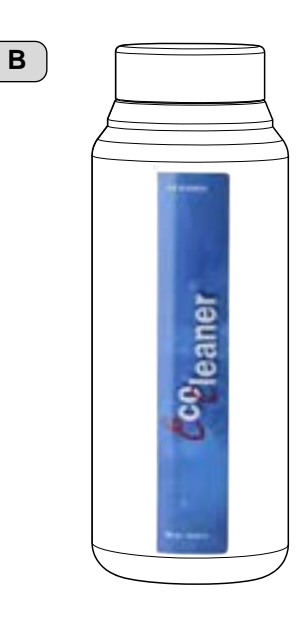

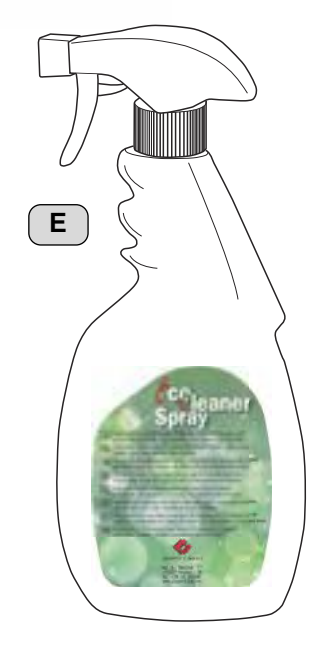

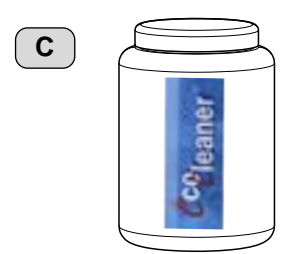

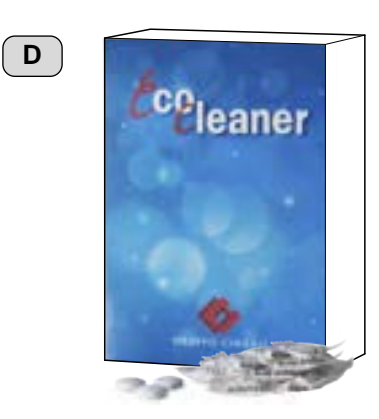

Il Costruttore si riserva il diritto di modificare senza preavviso le caratteristiche delle apparecchiature presentate in questa pubblicazione

The Manufacturer reserves the right to modify the appliances presented in this publication without notice

Le fabricant se réserve le droit de modifier sans préavis les caractéristiques des appareils présentés dans cette publication

Der Hersteller behält sich das Recht vor, die in dieser Veröffentlichung vorgestellten Geräte ohne Vorankündigung zu ändern

El Constructor se reserva el derecho de modificar sin preaviso las características de los equipos citados en este manual

O Construtor reserva-se o direito de modificar sem aviso prévio as máquinas tratadas neste manual

# EHC

GRUPPO CIMBALI SpA - 20082 BINASCO (MILANO) ITALY

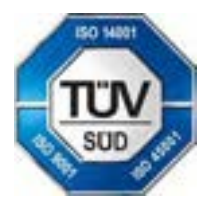

CERT. NR. 50 100 3685 / 10877 / 11721